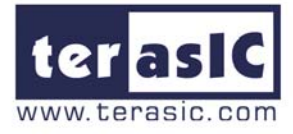

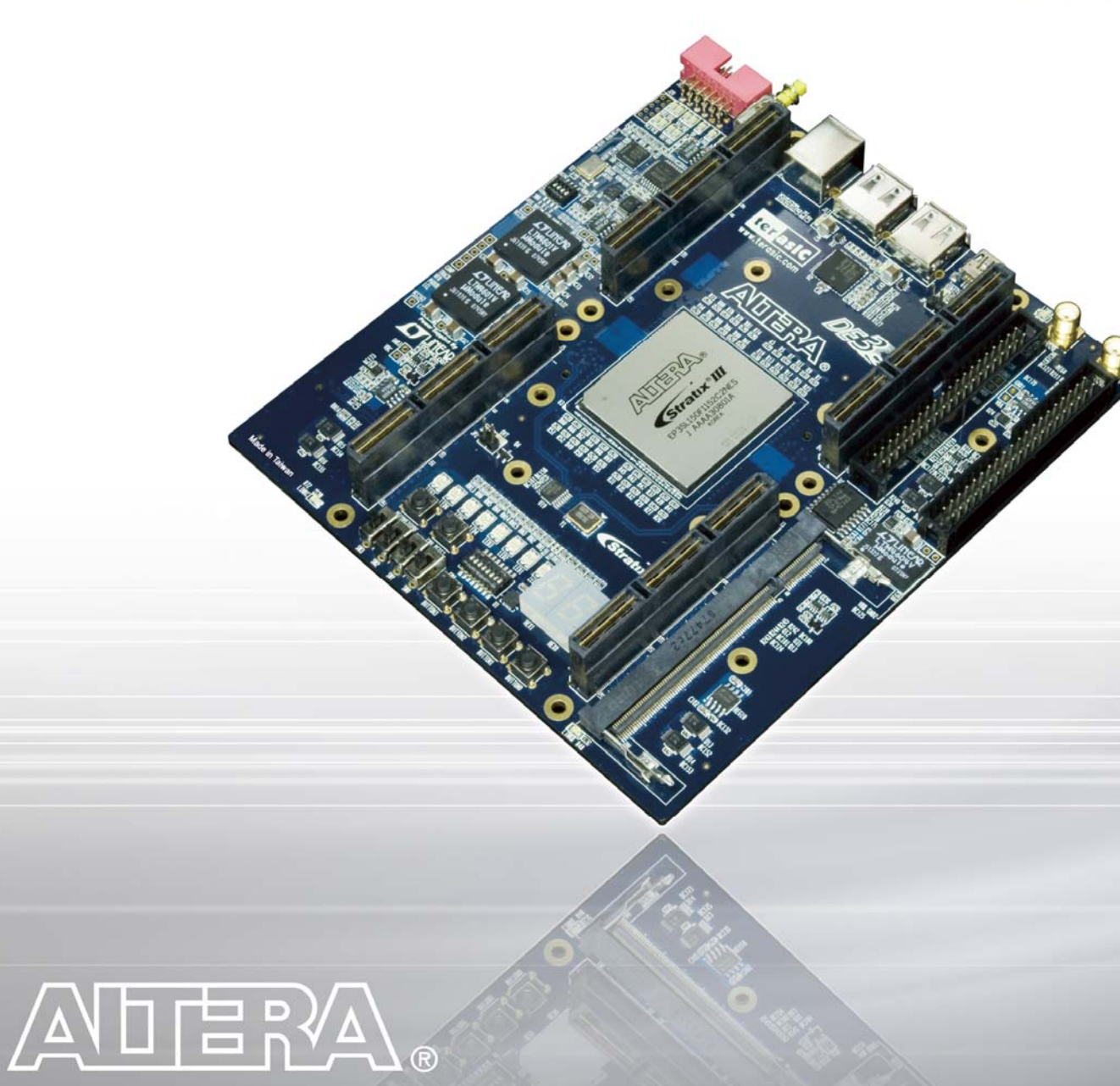

# DEB Development and Education Board

# **User Manual**

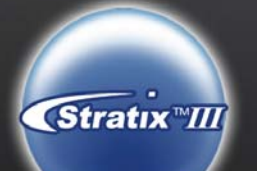

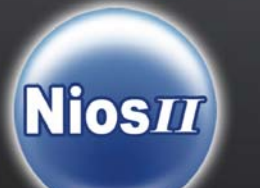

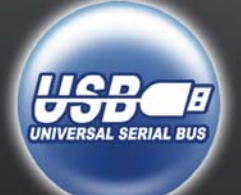

#### **Altera DE3 Board**

#### **CONTENTS**

| Chapter                                                                                                    | r 1 Overview                                                                                                    | 1                                                                                                    |
|----------------------------------------------------------------------------------------------------|----------------------------------------------------------------------------------------------------|----------------------------------------------------------------------------------------------------|
| 1.1                                                                                                    | Introduction                                                                                                    | 1                                                                                                    |
| 1.2                                                                                                    | Layout and Components                                                                                                    | 1                                                                                                    |
| 1.3                                                                                                    | Block Diagram of the DE3 Board                                                                                                    | 4                                                                                                    |
| Chapter                                                                                                    | r 2 Using the DE3 Board                                                                                                    | 8                                                                                                    |
| 2.1                                                                                                    | Configuring the FPGA and Serial Configuration Device                                                                                                    | 8                                                                                                    |
| 2.2                                                                                                    | JTAG Chain                                                                                                    | 10                                                                                                    |
| 2.3                                                                                                    | Using the User I/O Interface                                                                                                    | 13                                                                                                    |
| 2.4                                                                                                    | I/O Groups and V <sub>CCIO</sub> Control Circuit                                                                                                    | 14                                                                                                    |
| 2.5                                                                                                    | Using the HSTC Connectors                                                                                                    | 17                                                                                                    |
| 2.6                                                                                                    | Using the GPIO Expansion Headers                                                                                                    | 20                                                                                                    |
| 2.7                                                                                                    | Using the DDR2 SO-DIMM                                                                                                    | 21                                                                                                    |
| 2.8                                                                                                    | Using the USB OTG                                                                                                    | 22                                                                                                    |
| 2.9                                                                                                    | Using the SD Card                                                                                                    | 23                                                                                                    |
| 2.10                                                                                                    | LED Indicators                                                                                                    | 23                                                                                                    |
| 2.11                                                                                                    | Clock Circuitry                                                                                                    | 24                                                                                                    |
| 2.12                                                                                                    | Using the Temperature Sensor                                                                                                    |                                                                                                    |
| Chantar                                                                                                    | a 2 Control Donal                                                                                                    | 25                                                                                                    |
| Chapter                                                                                                    |                                                                                                    |                                                                                                    |
| 3.1                                                                                                    | Control Panel Setup                                                                                                    | 27                                                                                                    |
| 3.1<br>3.2                                                                                                    | Control Panel Setup<br>Controlling the LEDs and 7-Segment Displays                                                                                                    | 27<br>                                                                                                    |
| 3.1<br>3.2<br>3.3                                                                                                    | Control Panel Setup<br>Controlling the LEDs and 7-Segment Displays<br>SWITCH/BUTTON                                                                                                    |                                                                                                    |
| 3.1<br>3.2<br>3.3<br>3.4                                                                                                | Control Panel Setup<br>Controlling the LEDs and 7-Segment Displays<br>SWITCH/BUTTON<br>Memory Controller                                                                                                    | 27<br>27<br>30<br>32<br>32                                                                                           |
| 3.1<br>3.2<br>3.3<br>3.4<br>3.5                                                                                         | Control Panel Setup<br>Controlling the LEDs and 7-Segment Displays<br>SWITCH/BUTTON<br>Memory Controller<br>USB2.0 OTG                                                                                                    | 27<br>                                                                                                    |
| 3.1<br>3.2<br>3.3<br>3.4<br>3.5<br>3.6                                                                                  | Control Panel Setup<br>Controlling the LEDs and 7-Segment Displays<br>SWITCH/BUTTON<br>Memory Controller<br>USB2.0 OTG<br>SD CARD                                                                                                    | 27<br>27<br>30<br>32<br>32<br>32<br>34<br>35                                                                         |
| 3.1<br>3.2<br>3.3<br>3.4<br>3.5<br>3.6<br>3.7                                                                           | Control Panel Setup<br>Controlling the LEDs and 7-Segment Displays<br>SWITCH/BUTTON<br>Memory Controller<br>USB2.0 OTG<br>SD CARD<br>Temperature Monitor                                                                                                    | 27<br>27<br>30<br>32<br>32<br>32<br>34<br>35<br>36                                                                   |
| 3.1<br>3.2<br>3.3<br>3.4<br>3.5<br>3.6<br>3.7<br>3.8                                                                    | Control Panel Setup<br>Controlling the LEDs and 7-Segment Displays<br>SWITCH/BUTTON<br>Memory Controller<br>USB2.0 OTG<br>SD CARD<br>Temperature Monitor<br>I/O Group                                                                                                    | 27<br>27<br>30<br>32<br>32<br>32<br>32<br>32<br>34<br>35<br>36<br>37                                                 |
| 3.1<br>3.2<br>3.3<br>3.4<br>3.5<br>3.6<br>3.7<br>3.8<br>3.9                                                             | Control Panel Setup<br>Controlling the LEDs and 7-Segment Displays<br>SWITCH/BUTTON<br>Memory Controller<br>USB2.0 OTG<br>SD CARD<br>Temperature Monitor<br>I/O Group<br>Overall Structure of the DE3 Control Panel                                                                                                    | 27<br>27<br>30<br>32<br>32<br>32<br>34<br>35<br>36<br>36<br>37<br>39                                                 |
| 3.1<br>3.2<br>3.3<br>3.4<br>3.5<br>3.6<br>3.7<br>3.8<br>3.9<br><b>Chapter</b>                                           | Control Panel Setup<br>Controlling the LEDs and 7-Segment Displays<br>SWITCH/BUTTON<br>Memory Controller<br>USB2.0 OTG<br>SD CARD<br>Temperature Monitor<br>I/O Group<br>Overall Structure of the DE3 Control Panel<br><b>4 DE3 System Builder</b>                                                                                                    | 27<br>27<br>30<br>32<br>32<br>32<br>32<br>32<br>32<br>32<br>32<br>34<br>35<br>36<br>37<br>39<br>39                   |
| 3.1<br>3.2<br>3.3<br>3.4<br>3.5<br>3.6<br>3.7<br>3.8<br>3.9<br><b>Chapter</b><br>4.1                                    | Control Panel Setup<br>Controlling the LEDs and 7-Segment Displays<br>SWITCH/BUTTON<br>Memory Controller<br>USB2.0 OTG<br>SD CARD<br>Temperature Monitor<br>I/O Group<br>Overall Structure of the DE3 Control Panel<br><b>4 DE3 System Builder</b><br>Introduction                                                                                     | 27<br>27<br>30<br>32<br>32<br>32<br>32<br>32<br>34<br>35<br>36<br>36<br>39<br>39<br>40                               |
| 3.1<br>3.2<br>3.3<br>3.4<br>3.5<br>3.6<br>3.7<br>3.8<br>3.9<br><b>Chapter</b><br>4.1<br>4.2                             | Control Panel Setup<br>Controlling the LEDs and 7-Segment Displays<br>SWITCH/BUTTON<br>Memory Controller<br>USB2.0 OTG<br>SD CARD<br>Temperature Monitor<br>I/O Group<br>Overall Structure of the DE3 Control Panel<br><b>T 4 DE3 System Builder</b><br>Introduction<br>General Design Flow                                                            | 27<br>27<br>30<br>32<br>32<br>32<br>32<br>32<br>34<br>35<br>36<br>37<br>39<br>40<br>40                               |
| 3.1<br>3.2<br>3.3<br>3.4<br>3.5<br>3.6<br>3.7<br>3.8<br>3.9<br><b>Chapter</b><br>4.1<br>4.2<br>4.3                      | Control Panel Setup<br>Controlling the LEDs and 7-Segment Displays<br>SWITCH/BUTTON<br>Memory Controller<br>USB2.0 OTG<br>SD CARD<br>Temperature Monitor<br>I/O Group<br>Overall Structure of the DE3 Control Panel<br><b>4 DE3 System Builder</b><br>Introduction<br>General Design Flow<br>Using DE3 System Builder                                  | 27<br>27<br>30<br>32<br>32<br>32<br>32<br>32<br>32<br>32<br>32<br>34<br>35<br>36<br>37<br>39<br>40<br>40<br>42       |
| 3.1<br>3.2<br>3.3<br>3.4<br>3.5<br>3.6<br>3.7<br>3.8<br>3.9<br><b>Chapter</b><br>4.1<br>4.2<br>4.3<br>4.4               | Control Panel Setup<br>Controlling the LEDs and 7-Segment Displays<br>SWITCH/BUTTON<br>Memory Controller<br>USB2.0 OTG<br>SD CARD<br>Temperature Monitor<br>I/O Group<br>Overall Structure of the DE3 Control Panel<br><b>4 DE3 System Builder</b><br>Introduction<br>General Design Flow<br>Using DE3 System Builder<br>Creating My First DE3 Project | 27<br>                                                                                                    |
| 3.1<br>3.2<br>3.3<br>3.4<br>3.5<br>3.6<br>3.7<br>3.8<br>3.9<br><b>Chapter</b><br>4.1<br>4.2<br>4.3<br>4.4<br>4.5        | Control Panel Setup<br>Controlling the LEDs and 7-Segment Displays                                                                                                    | 27<br>27<br>30<br>32<br>32<br>32<br>32<br>32<br>34<br>35<br>36<br>36<br>36<br>37<br>39<br>40<br>40<br>40<br>42<br>49 |
| 3.1<br>3.2<br>3.3<br>3.4<br>3.5<br>3.6<br>3.7<br>3.8<br>3.9<br><b>Chapter</b><br>4.1<br>4.2<br>4.3<br>4.4<br>4.5<br>4.6 | Control Panel Setup<br>Controlling the LEDs and 7-Segment Displays                                                                                                    | 27<br>                                                                                                    |

#### Altera DE3 Board

| Chapter 5 Examples of Advanced Demonstration57 |                                                                    |     |
|------------------------------------------------|--------------------------------------------------------------------|-----|
| 5.1                                            | USB Host                                                           | 57  |
| 5.2                                            | USB Device                                                         | 64  |
| 5.3                                            | SD Card                                                            | 67  |
| 5.4                                            | DDR2 SDRAM                                                         | 72  |
| Append                                         | dix A Pin connections between components and FPGA on the DE3 board | 79  |
| Append                                         | dix B Pin Compatible List for HSTC and HSMC Connector              | 97  |
| Append                                         | dix C Programming the Serial Configuration Device                  | 101 |
| Append                                         | dix D DE3_HSTC Utility                                             | 107 |
| Append                                         | dix E LVDS Termination Resistors                                   | 111 |
| Additio                                        | onal Information                                                   |     |
| Gettin                                         | ng Help                                                            | 113 |
| Revis                                          | sion History                                                       | 113 |

# Chapter 1 Overview

This chapter presents the features and design characteristics of the DE3 board.

#### **1.1 Introduction**

The DE3 board has plenty of features that allow users to implement a wide range of designed circuits. The Stratix® III device is capable of dealing with resource-consuming projects and complex algorithm verification; the HSTC interface is equipped for high-speed inter-connection and configurable I/O standards. The DDR2 SO-DIMM socket puts the experience of faster memory access into practice, while the SD card socket provides the realization of data storage extension.

In addition, the DE3 board has an innovative stackable mechanism which allows users to assemble DE3 boards into a powerful system as shown in Figure 1.1. The DE3 can also connect with multiple daughter boards designed by Terasic in stock.

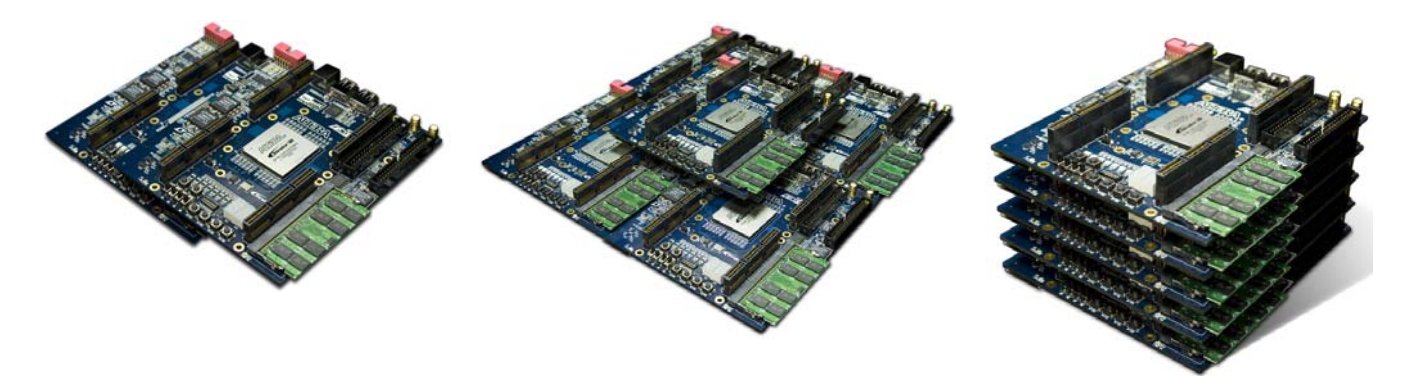

Figure 1.1 The stackable mechanism of the DE3 board

#### 1.2 Layout and Components

Figure 1.2 and Figure 1.3 is the top and bottom view of the DE3 board. It depicts the layout of the board and indicates the location of the connectors and key components. Users can refer to this figure for relative location when the connectors and key components are introduced in the following chapters.

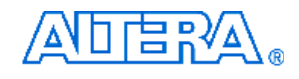

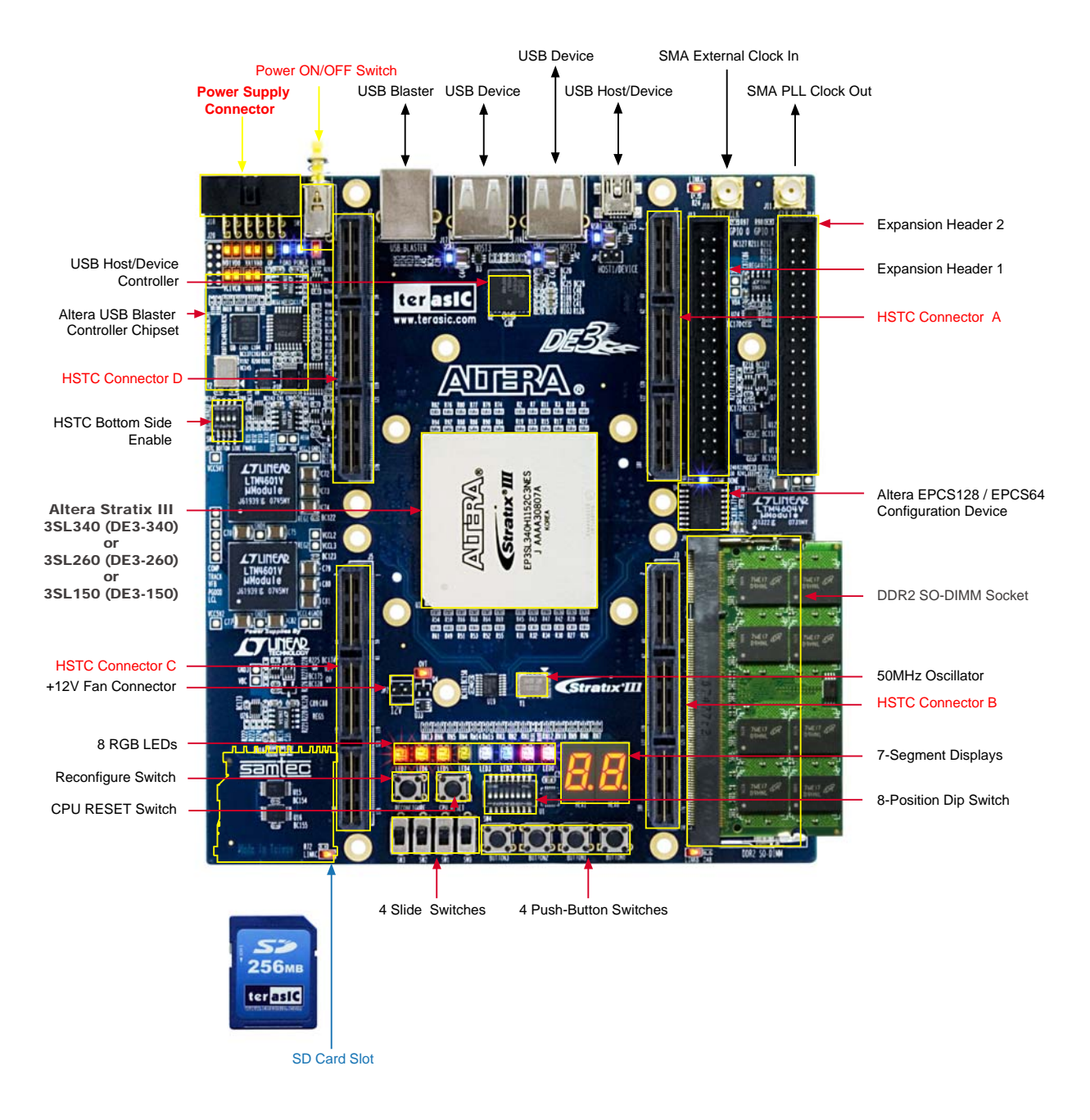

Figure 1.2 The DE3 board (Top view)

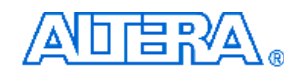

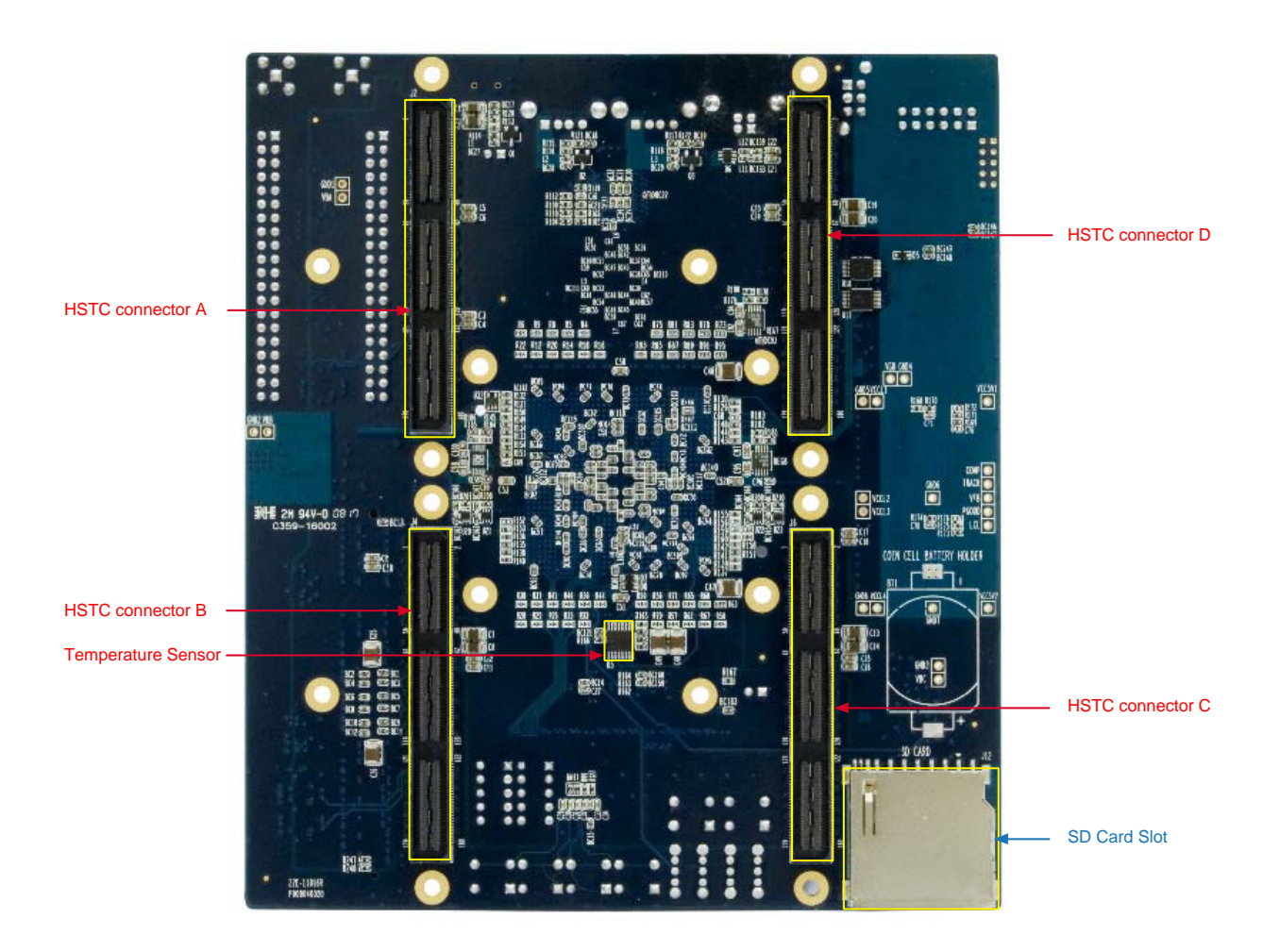

Figure 1.3. The DE3 board (Bottom view)

The following hardware is implemented on the DE3 board:

- Altera Stratix® III FPGA device (3SL340/3SE260/3SL150)
- FPGA configuration interface:
  - Built-in USB Blaster circuit for programming and user API control
  - Altera Serial Configuration device EPCS128/EPCS64
- Expansion Interface:
  - 8 HSTC connectors
  - Two 40-pin Expansion Headers
- Memory Interface:
  - DDR2 SO-DIMM socket
  - SD Card socket

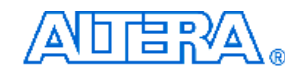

- User I/O Interface:
  - 4 push-button switches
  - 4 slide switches
  - 1 eight position DIP switch
  - 2 seven-segment displays
  - 8 RGB LEDs
- Clock system
  - One 50MHz oscillator
  - 2 SMA connectors for external clock input and PLL clock output
- Other interface
  - 1 USB Host/Slave controller(1 three-ports USB Host/Device controller)
  - 1 temperature sensor chip for FPGA temperature measurement

## 1.3 Block Diagram of the DE3 Board

Figure 1.4 shows the block diagram of the DE3 board. To provide maximum flexibility for the users, all key components are connected with the Stratix III FPGA device. Thus, users can configure the FPGA to implement any system design.

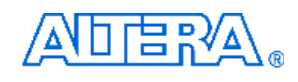

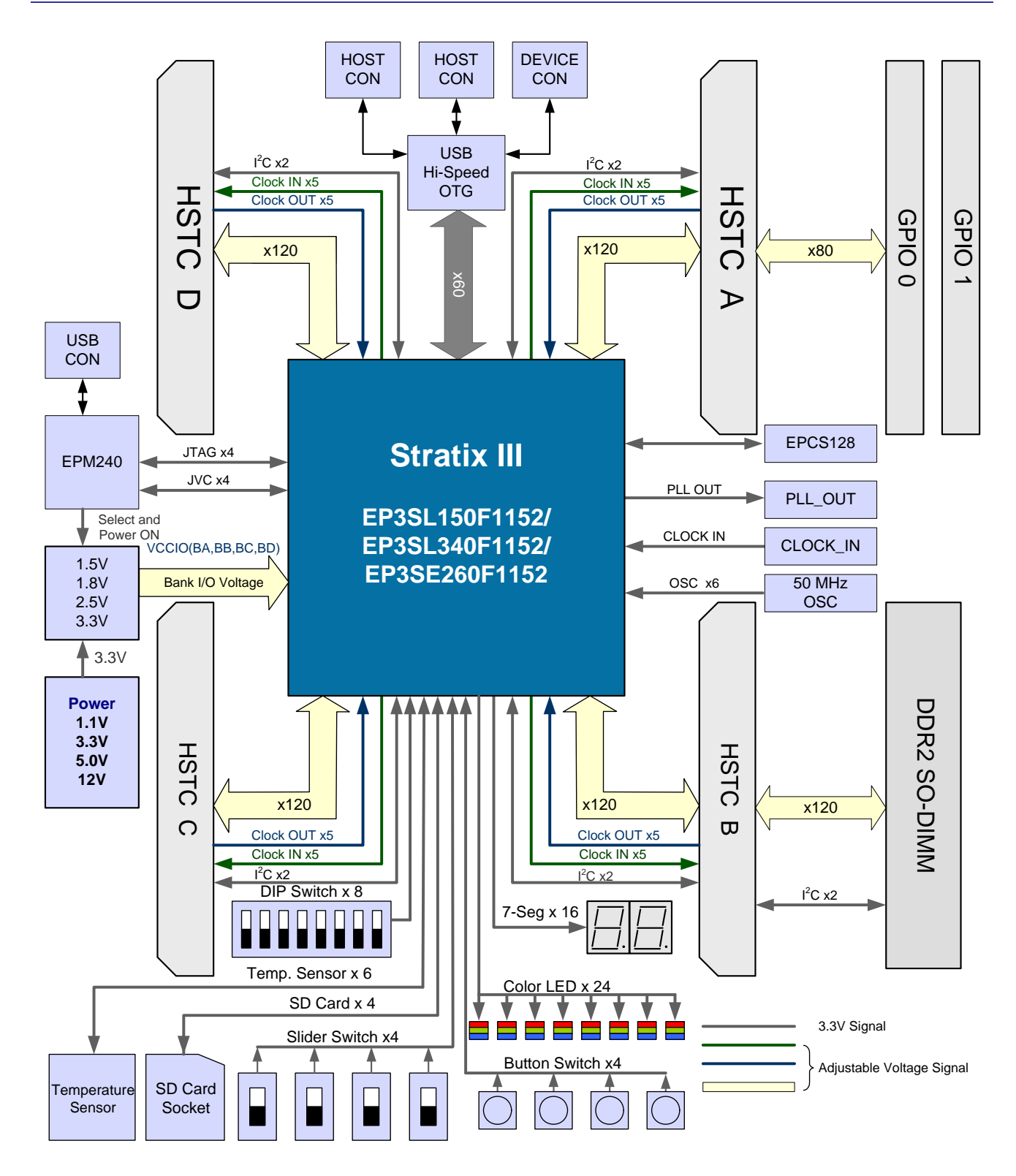

Figure 1.4 Block diagram of the DE3 board

Below is more detailed information regarding the blocks in Figure 1.4:

#### **Stratix III FPGA**

- EP3SL340
  - 338,000 logic elements (LEs)
  - 18,381K Total Memory Kbits
  - 526 18x18-bit Multipliers blocks
  - 12 phase-locked-loops (PLLs)
  - -

#### • EP3SE260

- 254,400 logic elements (LEs)
- 16,282K Total Memory Kbits
- 768 18x18-bit Multipliers blocks
- 12 phase-locked-loops (PLLs)
- EP3SL150
  - 142,000 logic elements (LEs)
  - 6,390K Total Memory Kbits
  - 384 18x18-bit Multipliers blocks
  - 8 phase-locked-loops (PLLs)

#### Serial Configuration device and USB Blaster circuit

- Altera's EPCS128/EPCS64 Serial Configuration device
- On-board USB Blaster for programming and user API control
- Support JTAG mode

#### **DDR2 SO-DIMM socket**

- Up to 4GB capacity
- Share the same I/O bus with HSTC connector B

#### SD card socket

• Provides SPI and 1-bit SD mode for SD Card access

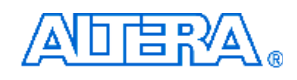

#### **Push-button switches**

- 6 push-button switches
  - 1 CPU Reset
  - 1 FPGA Reconfigure
  - 4 user-defined inputs
- Debounced by a Schmitt trigger circuit
- Normally high; generates one active-low pulse when the switch is pressed

#### **Slide switches**

- 4 slide switches for user-defined inputs
- When a switch is set to the DOWN or UP position (i.e., close to or away from the edge of the DE3 board), it causes logic 0 or 1, respectively.

#### **Clock inputs**

- 50MHz oscillator
- 1 SMA connector for PLL clock output
- 1 SMA connector for external clock input

#### **USB Host/Slave controller**

- Complies fully with Universal Serial Bus Specification Rev. 2.0
- Support data transfer at high-speed, full-speed, and low-speed
- Support both USB host and device
- Three USB ports (one type mini-AB for host/device and two type A for host)
- Support Nios II with the Terasic driver
- Support Programmed I/O (PIO) and Direct Memory Access (DMA)

#### **Eight 180-pin High Speed Terasic Connectors (HSTC) expansion headers**

- 4 male and 4 female connectors are on the top and the bottom of DE3 board, respectively.
- 240 LVDS pairs of user-defined IO pins
- Configurable I/O voltage for 3.3V, 2.5V, 1.8V, and 1.5V

#### **Two 40-pin expansion headers**

- 72 FPGA I/O pins, as well as 8 power and ground lines, are brought out to two 40-pin expansion connectors
- 40-pin header is designed to accept a standard 40-pin ribbon cable used for IDE hard drives
- Share the same I/O pins with HSTC connector A

# Chapter 2 Using the DE3 Board

This chapter gives instructions for using the DE3 board and its components.

It is strongly recommended that users should read the *Getting Started with the Altera DE3 board.pdf* before using the DE3 board. The document is located in the *DE3\_usermanual* folder on the **DE3 System CD**. The contents of the document includes following:

- 1. Purpose of the DE3 Board
- 2. Scope of the DE3 Board and Supporting Material
- 3. Installing the Altera Design Software
- 4. Obtain a License File from Altera's website
- 5. Setup the License File for Terasic Power Controller IP.
- 6. Install the USB Blaster Driver
- 7. Power up the DE3 Board
- 8. Programming the FPGA Device on the DE3 Board

### 2.1 Configuring the FPGA and Serial Configuration Device

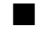

#### Programming the FPGA device:

The DE3 board has a built-in USB Blaster circuit, which allows users to program the FPGA device using USB cable and Quartus II programmer in JTAG mode. Current configuration will be lost when the power is turned off.

To download a configuration bit stream into the Stratix III FPGA, perform the following steps:

- Make sure that power is provided to the DE3 board
- Connect the USB cable supplied to the USB Blaster port of the DE3 board (see Figure 2.1)
- The FPGA can now be programmed in the Quartus II Programmer by selecting a configuration bit stream file with the *.sof* filename extension.

Please refer to *Getting Started with the Altera DE3 board.pdf* for more detailed procedure of FPGA programming.

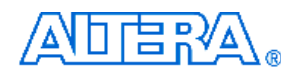

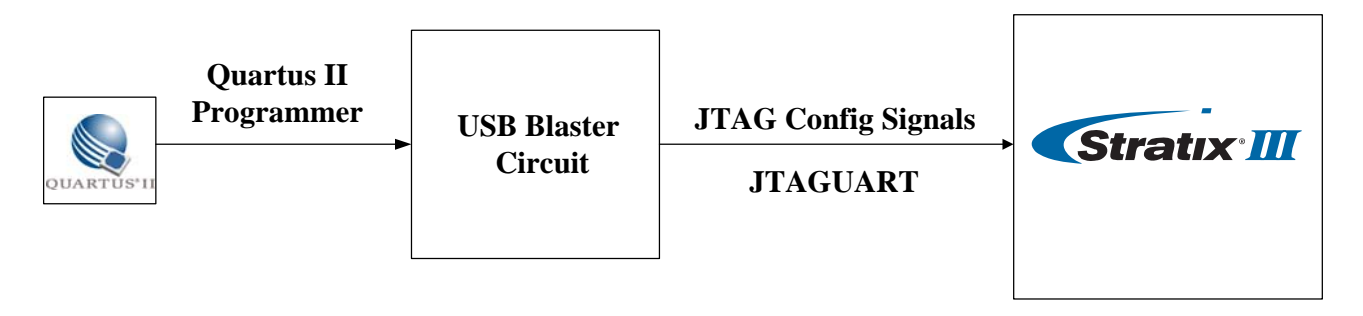

Figure 2.1 The JTAG configuration scheme

#### Programming the serial configuration device :

The DE3 board contains a serial configuration device (U4) that stores configuration data for the Stratix III FPGA. This configuration data is automatically loaded from the serial configuration device chip into the FPGA when the board is powered up.

Since the *Active Serial* programming interface is not supported on the DE3 board, users will need to use a Serial Flash Loader (SFL) function to program the serial configuration device via the JTAG interface. The FPGA-based SFL is a soft intellectual property (IP) core within the FPGA that bridges the JTAG and flash interfaces. The SFL mega-function is available from Quartus II software. Figure 2.2 shows the programming method when adopting a SFL solution.

Please refer to *Appendix C Programming the Serial Configuration device* for the basic programming instruction on the serial configuration device. More detailed information on the SFL mega-function can be found in *Altera Application Note 370: Using the Serial Flash Loader With the Quartus II Software.* 

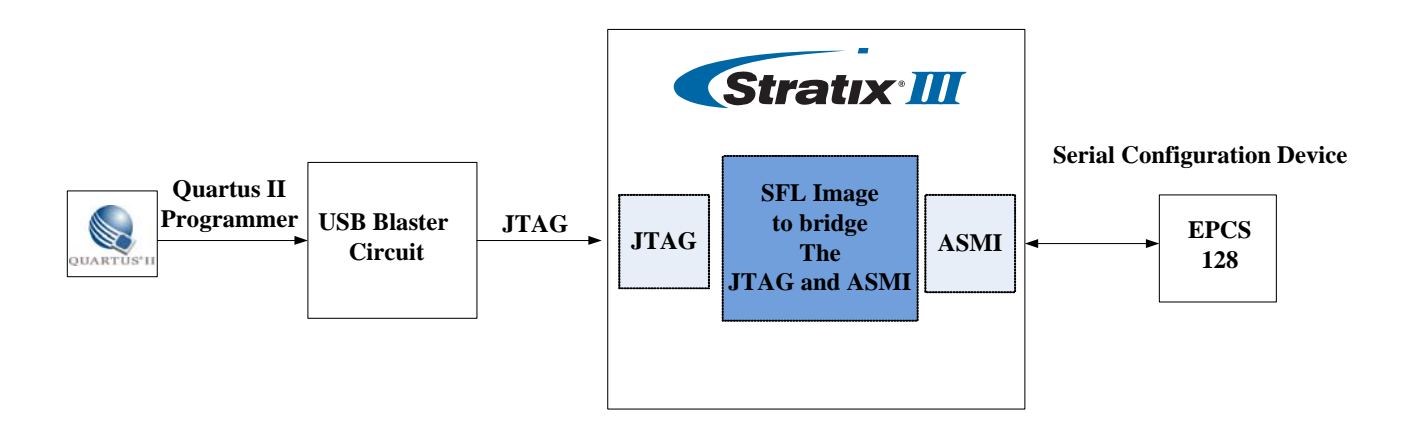

Figure 2.2. Programming a serial configuration device with the SFL solution

## 2.2 JTAG Chain

This section describes how to setup the JTAG chain on DE3 board.

If the DE3 board is used without any board connected and all the positions in SW6 are switched to OFF (i.e., down position), the JTAG-interface signals of all HSTC connectors are bypassed, as shown in Figure 2.3.

When the top HSTC connector is not connected with any daughter board, the JTGA interface is bypassed. If a daughter board is connected to the top HSTC connector, the JTAG interface will be enabled automatically. Figure 2.4 shows the JTAG chain with a daughter board connected to the DE3 board via top HSTC connector A. Note that if the daughter board does not use the JTAG interface, the TDI and TOD pins on the daughter board must be shorted for the JTAG signals to pass through.

A four position DIP switch (SW6) on DE3 board is used to control the JTAG interface signals of bottom HSTC connectors. Table 2-1 indicates the detailed configurations of SW6. When the bottom connector is connected with other DE3 board or an daughter board, users need to configure the SW6 to connect the JTAG chain to other board accordingly. Figure 2.5 shows there are two DE3 boards stacked, and the JTAG chain is established through HSTA connector A, as shown in Figure 2.6.

| Table 2-1. DIP switch (SW6) setting for JTAG interface on bottom HSTC connectors |                                 |                               |  |
|----------------------------------------------------------------------------------|---------------------------------|-------------------------------|--|
| Position                                                                         | Switch Setting                  |                               |  |
| FOSILION                                                                         | Turn OFF (lower position)       | Turn ON (upper position)      |  |
| 1                                                                                | Bypass the JTAG interface on    | Enable the JTAG interface for |  |
| I                                                                                | the Bottom HSTC connector A(J2) | Bottom HSTC connector A(J2)   |  |
| 2                                                                                | Bypass the JTAG interface on    | Enable the JTAG interface for |  |
|                                                                                  | the Bottom HSTC connector B(J4) | Bottom HSTC connector B(J4)   |  |
| 3                                                                                | Bypass the JTAG interface on    | Enable the JTAG interface for |  |
|                                                                                  | the Bottom HSTC connector C(J6) | Bottom HSTC connector C(J6)   |  |
| 4                                                                                | Bypass the JTAG interface on    | Enable the JTAG interface for |  |
|                                                                                  | the Bottom HSTC connector D(J8) | Bottom HSTC connector D(J8)   |  |

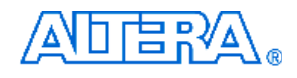

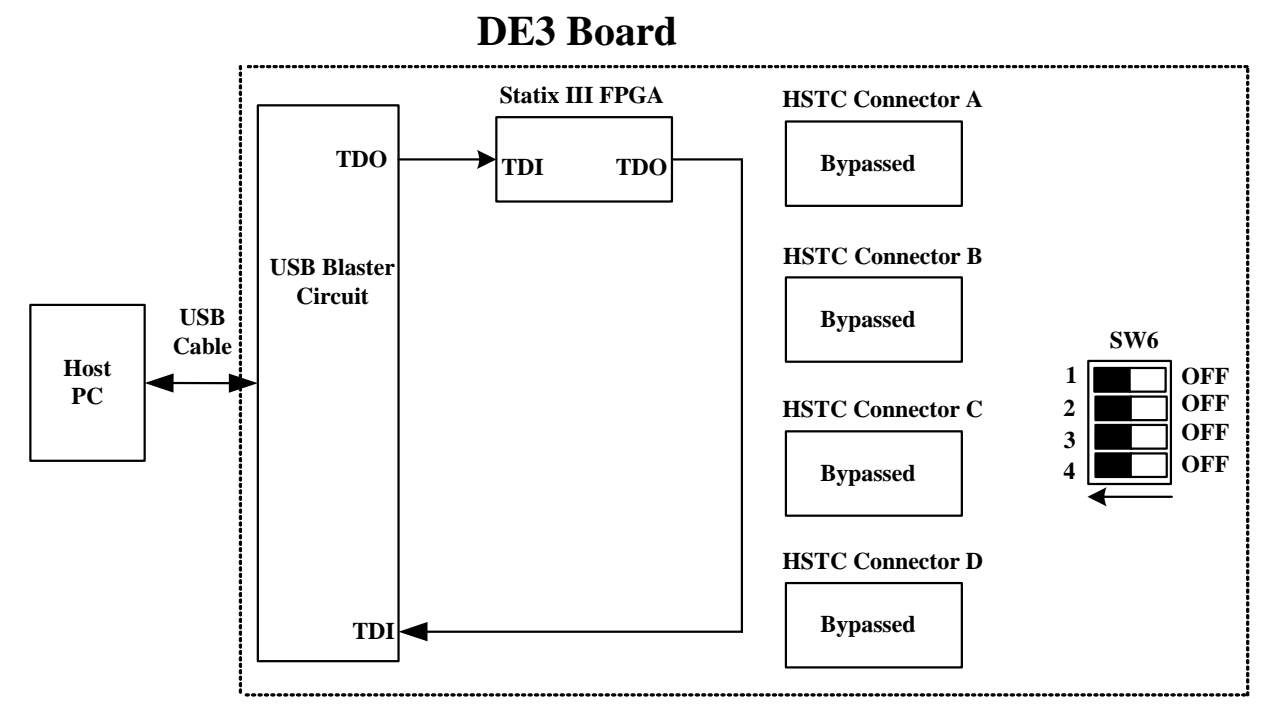

Figure 2.3. JTAG chain for a standalone DE3 board

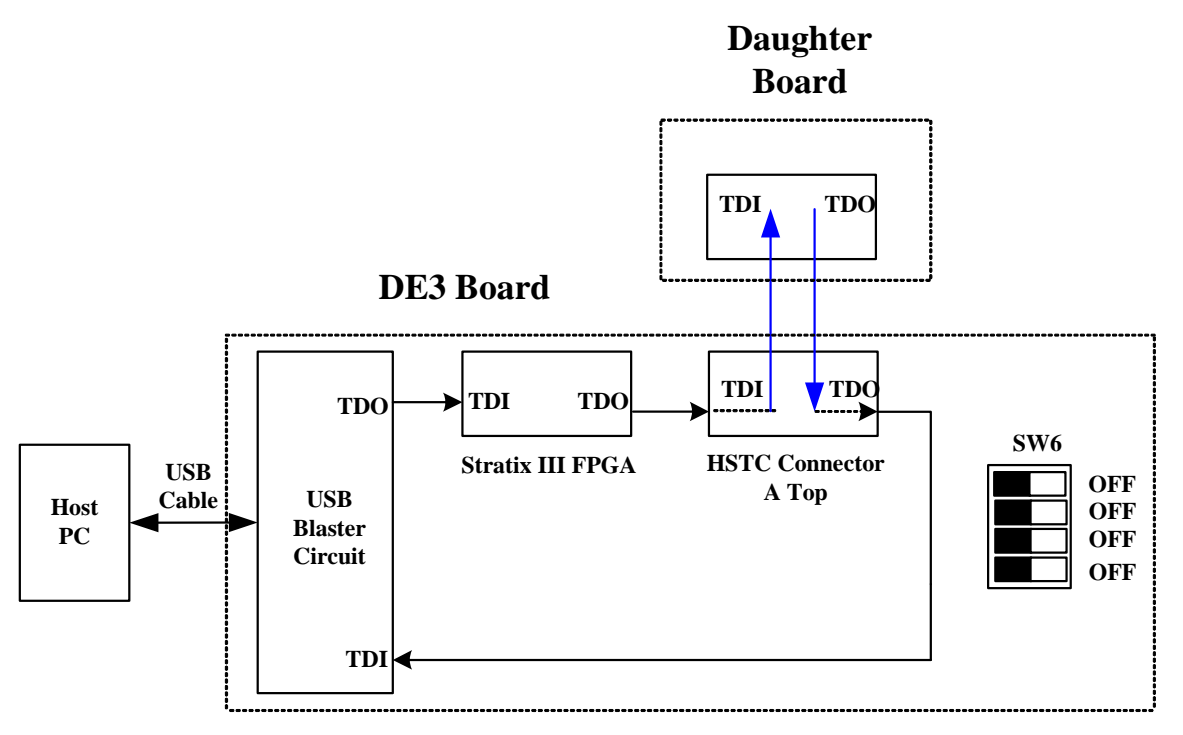

Figure 2.4. JTAG chain for a daughter board connected with DE3 board via top HSTC connector A

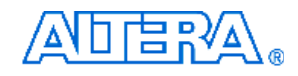

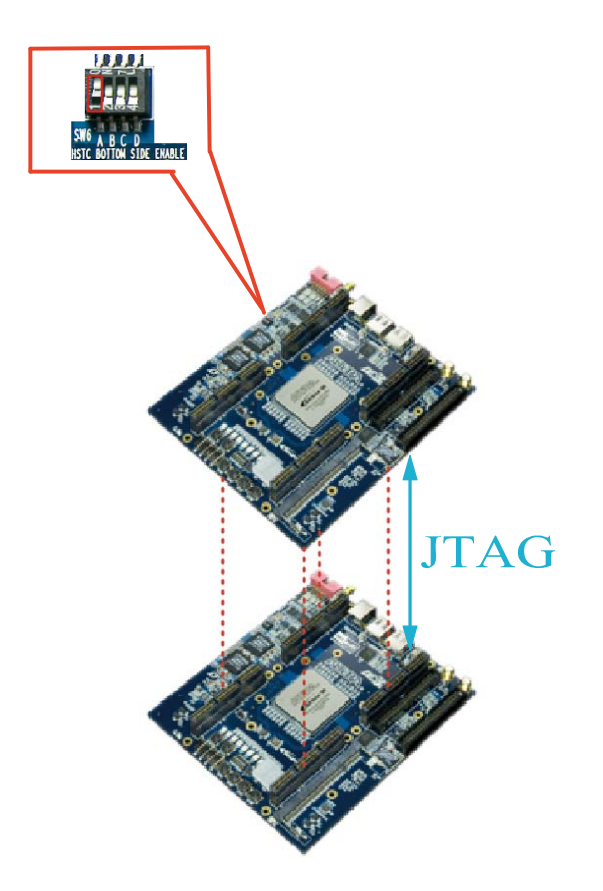

Figure 2.5. The two DE3 boards stacked and the JTAG path is established through HSTC connector A.

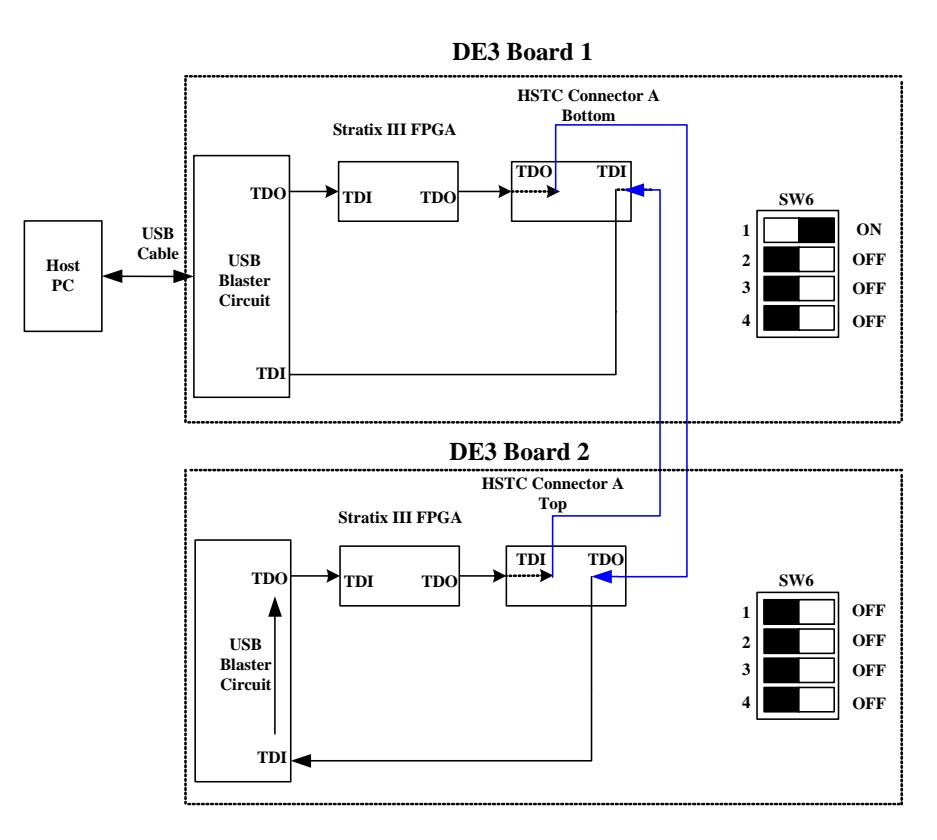

Figure 2.6. JTAG chain for two stacked DE3 boards

#### Using the User I/O Interface 2.3

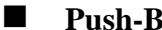

#### **Push-Button Switches:**

The DE3 board provides four user-defined, one CPU reset, and one Reconfigure push-button switches. The Reconfigure push-button is used to force a re-boot of the FPGA from the serial configuration device.

The CPU reset push-button is an input to the Stratix III device. It is intended to be the master reset signal for the FPGA designs loaded into the Stratix III device. The CPU reset push -button is connected to the DEV\_CLRn pin on the FPGA. The DEV\_CLRn setting is a pin option in the Quartus II software that users must enable to function the CPU reset as DEV\_CLRn instead of a standard I/O.

Each of these switches is de-bounced using a Schmitt Trigger circuit, as indicated in Figure 2.7. Each push-button provides a high logic level (3.3 volts) or a low logic level (0 volts) when it is not pressed or pressed, respectively. Table A-1 shows the connections between the push-buttons and the FPGA.

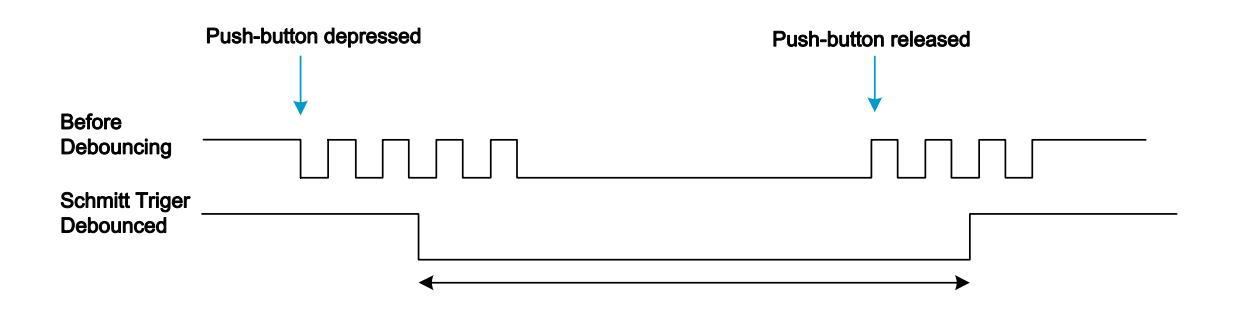

Figure 2.7. Switch debouncing

#### **Slide Switches and DIP Switch**

There are also four slide switches and one 8-position DIP switch on the DE3 board. Each switch is connected directly to a pin of the Stratix III FPGA. When a slide switch is in the DOWN position (i.e., closest to the edge of the board) or the UP position, it provides a low logic level (0 volts) or a high logic level (3.3 volts) to the FPGA, respectively. For 8-position DIP switch, when a switch is in the DOWN position (closest to the edge of the board) or the UP position, it provides a high logic level (3.3 volts) or a low logic level (0 volts) to the FPGA. The connections between the slide switches and the FPGA are shown in Table A-2, whereas Table A-3 shows the connections between the 8-position DIP switch and the FPGA.

#### **RGB LEDs**

There are 8 RGB user-controllable LEDs on the DE3 board. Each LED has red, green, and

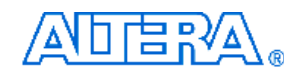

blue color, driven directly by the Stratix III FPGA; The LED is turned on or off when the associated pins are driven to a low or high logic level, respectively. A list of the pin names on the FPGA that are connected to the RGB LEDs is given in Table A-4.

#### 

#### 7-Segment Displays

The DE3 board has two 7-segment displays. As indicated in the schematic in Figure 2.8, the seven segments are connected to pins of the Stratix III FPGA. Applying a low or high logic level to a segment to light it up or turns it off.

Each segment in a display is identified by an index listed from 0 to 6 with the positions given in Figure 2.9. In addition, the decimal point is identified as DP. Table A-5 shows the mapping of the FPGA pin assignments to the 7-segment displays.

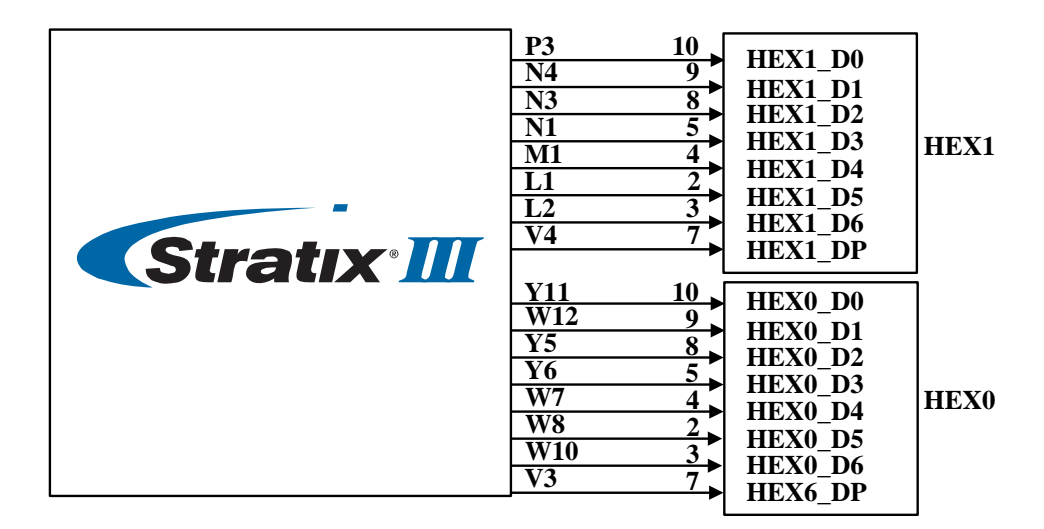

Figure 2.8. Connection between 7-segment displays and Stratix III FPGA

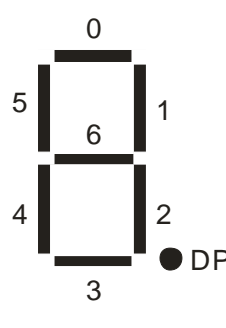

Figure 2.9. Position and index of each segment in a 7-segment display

#### 2.4 I/O Groups and V<sub>CCIO</sub> Control Circuit

Most of the user-defined I/O pins on Stratix III device are used for connectors. They are divided

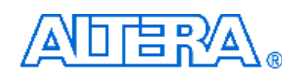

into four I/O groups, named A, B, C and D. Table 2-2 shows the relation between I/O groups and connectors.

| Table 2-2         The relation between I/O groups and connectors          |                                              |  |
|---------------------------------------------------------------------------|----------------------------------------------|--|
| I/O Group                                                                 | Connectors                                   |  |
| А                                                                         | HSTC connector A, GPIO expansion headers (1) |  |
| В                                                                         | HSTC connector B, DDR2 SO-DIMM socket (2)    |  |
| С                                                                         | HSTC connector C                             |  |
| D                                                                         | D HSTC connector D                           |  |
| Note:                                                                     |                                              |  |
| (1): HSTC connector A and GPIO expansion headers share the same I/O pins. |                                              |  |
| (2): HSTC connector B and DDR2 SO-DIMM socket share the same I/O pins.    |                                              |  |

Besides, the  $V_{CCIO}$  level for these I/O groups of the FPGA can be configured, and many I/O standards are supported. The I/O standard of each I/O group on DE3 board has to be set through a software utility named "**DE3 System Builder**". Such tool is intended to generate a top level Quartus II project, which includes the power controller IP.

After the FPGA is programmed, the power controller IP will control the  $V_{CCIO}$  control circuit to provide desired  $V_{CCIO}$  and  $V_{CCPD}$  level to the FPGA, according to I/O standard selected by users as indicated in Figure 2.10.With this feature, users can not only confirm if the  $V_{CCIO}$  level meets the design requirement, but also reduce the chance of the DE3 board and its daughter cards being damaged.

Please refer to *Stratix III handbook chapter 7. Stratix III Device I/O Features* for more information about the I/O standard and voltage levels of the Stratix III device. There will be more instructions for **DE3 System Builder** in Chapter 4.

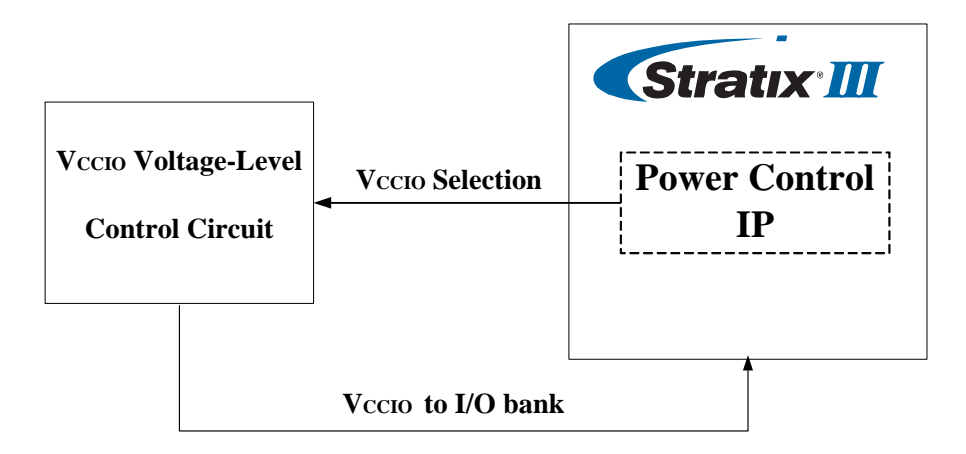

Figure 2.10. The architecture of Power Control IP and  $V_{CCIO}$  control circuit

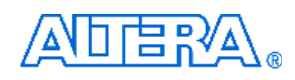

Finally, there are LEDs located at the left-top corner of the DE3 board to indicate the VCCIO voltage level of each I/O group, as shown in Figure 2.11. For example, the LED VA1 and VA2 will be turned on and off, respectively, when the VCCIO of I/O Group A is set to 2.5V. Please refer to Table 2-3 for the status of the LED indicator.

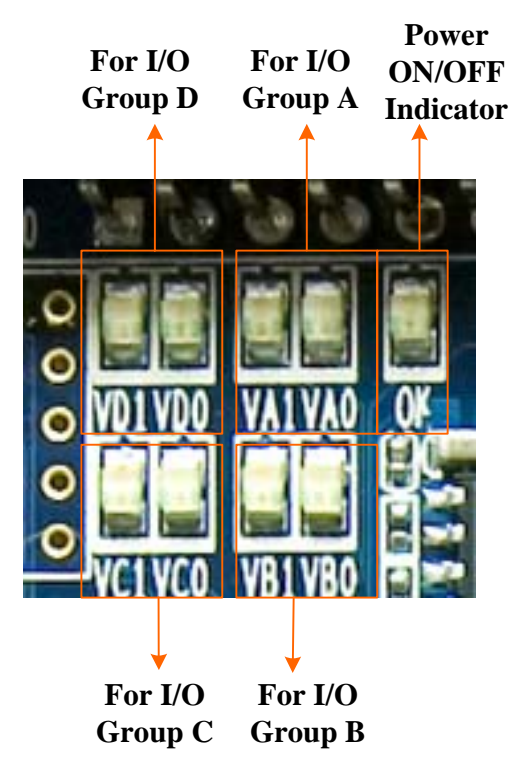

Figure 2.11. The Voltage-Level Indicator for the I/O Groups

| LED<br>Vccio                                                                       | Vx1(1)    | Vx0(1)    | ок       |
|------------------------------------------------------------------------------------|-----------|-----------|----------|
| 3.3V                                                                               | Light ON  | Light ON  | Light ON |
| 2.5V                                                                               | Light ON  | Light OFF | Light ON |
| 1.8V                                                                               | Light OFF | Light ON  | Light ON |
| 1.5V                                                                               | Light OFF | Light OFF | Light ON |
| 0V Light OFF Light OFF Light OFF                                                   |           |           |          |
| Note:<br>(1): Vx1 can be VA1, VB2, VC3, and VD1; Vx0 can be VA0, VB0, VC0, and VD0 |           |           |          |

## 口店お≁

#### **Using the HSTC Connectors** 2.5

The High Speed Terasic Connector (HSTC) is a high speed expansion interface defined by Terasic Technologies. The DE3 board is equipped with 8 HSTC connectors (J1 ~ J8), which can be used to connect the Stratix III FPGA with daughter boards or the other DE3 boards. The detailed specifications of the HSTC connector are described below:

#### **4 HSTC Connector Groups:**

The eight HSTC connectors on the DE3 board are divided into 4 groups: HSTC A, HSTC B, HSTC C, and HSTC D. Each group has a male and female HSTC connector on the top and bottom side of the DE3 board, respectively. In addition, both the male and female HSTC connector shares the same I/O pins except JTAG and I2C interface.

#### 

#### **I/O Distribution:**

Each HSTC connector has 120 single-ended I/O (60 pair differential channels), 10 single-ended IO with 5 each for clock input and output (2 differential clock input and output channel), JTAG and I2C bus. In addition, there are three banks on a HSTC connector. The I/O pins used in differential transceiver channels on bank 1 support true LVDS inout. On bank 2 and 3, the I/O pins used in differential transmitter channels support emulated LVDS via a termination resistor, and the differential receiver channels support true LVDS, as shown in. Figure 2.12. In addition, there is a software utility named "DE3\_HSTC" which can perform the connection test between the I/O pins of the HSTC connector and Stratix III FPGA. The detailed information about this utility can be found in Appendix D : DE3\_HSTC Utility.

#### **Configurable I/O Standards:**

The I/O pins of the HSTC connector support many I/O standards with different voltage level, as the V<sub>CCIO</sub> supplied to FPGA bank I/O is configurable. Users can choose the I/O standard of HSTC connector in the software utility "DE3 System Builder".

#### **Compatible with HSMC Connector :**

The HSTC connector is not only designed to be backward-compatible with the HSMC products, but also provides more I/O pins for further connection. The pin assignments of bank 1 and 2 are exactly the same. The only difference between the HSMC and HSTC connector is the pin assignments for bank 3. For HSTC connector, all the I/O pins on the bank 3 are well defined. Figure 2.13 shows the I/O distribution of the bank3 for the HSTC and HSMC connector. Table B-1 shows the pin compatible list for HSTC and HSMC connector.

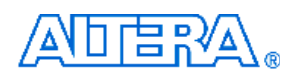

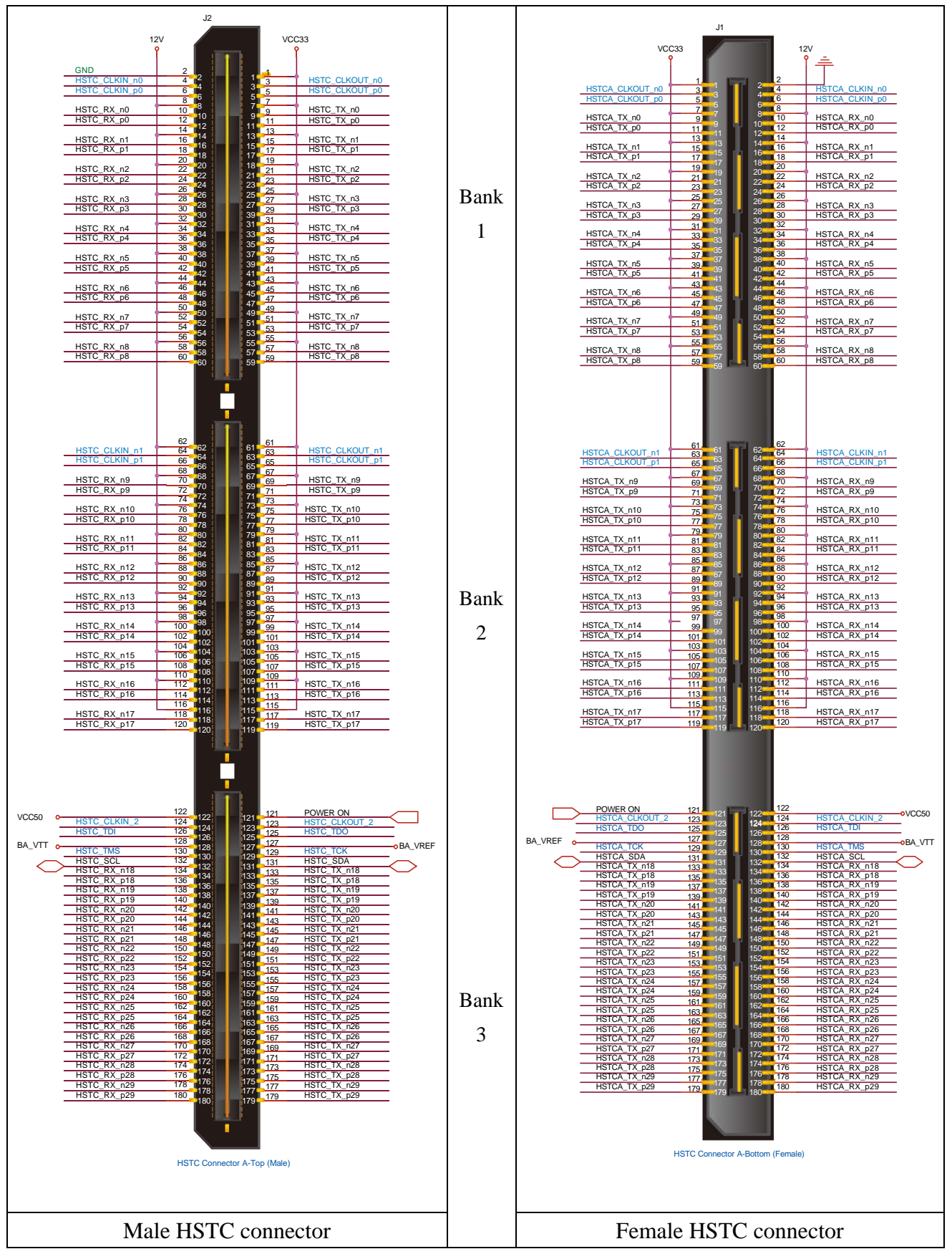

Figure 2.12. The male and female HSTC connectors

#### Share the same I/O pins with other connectors:

The HSTC connector group HSTCA (J1, J2) and HSTCB (J3, J4) share the same I/O pins with the GPIO expansion headers (J13, J14) and DDR2 SO-DIMM socket (J9), respectively. Hence none of the combinations above is allowed to be used at the same time.

#### Power Supply:

The HSTC connector provides 12, 5, and 3.3 volt for power supply purpose. There are also two power input pin named B*HSTC Group>\_*VTT and B*HSTC Group>\_*VREF, which are connected to the input reference voltage(VREF) and termination voltage pin (VTT) of the Stratix III FPGA, respectively.

Finally, Table A-6 to Table A-11 shows the connections between the HSTC connectors and the FPGA.

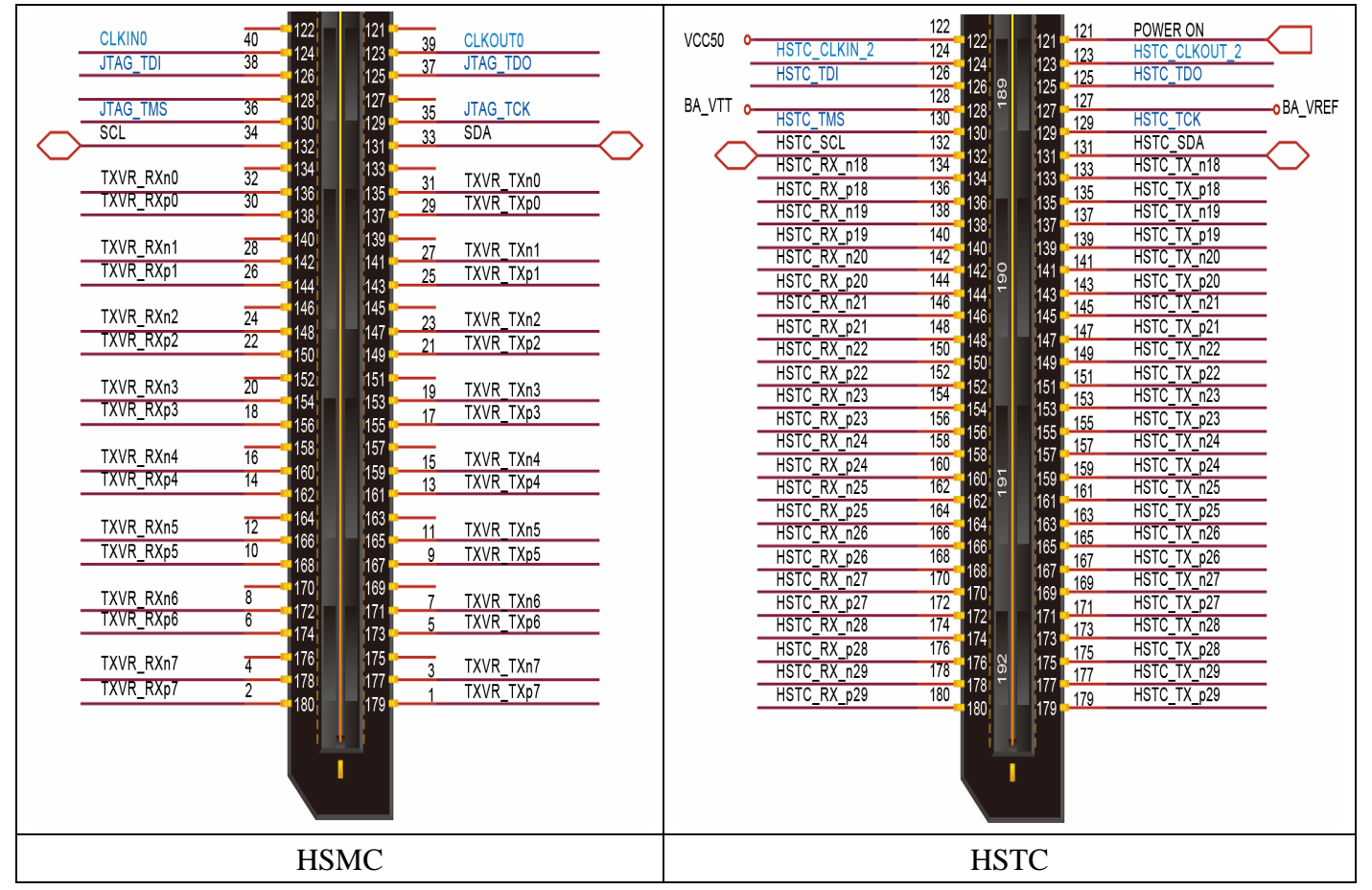

Figure 2.13. The difference between the HSMC and HSTC connectors

#### 2.6 Using the GPIO Expansion Headers

□店設∕4

The DE3 Board provides two 40-pin expansion headers as shown in Figure 2.14. Each header has 36 pins connected to the Stratix III FPGA, and the two headers share the same I/O pins with HSTC connector A. The other 4 pins provide DC +5V (VCC5), DC +3.3V (VCC33), and two GND pins. Among these 36 I/O pins, there are 4 pins connected to the PLL clock input and output pins of the FPGA.

The I/O pins on the expansion headers have a great flexibility in selecting the I/O standards. The voltage level of the VCCIO can be configured as 3.3V, 2.5V, 1.8V, or 1.5V.

Finally, Figure 2.15 shows the connections between the GPIO expansion headers and Stratix III. The pin assignments are given in Table A-12 and Table A-13.

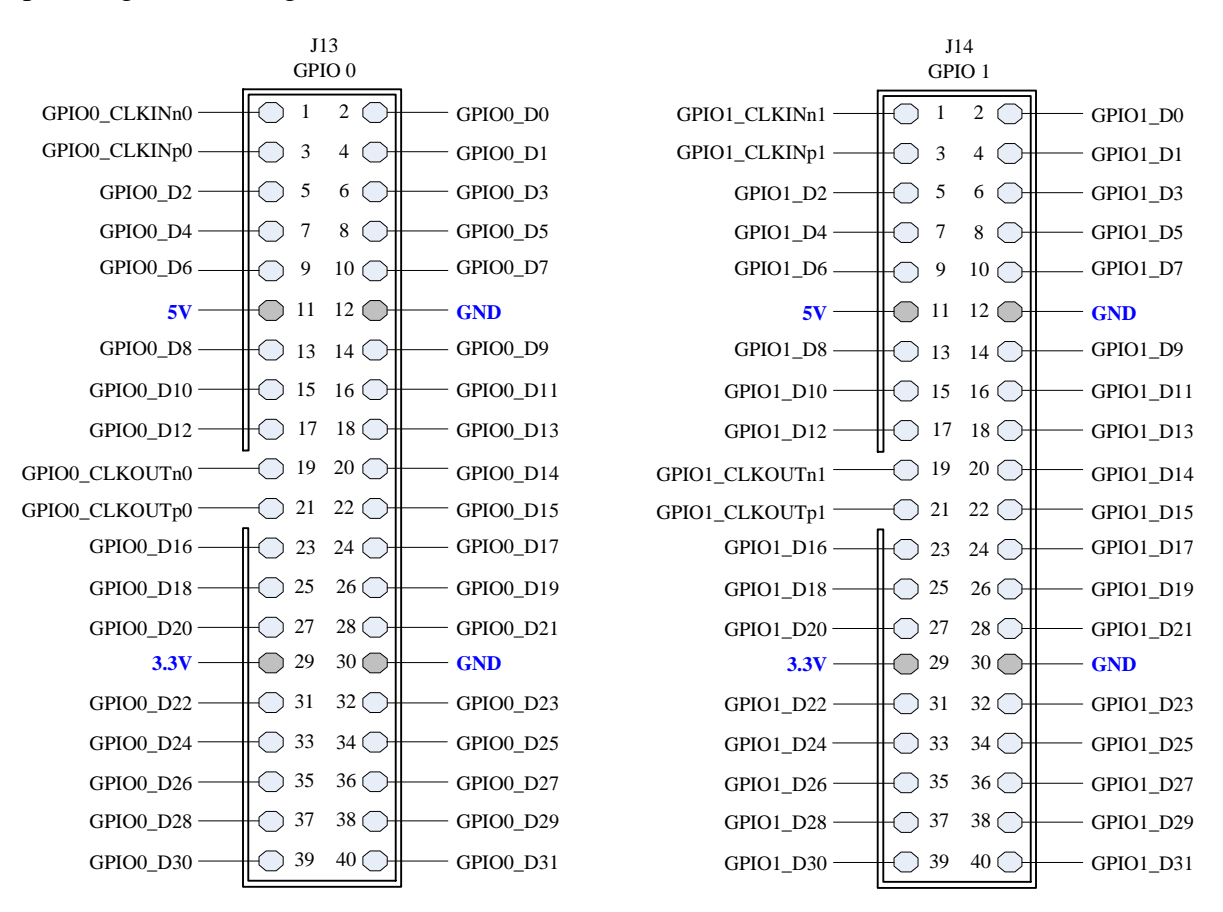

Figure 2.14. Pin distribution of the GPIO expansion headers

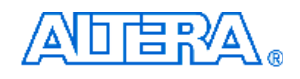

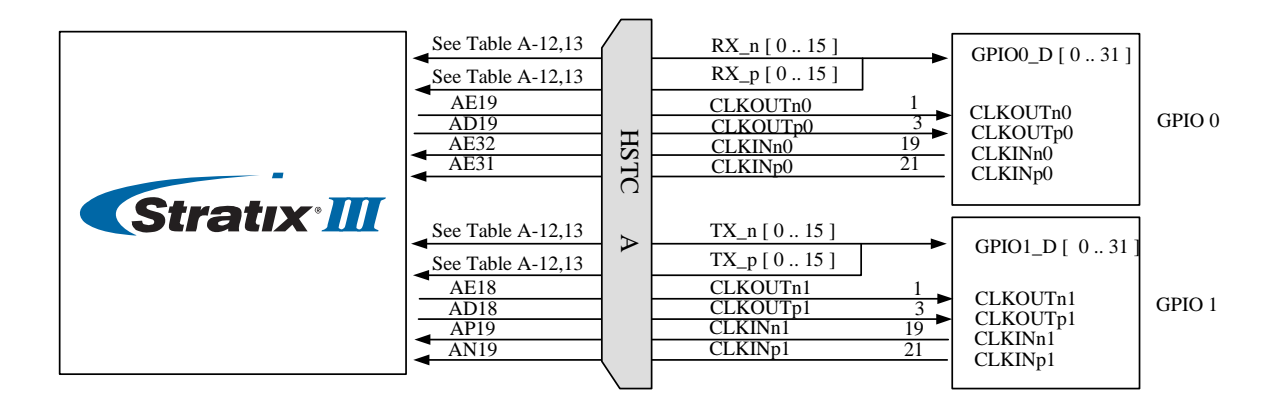

Figure 2.15. Connections between the GPIO expansion headers and Stratix III

#### 2.7 Using the DDR2 SO-DIMM

The DE3 board provides a 200-pin DDR2 SO-DIMM socket. The maximum capacity supported is 4GB. The DDR2 SO-DIMM shares the same I/O pins with the HSTC connector B, except the command input signals *DDR2\_CS\_N[1..0]* and presence-detect address input signals *DDR2\_SA[1..0]*. Users should never use the DDR2 SO-DIMM socket and the HSTC connector B at the same time. Figure 2.16 shows the connections between the DDR2 SO-DIMM socket and Stratix III device. The pin assignments are listed in Table A-14.

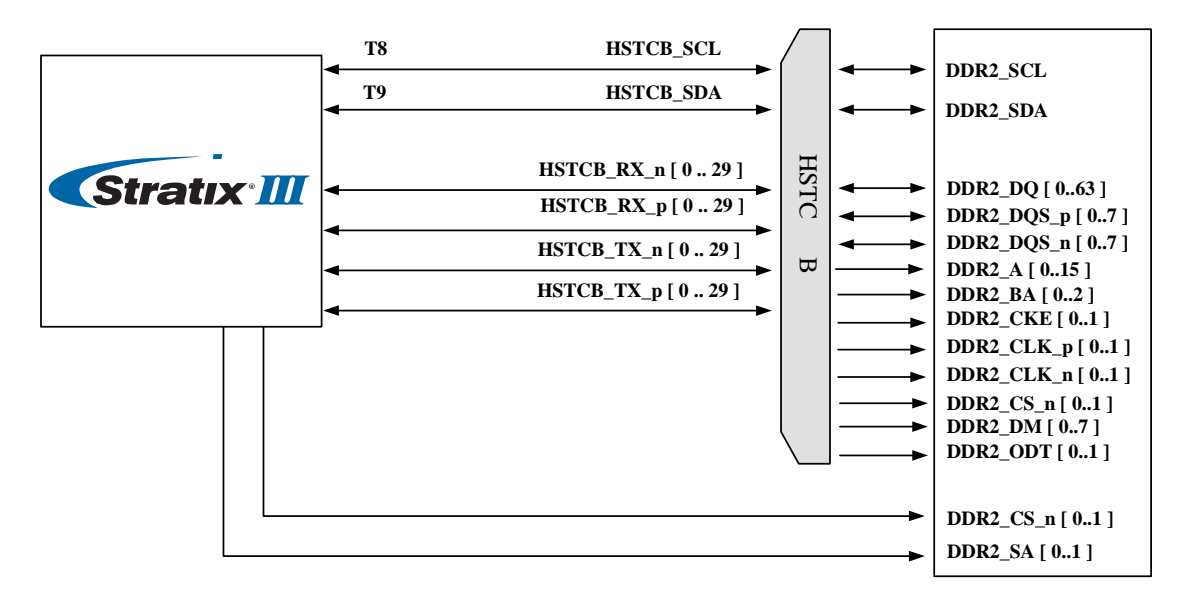

Figure 2.16. Connections between the DDR2 and Stratix III FPGA

#### 2.8 Using the USB OTG

The DE3 board provides both USB host and device interfaces using the Philips ISP1761ET single-chip USB controller. The host and device controllers are compliant with the Universal Serial Bus Specification Rev. 2.0, supporting data transfer at high-speed (480 Mbit/s), full-speed (12 Mbit/s) and low-speed (1.5 Mbit/s). Figure 2.17 shows the connection between the USB OTG and Stratix III device. The port 1 can be configured as a downstream port, or an upstream port or OTG port. If the port 1 is configured as an OTG port, users can use JP1 to specify host or peripheral role, as listed in Table 2-4. The pin assignments for the associated interface are listed in Table A-15.

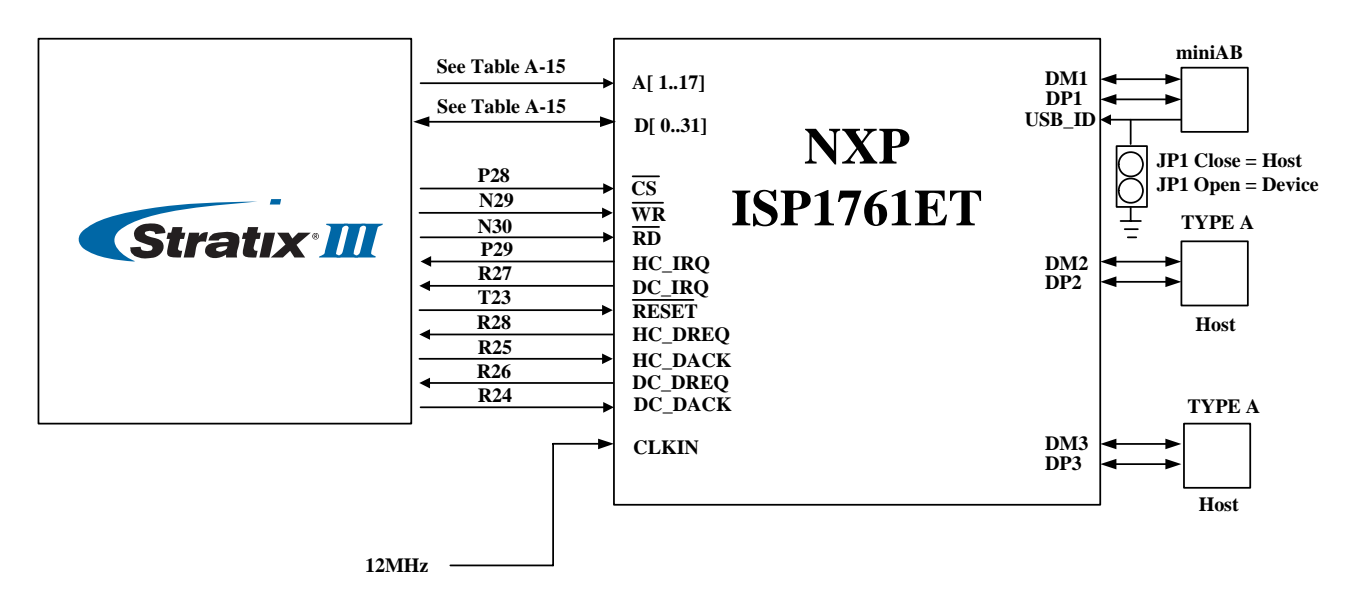

Figure 2.17. Connections between the USB OTG and Stratix III device

Detailed information of the ISP1761ET device can be found in its datasheet and programming guide; both documents are available from the manufacturer's web site, or in the *Datasheet/USB* folder of the **DE3 System CD**. Two complete examples for host and device applications each, can be found in Sections 5.1and 5.2. These demonstrations provide software drivers for the Nios II processor.

| Table 2-4 The default host or peripheral setting for port 1 (J15) of the |                         |  |
|--------------------------------------------------------------------------|-------------------------|--|
| ISP1761ET                                                                |                         |  |
| JP1 setting Connectors                                                   |                         |  |
| Open                                                                     | Port1 set to peripheral |  |
| Close                                                                    | Port 1 set to host      |  |

# 

## 2.9 Using the SD Card

The DE3 board has a SD card socket and can be accessed as optional external memory in both SPI and 1-bit SD mode. Table A-16 shows the pinout of the SD card socket with Stratix III FPGA.

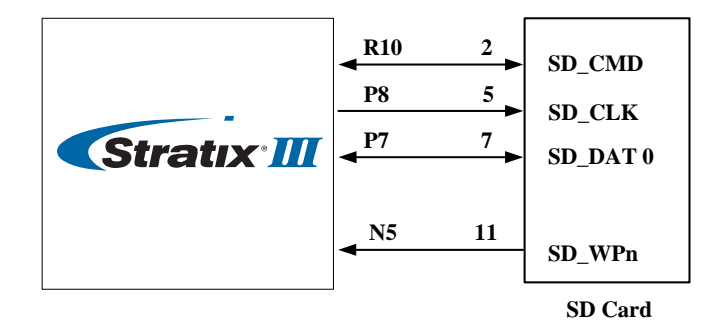

Figure 2.18. Connections between the SD card and Stratix III

#### 2.10 LED Indicators

The DE3 board includes some LEDs to indicate the specified hardware status. The relationship of LED names and their associated functions are list in Table 2-5.

| Table 2-5 Description for LED indicator |                                                                                                    |  |
|-----------------------------------------|----------------------------------------------------------------------------------------------------|--|
| LED Name                                | Descriptions                                                                                                    |  |
| POWER                                   | Light on when Power switch(SW5) is turned on                                                                                                    |  |
| CONF_DONE                               | Light on when the configuration data is received by Stratix<br>III FPGA without error ad initialization cycle starts.                                                                                           |  |
| LOAD                                    | Light on when USB blaster circuit transmits or receives data                                                                                                    |  |
| LINKA                                   | Light on when HSTC connector A top (J1) is connected with an extended board                                                                                                    |  |
| LINKB                                   | Light on when HSTC connector B top (J3) is connected with an extended board                                                                                                    |  |
| LINKC                                   | Light on when HSTC connector C top (J5) is connected with an extended board                                                                                                    |  |
| LINKD                                   | Light on when HSTC connector D top (J7) is connected with an extended board                                                                                                    |  |
| OVT                                     | Light on when the temperature value of the FPGA is higher than the threshold value setting in the temperature sensor.                                                                                           |  |
| USB3,<br>USB2,<br>USB1                  | Power LED indicators for USB port3 (J17), port2 (J16), and<br>port1 (J1). Each LED will be on as soon as the port power of<br>the respective port is enabled by software, for example,<br>after loading drivers |  |

# 

## 2.11 Clock Circuitry

#### Clock inputs:

The clock input source of Stratix III FPGA comes from the clock buffer, HSTC connectors, GPIO expansion headers, and SMA connector as indicated in Figure 2.19. Most of these clock inputs are connected to the dedicated high speed clock input pins of the FPGA, which allows users to use any of these clocks as a source clock for the PLL circuit.

#### Clock outputs:

The clock output of Stratix III FPGA includes HSTC connectors, GPIO expansion headers, SMA connector, and SD card socket as shown in Figure 2.19.

The associated pin assignments for clock buffer and SMA connectors to FPGA I/O pins are shown in Table A-17.

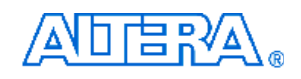

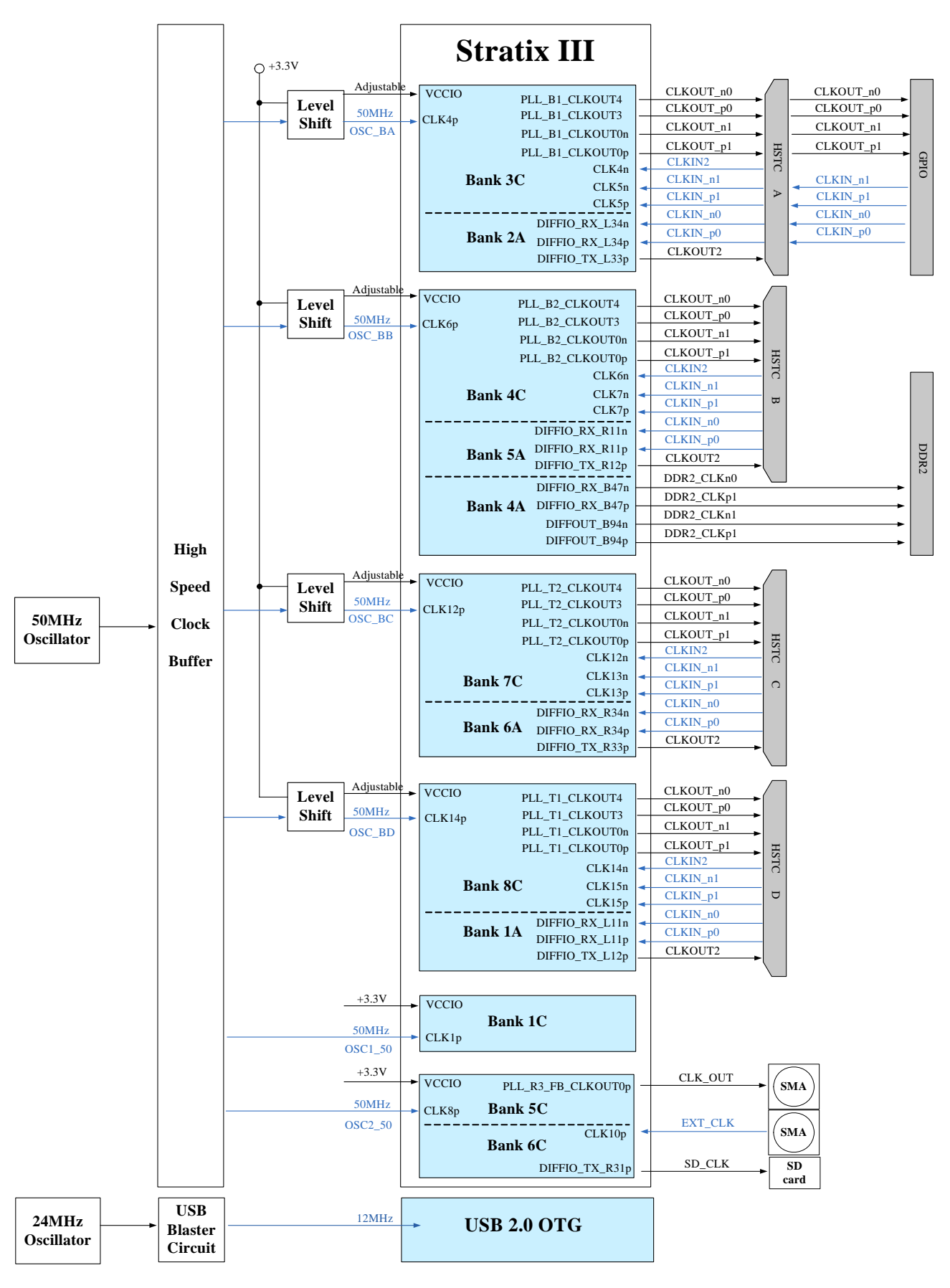

Figure 2.19. Clock connections of the DE3

## 2.12 Using the Temperature Sensor

The DE3 board is equipped with a temperature sensor MAX1619, which provides temperature sensing and over-temperature alert. These functions are achieved by connecting the temperature sensor to the internal temperature sensing diode of the Stratix III device. The temperature status and alarm threshold registers of the temperature sensor can be programmed by a two-wire SMBus, which is connected to the Stratix III FPGA as shown in Figure 2.20. In addition, the 7-bit POR slave address for this sensor is set to '0011000'.

There is an option of connecting a 2-pin +12V fan to JP2 for cooling purpose. The pin near the HSTC connector C is for +12V, the other one is used for GND. When the temperature of the FPGA device is over the threshold value set by users, the fan will be turned on. The pin assignments for the associated interface are listed in Table A-18.

Finally, the detailed information of the temperature sensor device can be found in its datasheet, which is available from the manufacturer's web site, or in the *Datasheet/Temperature\_Sensor* folder of the **DE3 System CD**.

| SMPCI V | TEMP_CLK     |   |
|---------|--------------|---|
| SWIDCLK | TEMP_DATA    |   |
|         | TEMP_OVERn   |   |
|         | TEMP_INTn    |   |
| ALERI   | TEMPDIODEp   | • |
| DXP     | ▲ TEMPDIODEn | - |
| DXN     |              | - |

Temperature Sensor

Figure 2.20. Connections between the temperature sensor and Stratix III device

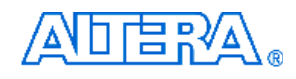

# Chapter 3 Control Panel

The DE3 board comes with a PC-based Control Panel that allows users to access various components onboard. The host computer communicates with the board via USB port. The tool can be used to verify the functionality of components.

This chapter presents some basic functions of the Control Panel, illustrates its structure in block diagram form, and finally describes its capabilities.

### 3.1 Control Panel Setup

The Control Panel software utility is located in the directory "/*Tool/DE3\_control\_pane/SW*" in the **DE3 System CD**. To execute the program, simply copy the whole folder to your host computer and launch the control panel by double clicking the "*DE3\_Control\_Panel.exe*".

The *DE3\_Control\_Panel.exe* will auto-detect the FPGA and download the control codes, the *.sof* and *.elf* file, to the Stratix III device through USB-Blaster port.

To activate the Control Panel, perform the following steps:

- 1. Make sure Quartus II and NIOS II are installed successfully on your PC.
- 2. Connect the supplied USB cable to the USB Blaster port and the supplied power cord to J18. Turn the power switch ON as shown in Figure 3.1.
- 3. Start the executable *DE3\_control\_panel.exe* on the host computer. Figure 3.2 will appear and the Control Panel starts to auto-detect the FPGA and download the .sof and .elf files.
- 4. After the configuration file is programmed to the DE3 board, the FPGA device information will be displayed on the window.
- 5. Note the Control Panel will occupy the USB port, users will not be able to download any configuration file into the FPGA before you exit the Control Panel program.
- 6. The Control Panel is now ready, as shown in Figure 3.3

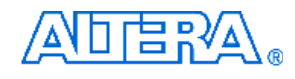

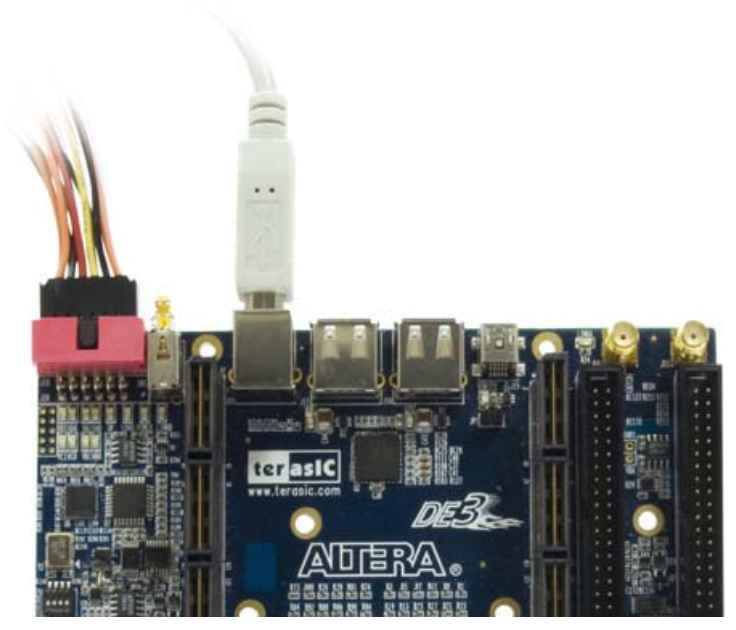

Figure 3.1. Setup of USB-Blaster cable and power cord

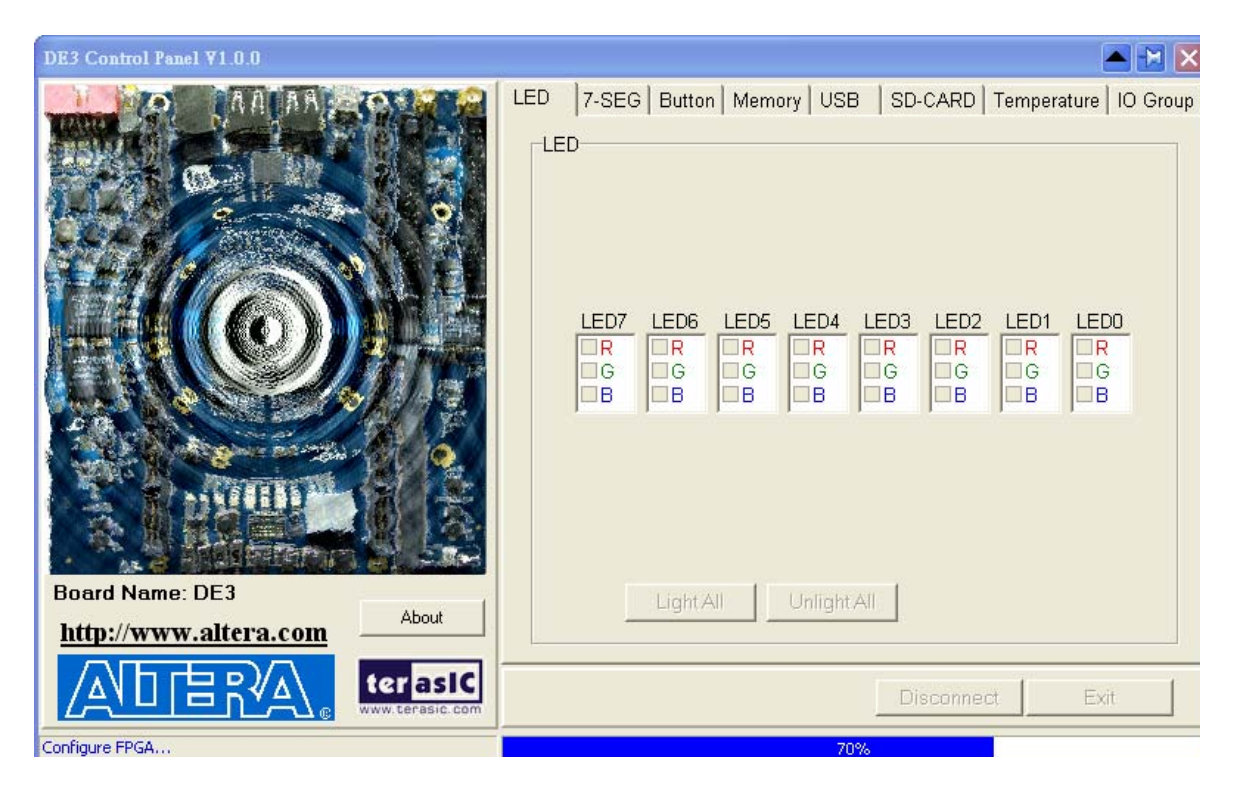

Figure 3.2. Download .sof and .elf files to the DE3 board

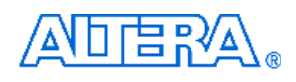

| DE3 Control Panel ¥1.0.0                      |                                                                                                    |
|-----------------------------------------------|----------------------------------------------------------------------------------------------------|
| Board Name: DE3         http://www.altera.com | LED 7-SEG Button Memory USB SD-CARD Temperature IO Group<br>LED LED7 LED6 LED5 LED4 LED3 LED2 LED1 LED0 R R R R R R R R G G G G G G G G G G G G |
|                                               | DisconnectExit                                                                                                    |
| Connected                                     | Configure FPGA success                                                                                                    |

Figure 3.3. DE3 Control Panel is ready

If the connection between DE3 board and USB-Blaster is not established, or the DE3 board is not powered on before running the DE3\_control\_panel.exe, the Control Panel will fail to detect the FPGA and a warning message window will pop up as shown in Figure 3.4.

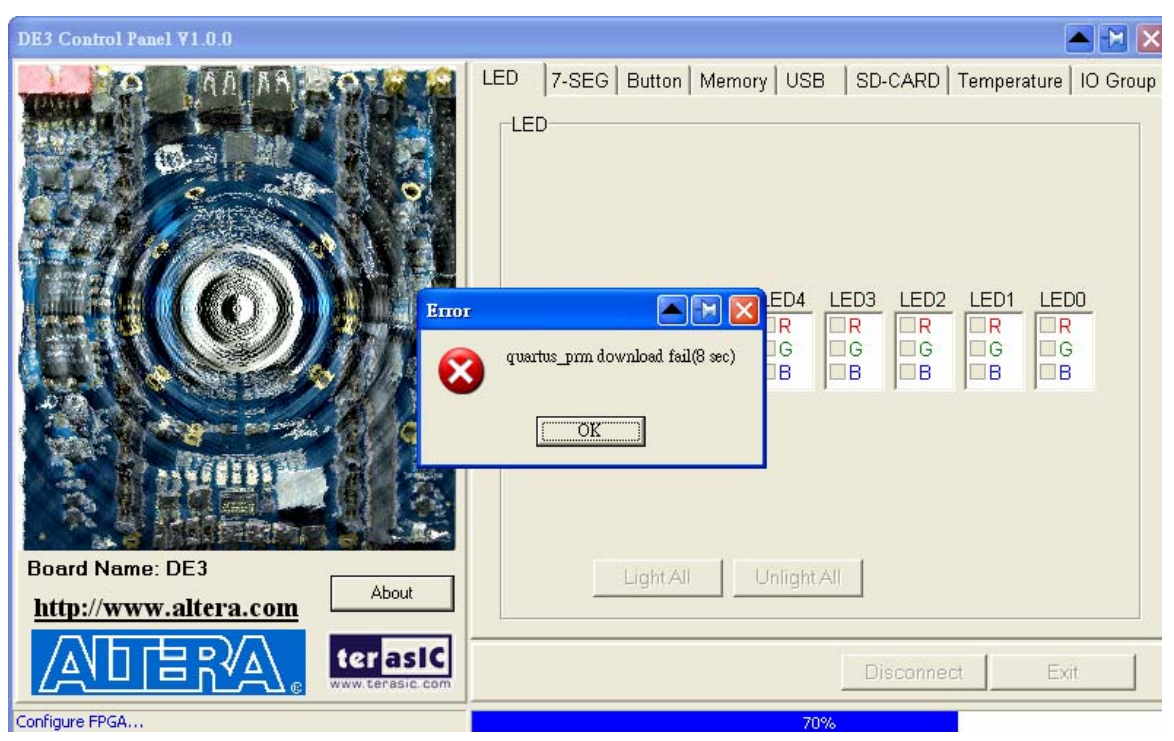

Figure 3.4. The DE3 Control Panel fails to download .sof file

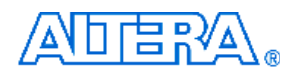

The concept of the DE3 Control Panel is illustrated in Figure 3.5.The "Control Codes" which performs the control functions is implemented in the FPGA board. It communicates with the Control Panel window, which is active on the host computer, via the USB Blaster link. The graphical users interface is used to issue commands to the control codes. It handles all requests and performs data transfer between the computer and the DE3 board.

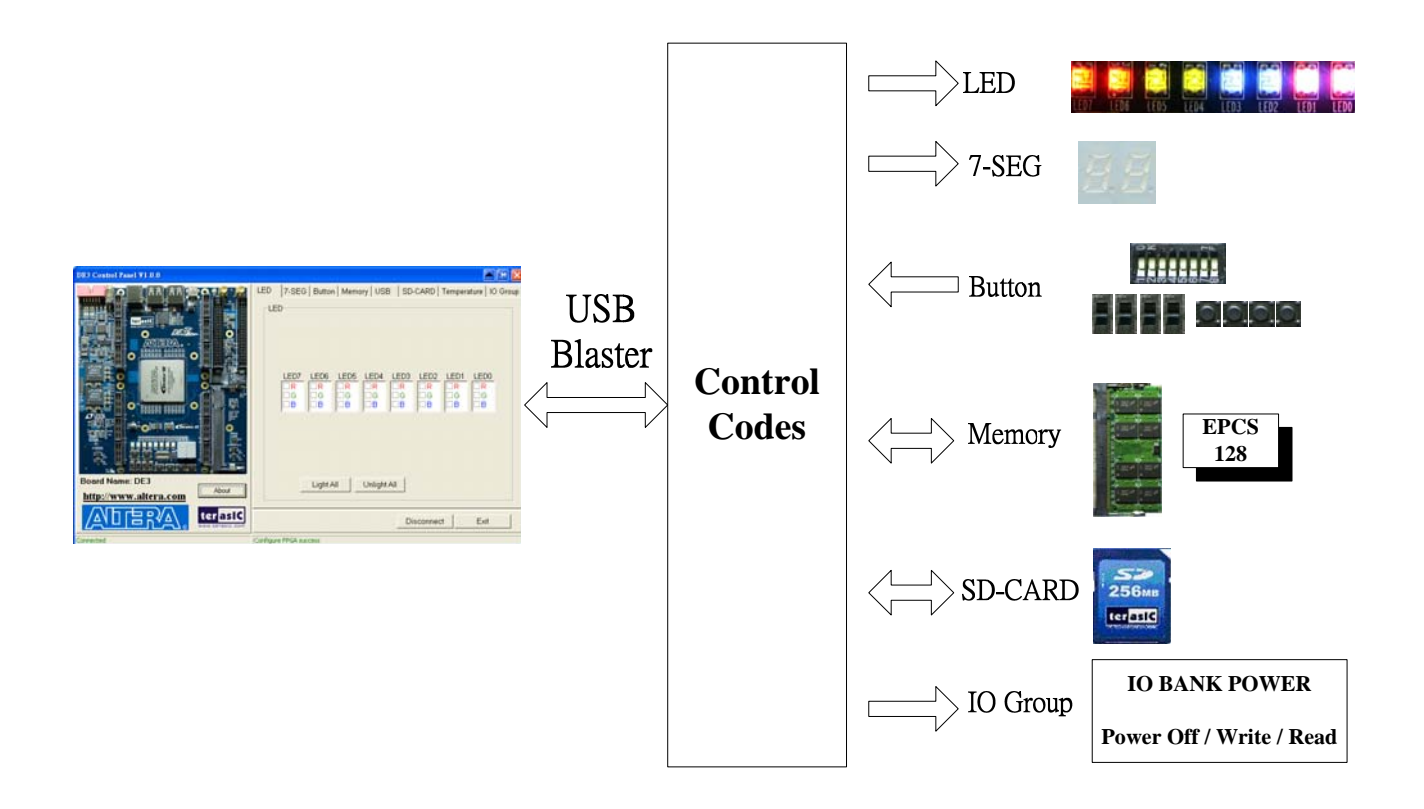

Figure 3.5. The DE3 Control Panel concept

The DE3 Control Panel can be used to light up LEDs, change the values displayed on 7-segment displays, monitoring buttons/switches status, read/write the serial configuration devices (EPCS128), access DDR2 SO-DIMM memory, read the information of SD Card, and setup the V<sub>CCI0</sub> level of the I/O Groups.

#### **3.2 Controlling the LEDs and 7-Segment Displays**

One of the functions of the Control Panel is to set up the status of the LEDs and 7-segment displays. The tab-window shown in Figure 3.6 indicates where you can directly turn all the LEDs on or off individually by selecting them and clicking "Light All" or "Unlight All".

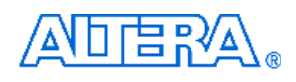

| DE3 Control Panel ¥1.0.0 |                                                                                                    |
|--------------------------|----------------------------------------------------------------------------------------------------|
|                          | LED<br>7-SEG Button Memory USB SD-CARD Temperature IO Group<br>LED<br>LED<br>UR<br>UR<br>UG<br>UG<br>UG<br>UG<br>UG<br>UG<br>UG<br>UG<br>UG<br>UG |
| Board Name: DE3          | Light All Unlight All                                                                                                    |
| nup://www.attera.com     |                                                                                                    |
|                          | Disconnect Exit                                                                                                    |
| Connected                | Set Led Success                                                                                                    |

Figure 3.6. Controlling LEDs

Figure 3.7 shows the interface of the 7-SEG and how to select desired patterns. The status of the 7-SEG patterns will be updated immediately.

|                                         | EG Button Memory USB SD-CARD Temperature IO Group |
|-----------------------------------------|---------------------------------------------------|
| Board Name: DE3   http://www.altera.com | HEX1 HEX0                                         |
| Competed Set SEC. 7 Sur                 |                                                   |

Figure 3.7. Controlling 7-SEG display

#### 3.3 SWITCH/BUTTON

Choose the **Button** tab as shown in Figure 3.8. This function is designed to monitor status of switches and buttons from a graphic interface in real-time. It can be used to verify the functionality of switches and buttons.

| DE3 Control Panel ¥1.0.0                      |                                                                           |
|-----------------------------------------------|---------------------------------------------------------------------------|
| Board Name: DE3         http://www.altera.com | LED 7-SEG Button Memory USB SD-CARD Temperature IO Group<br>Button/Switch |
|                                               | DisconnectExit                                                            |
| Connected                                     | Monitoring Button/Switch Status                                           |

Figure 3.8. Monitoring Switches and Buttons

#### 3.4 Memory Controller

The Control Panel can be used to write/read data to/from the DDR2 SO-DIMM memory on the DE3 board. We will describe how the DDR2 SO-DIMM is accessed. Click on the Memory tab to reach the tab-window shown in Figure 3.9.

A 16-bit string can be written into the DDR2 SO-DIMM memory by three steps, namely specifying the address of the desired location, entering the data to be written, and pressing the **Write** button. Contents of the location can be read by pressing the **Read** button. Figure 3.10 depicts the result of writing the hexadecimal value 7EFF to location 0x100, followed by reading the same location.

The Sequential Write function of the Control Panel is used to write the contents of a file to the serial configuration device, as described below:

1. Specify the starting address in the **Address** box.

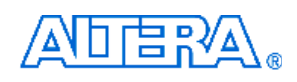

- 2. Specify the number of bytes to be written in the **Length** box. If the entire file is to be loaded, a check mark can be placed in the **File Length** box instead of giving the number of bytes.
- 3. To initiate the writing of data, click on the **Write a File to Memory** button.
- 4. When the Control Panel responds with the standard Windows dialog box asking for the source file, specify the desired file in the usual manner.

The Sequential Read function is used to read the contents of the serial configuration device and place them into a file as follows:

- 1. Specify the starting address in the Address box.
- 2. Specify the number of bytes to be copied into a file in the **Length** box. If the entire contents of the serial configuration device are to be copied, then place a check mark in the **Entire Memory** box.
- 3. Press Load Memory Content to a File button.
- 4. When the Control Panel responds with the standard Windows dialog box ask for the destination file, users can specify the desired file in the usual manner.

| LED 7-SEG Button Memory USE                                                                                                    | B SD-CARD Temperature IO Group                                                                                   |
|----------------------------------------------------------------------------------------------------|----------------------------------------------------------------------------------------------------|
| DDR2 SDRAM (8000000h WORD         Random Access         Address : 000000         WDATA         Read SPD         Sequential Write         Address : 000000         Load Memory C | DS)<br>A: 0000 rDATA: 0000<br>Write Read<br>0 File Length<br>e to Memory<br>0 Entire Memory<br>Content to a File |
| Connected                                                                                                    | Disconnect Exit                                                                                                  |

Figure 3.9. Access DDR2 SO-DIMM memory
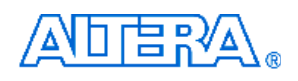

| DE3 Control Panel V1.0.4     |                                                                                                    |
|------------------------------|----------------------------------------------------------------------------------------------------|
| Board Name: DE3 [EP3SL150ES] | LED 7-SEG Button Memory USB SD-CARD Temperature IO Group<br>DDR2 SDRAM (8000000h WORDS) ▼<br>Random Access<br>Address : 000100 wDATA : 7EFF rDATA : 7EFF<br>Read SPD Write Read<br>Sequential Write<br>Address : 000000 Length : 0 File Length<br>Write a File to Memory<br>Sequential Read<br>Address : 000000 Length : 0 Entire Memory<br>Load Memory Content to a File |
| http://www.altera.com        | Disconnect Exit                                                                                                    |
| Connected                    | DDR2 SDRAM Random Read Success                                                                                                    |

Figure 3.10. Writing the hexadecimal value 7EFF to location 0x100

## 3.5 USB2.0 OTG

Choose the **USB** tab to reach the window in Figure 3.11. The function is designed to monitor the status of USB Hub in real-time.

Plug a USB device to any USB port of FPGA board, and both the device type and speed will be displayed on the control window. Figure 3.11 shows a low-speed HID USB Mouse is plugged into port 3.

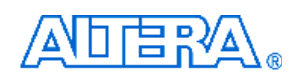

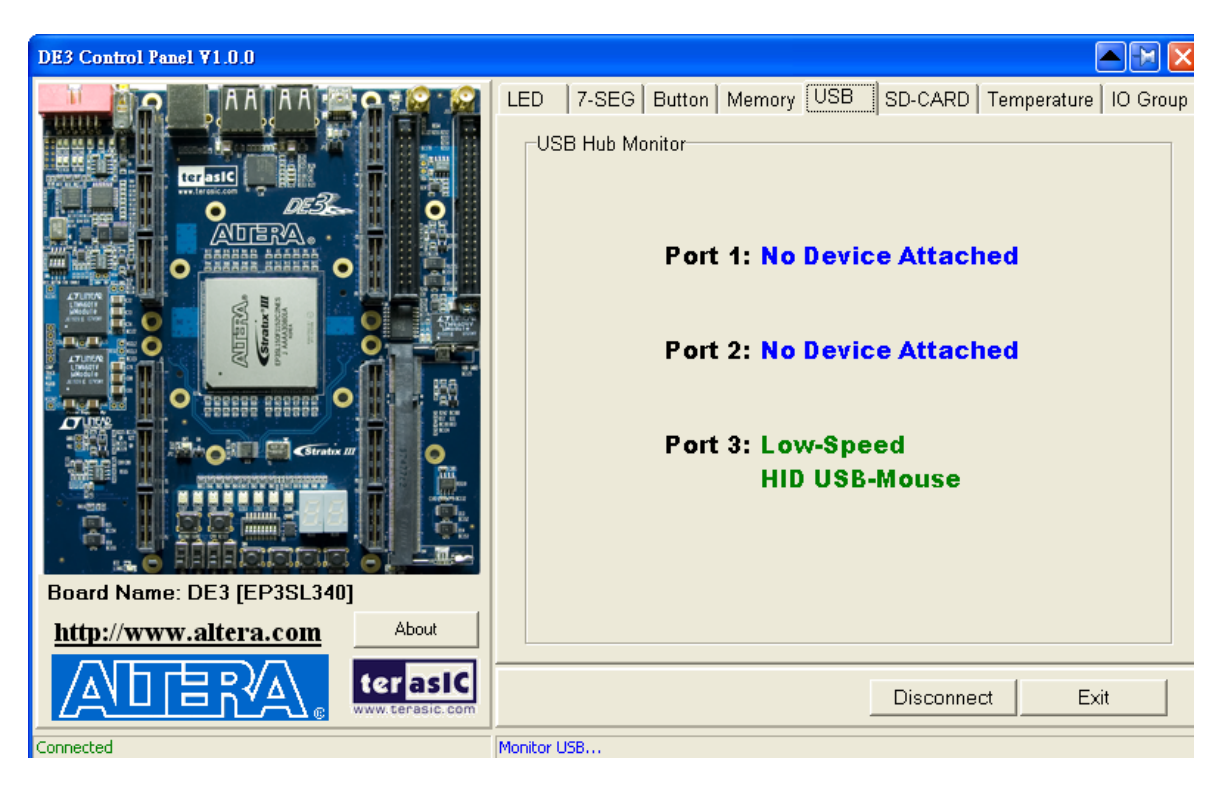

Figure 3.11. Monitoring status of USB ports

## 3.6 SD CARD

Choose the **SD-CARD** tab to the window shown in Figure 3.12. The function is designed to read the identification and specification of SD Card. Single-bit SD-MODE is used to access the SD Card. This function can be used to verify the functionality of SD-CARD interface.

To gather the information, simply insert a SD Card to the FPGA board and press the **Read** button. The SD-CARD identification and specification will be displayed on the control window

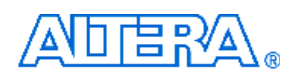

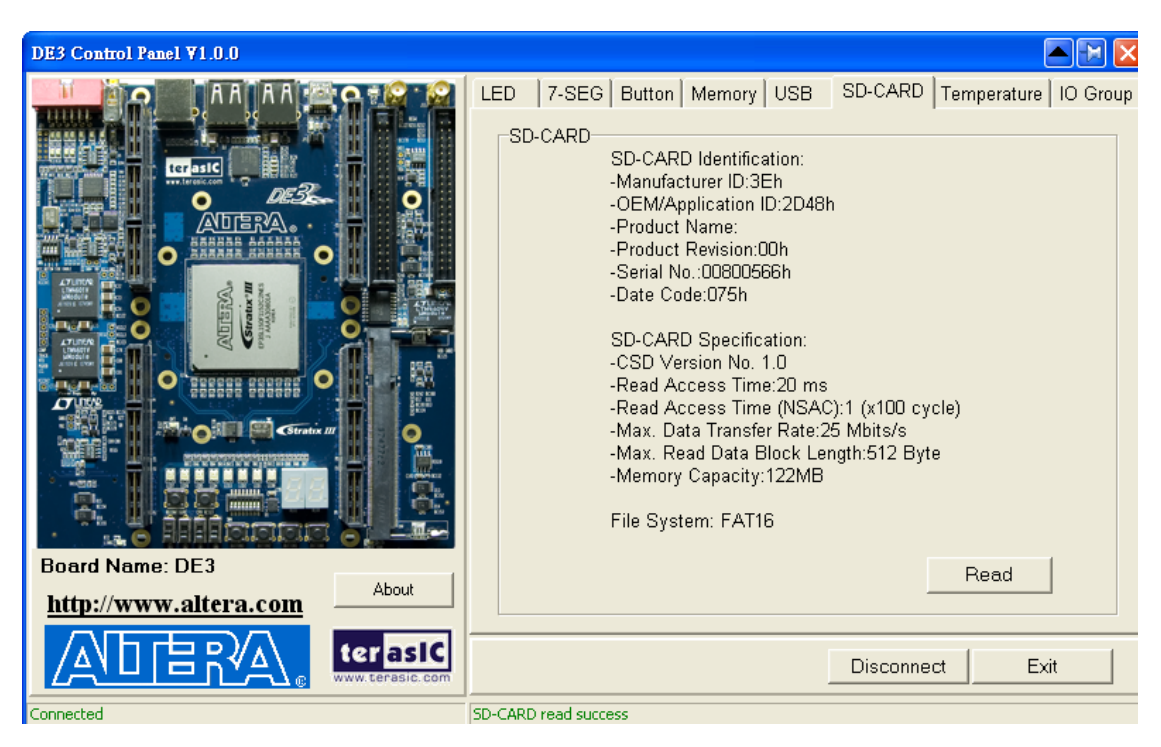

Figure 3.12. Reading the SD Card Identification and Specification

## 3.7 Temperature Monitor

Choose the **Temperature** tab to reach the window shown in Figure 3.13. The function is designed to control temperature sensor through Control Panel. The temperatures of Stratix III and DE3 board are shown on the right-hand side of the Control Panel.

When the temperature of Stratix III exceeds the Maximum setting of Over Temperature or Alert, a warning message will be shown on the Control Panel. Click "Read" button to get current settings for Over temperature and Alert. Users can enter the maximum and minimum temperatures for Over temperature or Alert as required. Click the "Write" button to update the values entered.

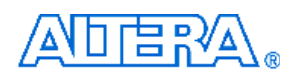

| DE3 Control Panel V1.0.0        | N                                                                                                    | 🔺 🖂 🔀                                                                                       |
|---------------------------------|----------------------------------------------------------------------------------------------------|---------------------------------------------------------------------------------------------|
| Board Name: DE3 (EP3S) 110/DES) | LED       7-SEG       Button       Memory       USB       SD-CARD       Tem         Temperature(C)       Monitor         Sensor Configuration (Unit: Celsius Degree)         Over Temperature:         T_max Read:       NA       T_max Write:       41         T_hyst Read:       NA       T_hyst Write:       40         Alert:       T_high Read:       NA       T_high Write:       40         T_low Read:       NA       T_low Write:       20         Read       Write       Write | FPGA<br>Temperature:<br>43<br>Over Temp.<br>Nert(High Temp.)<br>Board<br>Temperature:<br>36 |
| http://www.altera.com           |                                                                                                    |                                                                                             |
|                                 | Disconnect                                                                                                    | Exit                                                                                        |
| Connected                       | Monitor Temperature                                                                                                    |                                                                                             |

Figure 3.13. Accessing the Temperature Sensor through Control Panel

## 3.8 I/O Group

Choose the **I/O Group** tab to reach the window shown in Figure 3.14. The function is designed to read/write and control the  $V_{CCIO}$  level of all I/O Groups of the DE3 board.

Click the "Read" button to enter the window shown in Figure 3.15. Current  $V_{CCIO}$  level of all I/O Groups will be displayed.

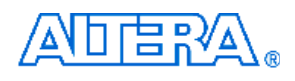

| LED 7-SEG Button Memory USB SD-CARD Temperature IO Grou |
|---------------------------------------------------------|
| Board Name: DE3   http://www.altera.com                 |
| Disconnect Exit                                         |

Figure 3.14. Accessing the power status of all I/O Groups

| DE3 Control Panel ¥1.0.0                      |                                                                                                    |
|-----------------------------------------------|----------------------------------------------------------------------------------------------------|
| Board Name: DE3         http://www.altera.com | LED 7-SEG Button Memory USB SD-CARD Temperature IO Group<br>IO-Bank<br>IO-Group D<br>Write: 1.5V<br>Read: 1V5<br>IO-Group A<br>Write: 3.3V<br>Read: 3V3<br>IO-Group B<br>Write: 3.3V<br>Read: 3V3<br>Power Off Write Read |
|                                               | Disconnect Exit                                                                                                    |
| Connected                                     | Get Io-Group Status Success                                                                                                    |

Figure 3.15. Reading the  $V_{\text{CCIO}}$  level of all I/O Groups

## 

## **3.9 Overall Structure of the DE3 Control Panel**

The DE3 Control Panel communicates with control codes, which are instantiated in the Stratix III FPGA..

To run the Control Panel, users must set it up first, as explained in Section 3.1. Figure 3.16 depicts the structure of the Control Panel. Each input/output device is controlled by the NIOS II Processor instantiated in the FPGA chip. The communication with the PC is done via the USB Blaster link. The NIOS II interprets the commands sent from the PC and performs the appropriate actions.

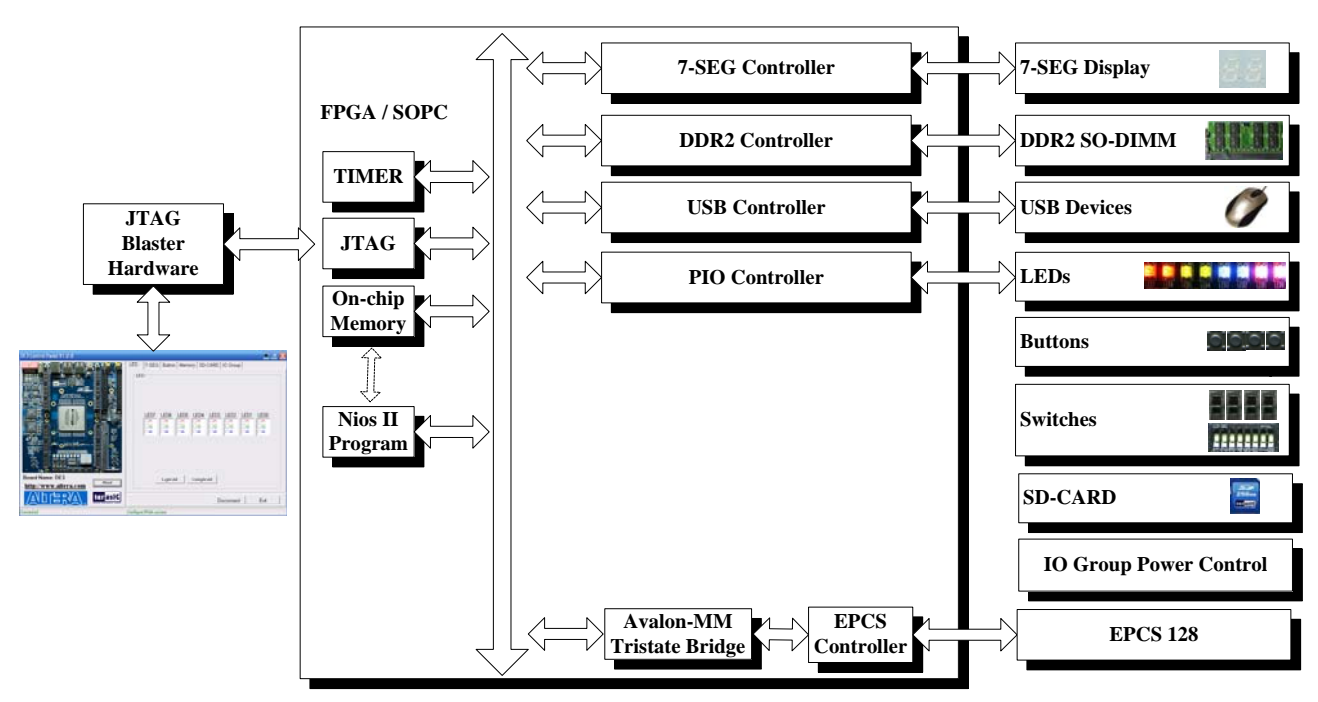

Figure 3.16. The block diagram of the DE3 control panel

# Chapter 4 DE3 System Builder

This chapter describes how to create a custom design project on the DE3 board by using DE3 System Builder.

## 4.1 Introduction

The **DE3 System Builder** is designed to assist users to create a Quartus II project for DE3 board within minutes. The generated Quartus II project files include:

- Quartus II Project File (.qpf)
- Quartus II Setting File (.qsf)
- Top-Level Deign File (.v)
- Synopsis Design Constraints file (.sdc)
- Encrypted Power Configuration Controller (.v)
- Pin Assignment Document (.htm)

The DE3 System Builder not only can generate the files above, but also can provide error-checking rules to prevent users from making the following common mistakes:

- 1. Board damaged for wrong pin/bank voltage assignment.
- 2. Board malfunction caused by wrong device connections or missing pin counts for connected ends.
- 3. Performance dropped because of improper pin assignments.

## 4.2 General Design Flow

This section will introduce the general design flow to build a project for the DE3 board via the DE3 System Builder. The general design flow is illustrated in the Figure 4.1.

First of all, users should launch DE3 System Builder and create a new project according to the requirement. When users complete the settings, the DE3 System Builder will generate three major files, which include top-level deign file (.v), encrypted power configuration controller (.v), and Quartus II setting file (.qsf).

## 

The top-level deign file contains top-level verilog wrapper for users to add their own design/logic. The encrypted power configuration controller file contains encrypted core which is generated by user's selection on I/O Group voltage. The Quartus II setting file contains information such as FPGA device type, top-level pin assignment, and I/O standard for each user-defined I/O pin.

Next, users must be aware that they can never modify encrypted power configuration controller file. User's own design should be included within top-level deign file.

Finally, Quartus II programmer must be used to download SOF file to DE3 board using JTAG interface.

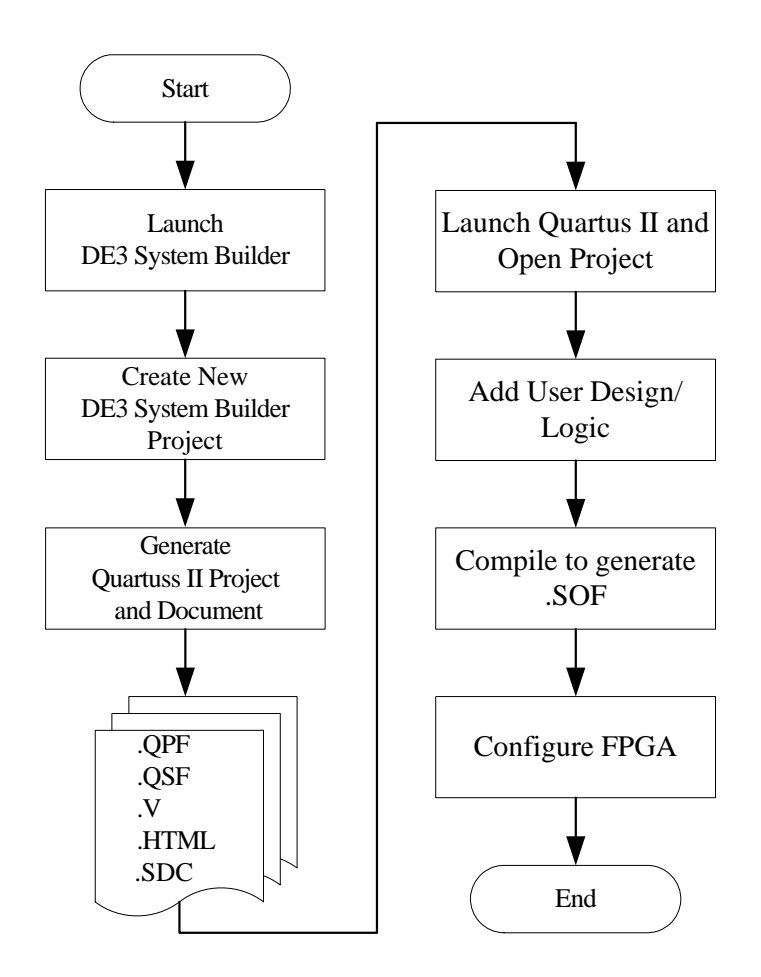

Figure 4.1. The general design flow of building a design for the DE3 board via the DE3 System Builder

## 4.3 Using DE3 System Builder

This section provides the detail procedures on how to use the DE3 System Builder.

### ■ Install and active the DE3 System Builder

The DE3 System Builder is located in the directory: "**Tool\DE3\_System\_Builder**" in the DE3 System CD. Users can copy the whole folder to a host computer without installing the utility. Before using the DE3 System Builder, perform the following steps:

- Make sure the license file of the "Encrypted Power Configuration Controller IP" is set in the Quartus II software. (Please refer to the section Add the License File for Terasic Power Controller IP in the document named "Getting start with Altera DE3 board" for more information on how to import a license file.)
- Execute **DE3\_System\_Builder.exe** on the host computer. The DE3 System Builder user-interface will appear, as shown in Figure 4.2.

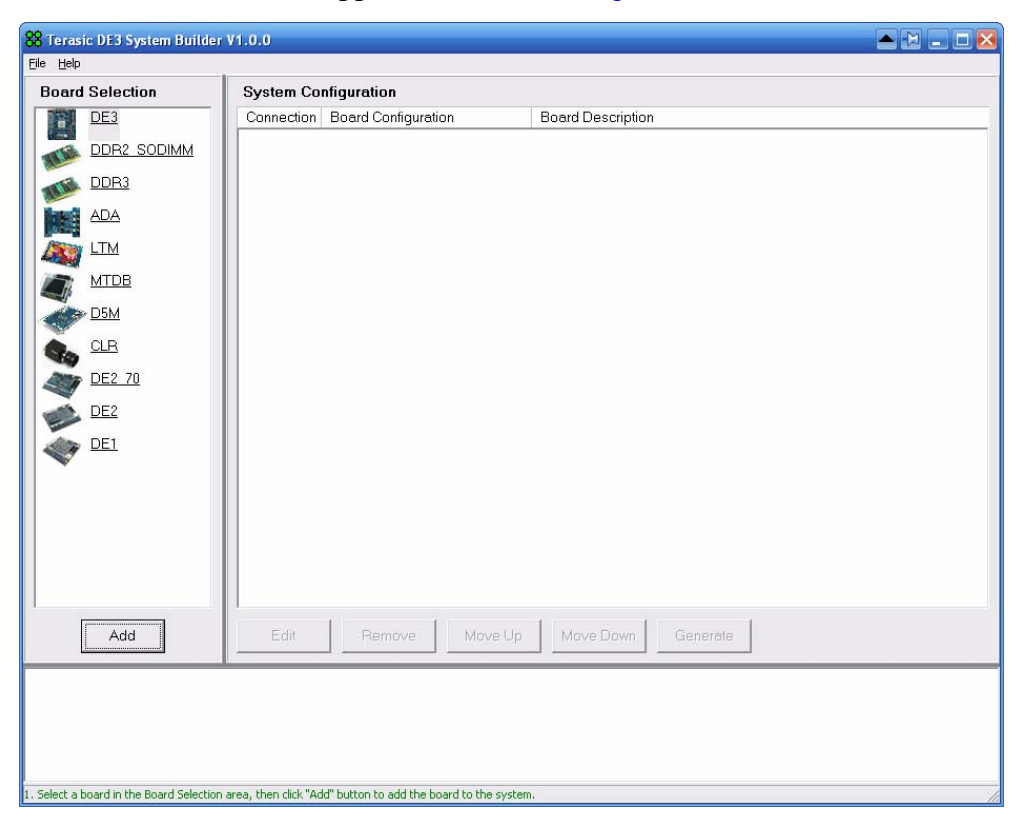

Figure 4.2. The DE3 System Builder window

## Add Board

On the left-hand side of the DE3 System Builder, there are many boards' icons in the **Board Selection** field. If users select a **DE3** board and click **Add** button, a **DE3 Configuration** window will pop up. After the setting is completed, a DE3 board will be added to the **System Configuration** field.

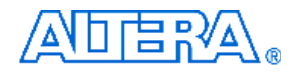

If users select any of the daughter boards in the **Board Selection** field, a window will pop up and allow users to change the name of the daughter board. Click **OK** to add the daughter board to **System Configuration** Filed.

### **DE3** Configuration

When users add a DE3 board, a **DE3 Configuration** window will pop up as shown in Figure 4.3. This window allows users to configure many features for the DE3 board as described below:

| DE3 Configuration            |                                                     |                                                           |
|------------------------------|-----------------------------------------------------|-----------------------------------------------------------|
| General                      | User I/O C                                          | omponents                                                 |
| Board Name: DE3              | <ul> <li>Enable Led</li> <li>Enable Seg7</li> </ul> | <ul> <li>Enable Dip Switch</li> <li>Enable Usb</li> </ul> |
| FPGA Type: EP3SL150F1152C2ES | Enable Button                                       | <ul> <li>Enable Sdcard</li> <li>Temp. Sensor</li> </ul>   |
| IO Group D                   | 10 Group A 🛛 🔽 Enable                               | Connector                                                 |
| Type: HSTC                   | Type: GPIO 0 a                                      | nd GPIO 1 💌                                               |
| IO Standard: 3.3-V LVTTL     | IO Standard: 3.3-V LV1                              | ITL 💌                                                     |
| Name: HSTCD                  | GPIO 0 Name: GPIO0                                  |                                                           |
|                              | GPIO 1 Name: GPIO1                                  |                                                           |
| IO Group C                   | IO Group B 🛛 🔽 Enable                               | Connector                                                 |
| Type: HSTC                   | Type: DDR2 SC                                       | D-DIMM                                                    |
| IO Standard: 3.3-V LVTTL     | IO Standard: SSTL-18                                | Class I                                                   |
| Name: HSTCC                  | Name: DDR2                                          |                                                           |
|                              |                                                     |                                                           |
| IO GROUP                     | 0                                                   | K Cancel                                                  |

Figure 4.3. The DE3 Configuration window

- **Board Name:** The board name will be set as the Quartus II project name when it is created by DE3 System Builder.
- **FPGA Type**: The FPGA device on DE3 board may be EP3SL150 or EP3SH340. Users need to select the FPGA device and speed grade accordingly.
- User I/O Components: Users can enable or disable the User I/O Component from this field. If the User I/O component is enabled, the DE3 System Builder will generate the port name, port connection rules (input/output) and the pin assignments for the User I/O component on the Quartus II top-level file.

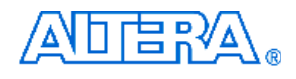

- **IO Group:** There are four I/O Groups in the DE3 Configuration window. The HSTC connector A, B, C, and D correspond to I/O Groups A, B, C, and D on DE3 board, respectively. Disabled I/O Groups will not be listed in the Quartus II top-level file. There are three options for each I/O Group as listed below:
  - **i. Type:** Users can select a connector type for I/O Group A and B., as the HSTC connector A and B share the same I/O bus with the GPIO expansion headers and DDRII SO-DIMM socket.
  - ii. I/O standard: Users can select the I/O standard for the I/O Group.
  - **iii.** Name: Users can change the name of a connector.
- **I/O GROUP Voltage-level Indicator:** This function will indicate the V<sub>CCIO</sub> level for current I/O standard setting of the four I/O Croups. The status is same as the LEDs on the DE3 board. Please refer to Section 2.4 for details.

#### **Connection Between Two Connectors**

When users add a DE3 board and daughter board in the System configuration field, it is necessary to establish the connection in between. The port name, port connection rules (input/output) and the pin assignment of the connector in the top-level file will be fully compatible with this daughter board. The detailed steps for the connection setup are shown below:

#### Establish and remove a connection between two connectors:

i. Move the mouse cursor to the upper connector as shown in Figure 4.4.

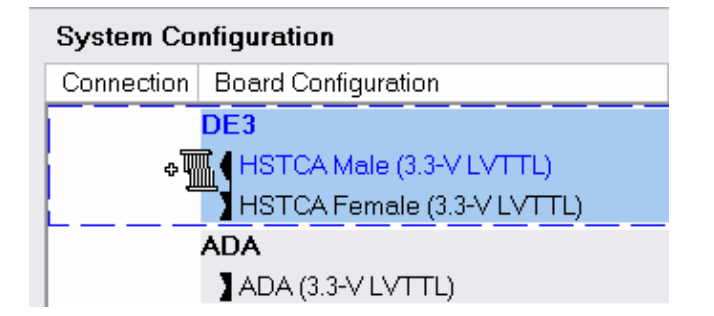

Figure 4.4. Step 1 of establishing a connection.

ii. Hold the left button of the mouse and Drag the mouse cursor to the lower connector as shown in Figure 4.5.

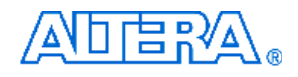

| System Configuration                                            |  |  |  |
|-----------------------------------------------------------------|--|--|--|
| Connection Board Configuration                                  |  |  |  |
| DE3<br>→ HSTCA Male (3.3-V LVTTL)<br>HSTCA Female (3.3-V LVTTL) |  |  |  |
| ADA<br>→ TTL)                                                   |  |  |  |

Figure 4.5. Step 2 of establishing a connection

iii. Release the left mouse button and a green connection line will be drawn between two connectors as shown in Figure 4.6.

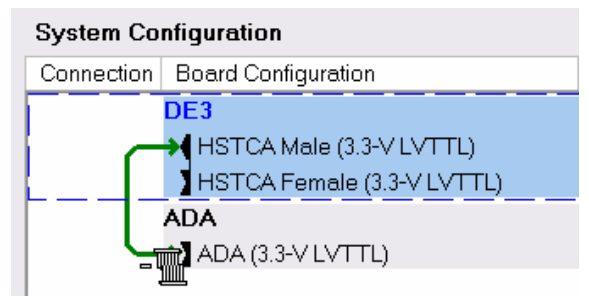

Figure 4.6. Step 3 of establishing a connection

iv. Redo the steps i to iii will remove an established connection as shown in Figure 4.7.

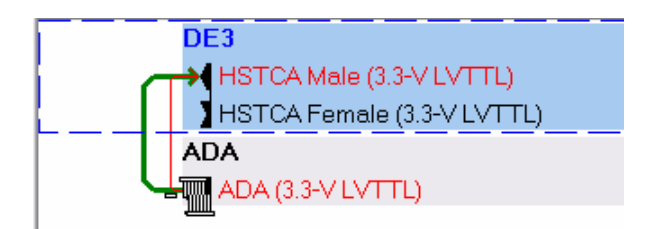

Figure 4.7. The step for removing a connection between two connectors

#### • Warning message of an incorrect connection

If users try to establish a connection between two different types and I/O standard of connectors, a warning message box will pop up as shown in Figure 4.8.

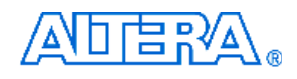

| System Configuration                |                                 |  |  |
|-------------------------------------|---------------------------------|--|--|
| Connection Board Configuration      | Board Description               |  |  |
| DE3                                 | DE3 Board                       |  |  |
| ->• HSTCA Male (3.3-V LVTTL)        | (HSTC Male (J1, HSTC-A TOP)     |  |  |
| HSTCA Female (3.3-V LVTTL)          | HSTC Female (J2, HSTC-A BOTTOM) |  |  |
| LTM                                 | LTM                             |  |  |
|                                     | (GPIO40 (JP1))                  |  |  |
| Error<br>Trompatible Connector Type |                                 |  |  |
|                                     |                                 |  |  |

Figure 4.8. The error message box of an incorrect connection

## Project Generation

When users press the **Generate** button, the DE3 System Builder will generate the corresponding Quartus II files and documents as listed in the Table 4-1:

| Table 4-1. The files generated by DE3 System Builder |                                               |                                       |  |
|------------------------------------------------------|-----------------------------------------------|---------------------------------------|--|
| No.                                                  | Filename                                      | Description                           |  |
| 1                                                    | <board name="">.v</board>                     | Top level verilog file for Quartus II |  |
| 2                                                    | IOV_ <io group="" level="" voltage="">.v</io> | Encrypted Power Configuration         |  |
|                                                      |                                               | Controller IP                         |  |
| 3                                                    | <board name="">.qpf</board>                   | Quartus II Project File               |  |
| 4                                                    | <board name="">.qsf</board>                   | Quartus II Setting File               |  |
| 5                                                    | <board name="">.sdc</board>                   | Synopsis Design Constraints file for  |  |
|                                                      |                                               | Quartus II                            |  |
| 6                                                    | <board name="">.htm</board>                   | Pin Assignment Document               |  |

Users can use Quartus II software to add custom logic into the project and compile the project to generate the SRAM Object File (.sof).

In addition, the Encrypted Power Configuration Controller IP is used to control the  $V_{CCIO}$  level of the I/O Groups. This IP file is included in the Quartus II top-level file as listed in below:

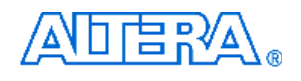

Users should never modify this module. The filename of this IP varies from the Vccio level of the I/O Group. For example, the filename IOV\_A3V3\_B1V8\_C3V3\_D2V5.v means that the Vccio voltage level of the I/O Group A, B, C, and D are 3.3V, 1.8V, 3.3V, and 2.5V, respectively.

#### Project Open/Close/Save/Save As

The DE3 System also provides functions to open, close, and save user's system configuration file. Users can save the current system configuration information into a .scf file and load it to the DE3 System Builder. All these functions can be found in the **File** menu as indicated in Figure 4.9.

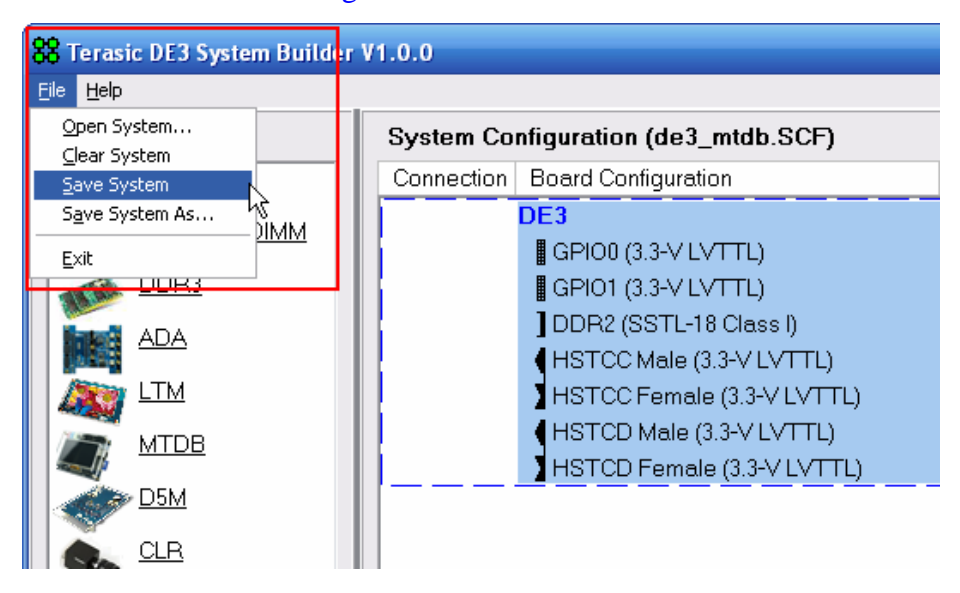

Figure 4.9. The File menu of the DE3 System Builder

## 4.4 Creating My First DE3 Project

This section provides an example on how to generate a Quartus II project to turn on LEDs of the DE3 board via the DE3 System Builder. The detail procedures are described below:

1. Execute *DE3\_System\_Builder.exe* on the host computer.

## 2. Add a DE3 board :

Select a DE3 board's icon in the Board Selection field and click Add button.

## 3. Configure the DE3 I/O interface:

After the above is completed, a **DE3 Configuration** window will pop up. Please follow Figure 4.10 to modify the configuration as described below:

- i. Change the **Board Name** from **DE3** to **MY\_FISRT\_DE3\_PROJECT**.
- ii. Make sure the **FPGA type** is same as user's DE3 board.
- iii. Disable all the components and IO Group except the LED.
- iv. Click **OK** button to complete the configuration.

| Board Name: MY_FIRST_DE3_PROJECT<br>FPGA Type: EP3SL150F1152C2ES | <ul> <li>✓ Enable Led</li> <li>✓ Enable Seg7</li> <li>✓ Enable Button</li> <li>✓ Enable Slide Switch</li> </ul> | Enable Dip Switch<br>Enable Usb<br>Enable Sdcard<br>Temp. Sensor |
|------------------------------------------------------------------|----------------------------------------------------------------------------------------------------|------------------------------------------------------------------|
| IO Group D T Enable Connector                                    | 10 Group A                                                                                                    | le Connector                                                     |
| Type: HSTC                                                       | Type: GPIO 0                                                                                                    | and GPIO 1                                                       |
| IO Standard: 3.3-V LVTTL                                         | IO Standard: 3.3-V L                                                                                            | VTTL 💌                                                           |
| Name: HSTCD                                                      | GPIO 0 Name: GPIO0                                                                                              |                                                                  |
|                                                                  | GPIO 1 Name: GPIO1                                                                                              |                                                                  |
| IO Group C                                                       | IO Group B Enat                                                                                                 | ole Connector                                                    |
| Type: HSTC                                                       | Type: DDR2                                                                                                    | SO-DIMM                                                          |
| ID Standard: 3.3-V LVTTL                                         | IO Standard: SSTL-1                                                                                             | 8 Class I 🗾                                                      |
| Name: HSTCC                                                      | Name: DDR2                                                                                                    |                                                                  |

Figure 4.10. The DE3 Configuration window

## 4. **Complete the project:**

Click **Generate** to complete this project. The DE3 System Builder will generate the corresponding Quartus II project files under the directory specified by users.

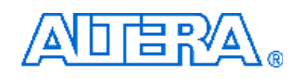

## 5. Add user logic design:

- i. Use Quartus II software to open the project generated.
- ii. Open the top level file **MY\_FIRST\_DE3\_PROJECT.v** and add the following user logic:

```
// Structural coding
// Structural coding
assign LEDR = 8'hff; // Turn OFF the LEDR0~LEDR7
assign LEDG = 8'hff; // Turn OFF the LEDG0~LEDG7
assign LEDB = 8'h00; // Turn ON the LEDB0~LEDB7
```

iii. Compile the project to generate the SRAM Object files (.sof)

## 6. Configure the FPGA device:

- i. Before configuring the FPGA device on the DE3 board, please make sure all the boards are removed from the DE3 board.
- ii. Configure the FPGA device via the USB cable.
- iii. Check the LED status of the I/O GROUP Voltage-level Indicator. The LEDs should be turned off because all I/O groups are disabled.Finally, check the status of the LED0~LED7 on the DE3 board. The LEDs should be lightening in blue.

## 4.5 Connect TERASIC Daughter Boards to a DE3 Board

This section describes how to create a project when connecting a DE3 board with a Terasic daughter board via the DE3 System Builder. The DE3 System Builder will provide the following features:

- The I/O standard and the pin names of the HSTC connector pins will be fully compatible with Terasic daughter board.
- The DE3 System Builder will select the correct V<sub>CCIO</sub> voltage level of the I/O Group for users automatically.

An example of connecting a Terasic Multimedia Touch Panel Daughter Board (MTDB) with DE3 board as shown in Figure 4.11 will be demonstrated. Detailed procedures are listed below:

- 1. Executable *DE3\_System\_Builder.exe* on the host computer.
- 2. Add a DE3 board.
- Configure the DE3 I/O interface:
   Please refer to the Figure 4.12 to modify the related configuration as described below:

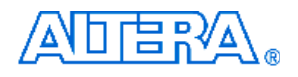

- i. Change the **Board Name** from **DE3** to **DE3\_MTDB**.
- ii. Make sure the **FPGA type** is same as user's DE3 board.
- iii. Disable all the components and IO Group except for **IO Group C.**
- iv. Click **OK** button to complete the configuration.

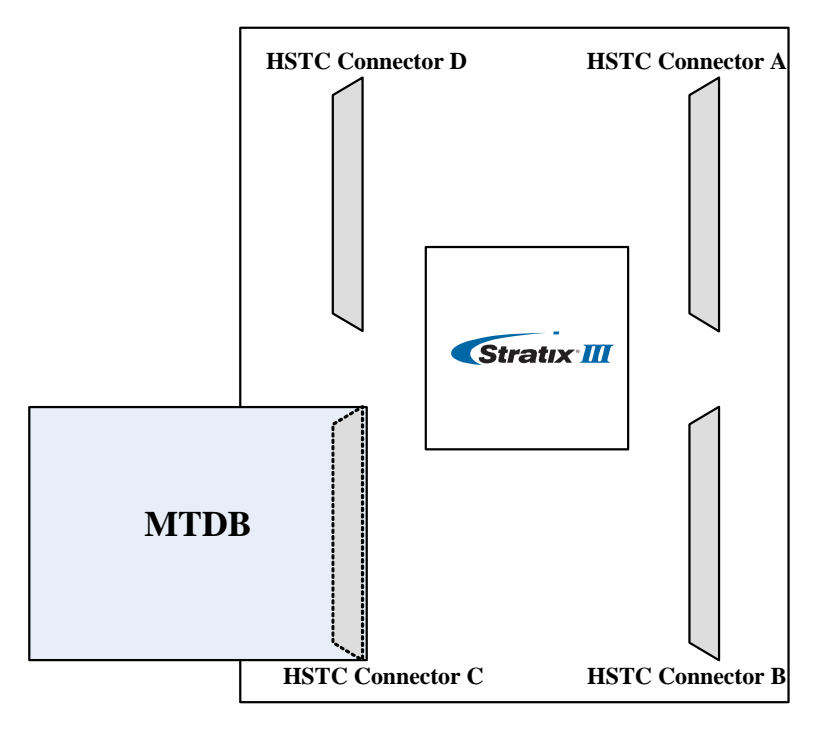

Figure 4.11 The hardware connection for the demonstration

|                                | Enable Led         | Enable Dip Switch |
|--------------------------------|--------------------|-------------------|
| Board Name: DE3_MTDB           | Enable Seg7        | Enable Usb        |
| FPGA Type: EP3SL150F1152C2ES   | Enable Button      | Enable Sdcard     |
| 0 Group D 👘 Enable Connector   | 10 Group A         | ble Connector     |
| Type: HSTC                     | Type: GPIO         | 0 and GPIO 1 🗾 💌  |
| IO Standard: 3.3-V LVTTL       | IO Standard: 3.3-V | LVTTL             |
| Name: HSTCD                    | GPIO 0 Name: GPIO  | P.                |
|                                | GPIO 1 Name: GPIO1 |                   |
| 0 Group C 🛛 🔽 Enable Connector | IO Group B Ena     | ble Connector     |
| Type: HSTC                     | Type: DDR2         | SO-DIMM           |
| IO Standard: 3.3-V LVTTL       | IO Standard: SSTL  | 18 Class I 💌      |
| Name: HSTCC                    | Name: DDR2         | X                 |

Figure 4.12. The Configuration for the example

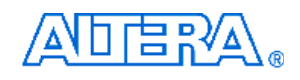

## 4. Add a Terasic daughter board:

- i. Select a **MTDB** board from the **Board Selection** field and click **Add** button.
- ii. A window will pop up and allows users to change the name of the daughter board. Click **OK** to add the daughter to the system configuration field. Figure 4.13 shows the DE3 board and MTDB board are in the system configuration field..

| System Configuration |                            |                                 |  |
|----------------------|----------------------------|---------------------------------|--|
| Connection           | Board Configuration        | Board Description               |  |
|                      | DE3                        | DE3 Board                       |  |
|                      | HSTCC Male (3.3-V LVTTL)   | HSTC Male (J5, HSTC-C TOP)      |  |
|                      | HSTCC Female (3.3-V LVTTL) | HSTC Female (J6, HSTC-C BOTTOM) |  |
|                      | мтов                       | MTDB                            |  |
|                      | MTDB (2.5 V)               | HSTC Female (J6)                |  |

Figure 4.13. The System Configuration field of the DE3 System Builder

#### 5. Establish a connection between DE3 board and MTDB board:

In the System Configuration field, establish a connection from the HSTCC
 Male connector of the DE3 board and the MTDB board shown in Figure 4.14.

| System Configuration |                            |                                 |  |
|----------------------|----------------------------|---------------------------------|--|
| Connection           | Board Configuration        | Board Description               |  |
|                      | DE3                        | DE3 Board                       |  |
|                      | → HSTCC Male (3.3-V LVTTL) | HSTC Male (J5, HSTC-C TOP)      |  |
|                      | HSTCC Female (3.3-V LVTTL) | HSTC Female (J6, HSTC-C BOTTOM) |  |
|                      | MTDB                       | MTDB                            |  |
|                      | mtdb (2.5 ∨)               | HSTC Female (J6)                |  |
|                      | 1                          |                                 |  |

Figure 4.14. Establish a connection between the DE3 board and the MTDB board

ii. After the connection is established, the DE3 System Builder will change the I/O standard of the connector to fit with the daughter board automatically as shown in Figure 4.15. The I/O standard of the HSTCC male connector has been changed from 3.3-V LVTTL to 2.5V.

| System Configuration |                      |                                 |
|----------------------|----------------------|---------------------------------|
| Connection           | Board Configuration  | Board Description               |
|                      | DE3                  | DE3 Board                       |
|                      | → HSTCC Male (2.5 V) | HSTC Male (J5, HSTC-C TOP)      |
|                      | HSTCC Female (2.5 V) | HSTC Female (J6, HSTC-C BOTTOM) |
|                      | MTDB                 | MTDB                            |
|                      | → MTDB (2.5 ∨)       | HSTC Female (J6)                |

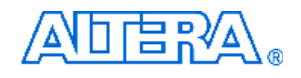

Figure 4.15. The connection between DE3 board and MTDB board

### 6. **Complete the project:**

Click Generate to complete this project.

### 7. Add custom design:

- i. Use Quartus II software to open the project created previously.
- Open the top-level file DE3\_MTDB.v, users can find that the DE3 System Builder has created the I/O port name, I/O direction and pin assignments for the MTDB board:

```
//////// HSTCC (J5 HSTC-C TOP/J6, HSTC-C BOTTOM), connect to
MTDB(MTDB Board) ////////
output HSTCC_ADC_DCLK;
input HSTCC_TX_CLK;
output HSTCC_ADC_DIN;
input HSTCC_ADC_DENIRQ_n;
output [7:0] HSTCC_LCD_DATA;
.
```

- iii. Users can add the user logic into the project to access the MTDB board.
- iv. Compile the project to generate the SRAM Object files (.sof)

#### 8. Configure the FPGA device:

- i. If the generated project is configured to FPGA device for the first time, please make sure all the boards are removed from the DE3 board before powering up.
- ii. Configure the FPGA device via the USB cable.
- Check the status of I/O Group indication LEDs to see if the voltage level for I/O Group is correct.
- iv. Power off the DE3 board and plug the MTDB board to the HSTC connector C (J5) onboard.
- v. Configure the FPGA device via the USB cable again and check the user logic function for MTDB board.

## 4.6 Connect Multiple DE3 Boards

This section provides a demonstration on how to create a project when two DE3 boards are connected via the DE3 System Builder. Figure 4.16 shows the connection for the two DE3 boards. Detailed procedures are listed below:

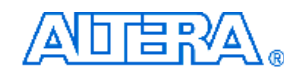

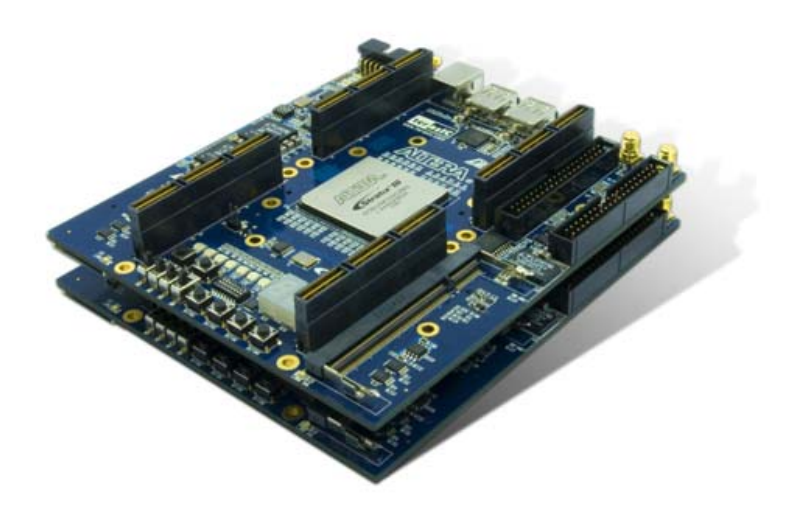

Figure 4.16. The connection of two DE3 boards

1. Executable *DE3\_System\_Builder.exe* on the host computer.

## 2. Add a DE3.

#### 3. Configure the DE3 I/O interface:

Please refer to the Figure 4.17 to modify the associated configuration as described below:

- i. Change the **Board Name** from **DE3** to **DE3\_TOP**.
- ii. Make sure the **FPGA** Type is the same as user's DE3 board.
- iii. Click **OK** button to complete the configuration.

#### 4. Add another DE3 board into system:

- i. Repeat the step2 to step3 to add another DE3 board.
- ii. Change the **Board Name** from **DE3** to **DE3\_BOTTOM**.
- iii. Change all the type of I/O Groups to **HSTC.**
- iv. Make sure the I/O standard of all I/O Groups is same as the other DE3 board.

#### 5. Establish connections between two DE3 boards:

In the **System Configuration** field, established connection between two DE3 boards is shown in Figure 4.18.

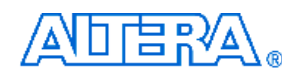

| Board Name:  | DE3_TOP           | Enable Led             | Enable Dip Switch |
|--------------|-------------------|------------------------|-------------------|
| FPGA Type:   | EP3SL150F1152C2ES | Enable Slide Switch    | Iremp. Sensor     |
| O Group D    | Enable Connector  | 10 Group A 🔽 Enal      | ble Connector     |
| Туре:        | HSTC              | Type: HSTC             |                   |
| 10 Standard: | 3.3-V LVTTL       | ▼ IO Standard: 3.3-V L | VTTL              |
| Name:        | HSTCD             | Name HSTC4             |                   |
| O Group C    | Enable Connector  | IO Group B 🔽 🔽 Enal    | ole Connector     |
| Туре:        | HSTC              | Type: HSTC             | •                 |
| 10 Standard: | 3.3-V LVTTL       | ▼ IO Standard: 3.3-V L | VTTL              |
| Name:        | HSTCC             | Name: HSTCE            |                   |

Figure 4.17. The DE3 Configuration window

| System Configuration |                                          |                                 |
|----------------------|------------------------------------------|---------------------------------|
| Connection           | Board Configuration                      | Board Description               |
|                      | DE3_TOP                                  | DE3 Board                       |
|                      | HSTCA Male (3.3-V LVTTL)                 | HSTC Male (J1, HSTC-A TOP)      |
|                      | $\rightarrow$ HSTCA Female (3.3-V LVTTL) | HSTC Female (J2, HSTC-A BOTTOM) |
|                      | HSTCB Male (3.3-V LVTTL)                 | HSTC Male (J3, HSTC-B TOP)      |
|                      | $\rightarrow$ HSTCB Female (3.3-V LVTTL) | HSTC Female (J4, HSTC-B BOTTOM) |
|                      | HSTCC Male (3.3-V LVTTL)                 | HSTC Male (J5, HSTC-C TOP)      |
| ┃ ┌┼┼─               | $\rightarrow$ HSTCC Female (3.3-V LVTTL) | HSTC Female (J6, HSTC-C BOTTOM) |
|                      | HSTCD Male (3.3-V LVTTL)                 | HSTC Male (J7, HSTC-D TOP)      |
|                      | → HSTCD Female (3.3-V LVTTL)             | HSTC Female (J8, HSTC-D BOTTOM) |
|                      | DE3_BUTTOM                               | DE3 Board                       |
|                      | → HSTCA Male (3.3-V LVTTL)               | HSTC Male (J1, HSTC-A TOP)      |
|                      | HSTCA Female (3.3-V LVTTL)               | HSTC Female (J2, HSTC-A BOTTOM) |
|                      | → HSTCB Male (3.3-V LVTTL)               | HSTC Male (J3, HSTC-B TOP)      |
|                      | HSTCB Female (3.3-V LVTTL)               | HSTC Female (J4, HSTC-B BOTTOM) |
|                      | → HSTCC Male (3.3-V LVTTL)               | HSTC Male (J5, HSTC-C TOP)      |
|                      | HSTCC Female (3.3-V LVTTL)               | HSTC Female (J6, HSTC-C BOTTOM) |
|                      | → HSTCD Male (3.3-V LVTTL)               | HSTC Male (J7, HSTC-D TOP)      |
|                      | HSTCD Female (3.3-V LVTTL)               | HSTC Female (J8, HSTC-D BOTTOM) |

Figure 4.18. The connection between the two DE3 boards

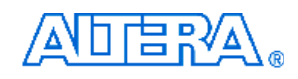

#### 6. **Complete the project:**

Click **Generate** to complete this project, and the DE3 System Builder will generate **two** Quartus II projects named **DE3\_TOP** and **DE3\_BOTTOM**.

#### 7. Add custom design:

i. The DE3\_System\_Builder will generate the HSTC connector port name and set the I/O direction to bi-directional in the top-level file:

```
/////// HSTCA (J1, HSTC-A TOP/J2, HSTC-A BOTTOM), connect to DE3
[129:0]
                        HSTCA IO;
inout
inout
                        HSTCA SDA;
output
                        HSTCA SCL;
/////// HSTCB (J3, HSTC-B TOP/J4, HSTC-B BOTTOM), connect to DE3
inout [129:0]
                        HSTCB_IO;
inout
                        HSTCB_SDA;
output
                        HSTCB_SCL;
```

- ii. User can include user logic design to the top-level file and compile the project to generate the SOF file.
- 8. Configure the FPGA device

## 4.7 Connect a Custom-Made Daughter Board to the DE3 Board

If users want to connect a custom-made daughter board to the DE3 board, the most important thing is to make sure that both DE3 board and the custom daughter board support the same I/O standard. The following example shows how to connect a custom daughter board with 3.3V I/O standard to the GPIO connector of the DE3 board.

- 1. Executable *DE3\_System\_Builder.exe* on the host computer.
- 2. Add a DE3 board.
- 3. Configure the DE3 I/O interface:

Please refer to the Figure 4.19 to modify the associated configuration as described below:

- i. Change the **Board Name** from **DE3** to **DE3\_CUSTOM\_DESIGN**.
- ii. Make sure the **FPGA type** is the same as user's DE3 board.

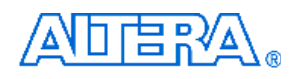

- iii. Disable all the I/O Groups except for I/O Group A.
- iv. Click **OK** button to complete the configuration.

| DE3 Configuration                                                                 |                                                                                                    |
|-----------------------------------------------------------------------------------|----------------------------------------------------------------------------------------------------|
| General<br>Board Name: DE3_CUSTOM_DESIGN<br>FPGA Type: EP3SL150F1152C2ES          | Image: Enable Led     Image: Enable Dip Switch       Image: Enable Seg7     Image: Enable Usb       Image: Enable Button     Image: Enable Scard       Image: Enable Slide Switch     Image: Temp. Sensor |
| IO Group D Enable Connector<br>Type: HSTC IO Standard: 3.3-V LVTTL INAME: HSTCD   | ID Group A 	v Enable Connector<br>Type: GPIO 0 and GPIO 1 	v<br>IO Standard: 3.3-V LVTTL 	v<br>GPIO 0 Name: GPIO0<br>GPIO 1 Name: GPIO1                                                                   |
| IO Group C F Enable Connector<br>Type: HSTC IO Standard: 3.3-V LVTTL INAME: HSTCC | IO Group B Enable Connector<br>Type: DDR2 SO-DIMM IO Standard: SSTL-18 Class I Name: DDR2                                                                                                    |
| IO GROUP                                                                          | 0K Cancel                                                                                                    |

Figure 4.19. The DE3 Configuration window

#### 4. Complete the project:

Click Generate to complete this project.

### 5. Add custom logic design:

i. Users can include their own logic design to the top-level file generated by DE3 System Builder and compile the project to generate the SRAM object files (.sof).

#### 6. **Configure the FPGA device:**

- i. If the generated project is configured to FPGA device for the first time, please make sure all the boards are removed from the DE3 board before powering up.
- ii. Configure the FPGA device via the USB cable.
- iii. Check the status of I/O Group indication LEDs to see if the voltage level of I/O Group is correct.
- iv. Power off the DE3 board and plug the custom-made board to the GPIO 0(J14) of the DE3 board.
- v. Configure the FPGA device via the USB cable again and check the user logic function for the custom-made board.

## Chapter 5

# **Examples of Advanced Demonstration**

This chapter provides a number of examples of advanced circuits implemented on the DE3 board. These circuits demonstrate the major features onboard, such as its SD card, USB host and device, and DDR2. For each demonstration the Stratix III FPGA configuration file is provided, as well as full source code in Verilog HDL code. All of the associated files can be found in the *DE3\_demonstrations* folder from the **DE3 System CD**. There are four sub-folders named 340, 260, 150ES, and 150 under the directory of DE3\_demonstrations. The numbers correspond to the Stratix III FPGA EP3SL340, EP3E260, EP3S150ES, and EP3S150 on DE3 board. For each of demonstrations described in the following sections, we give the name of the project directory for its files, which are sub-directories of the *DE3\_demonstrations* folder.

## 5.1 USB Host

USB is a well-known communication standard used in many peripherals. The DE3 board provides a complete USB solution for both host and device applications. In this demonstration, USB host functions are implemented for USB mass-storage and Human-interface devices (HIDs) USB-Mouse. The drivers of the above applications are implemented in NIOS II C code. All high-speed, full-speed, and low-speed devices are supported in this demonstration.

Figure 5.1 shows the hardware system block diagram of this demonstration. The system requires a 50 MHz clock provided from the board. The PLL generates a 100 MHz clock for NIOS II processor and high-speed controllers, and generate 10 MHz clock for low-speed peripherals, such as buttons. A custom-defined SOPC ISP1761 controller, developed by TERASIC, is used to connect the ISP1761 USB chip and NIOS II processor. Based on this controller, NIOS II processor can access the register, memory, and interrupts of the USB chip. A PIO pin, named usb\_reset\_n, is connected to the USB for performing hardware reset of the USB chip. The NIOS II program is stored in the On-Chip Memory.

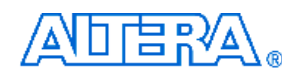

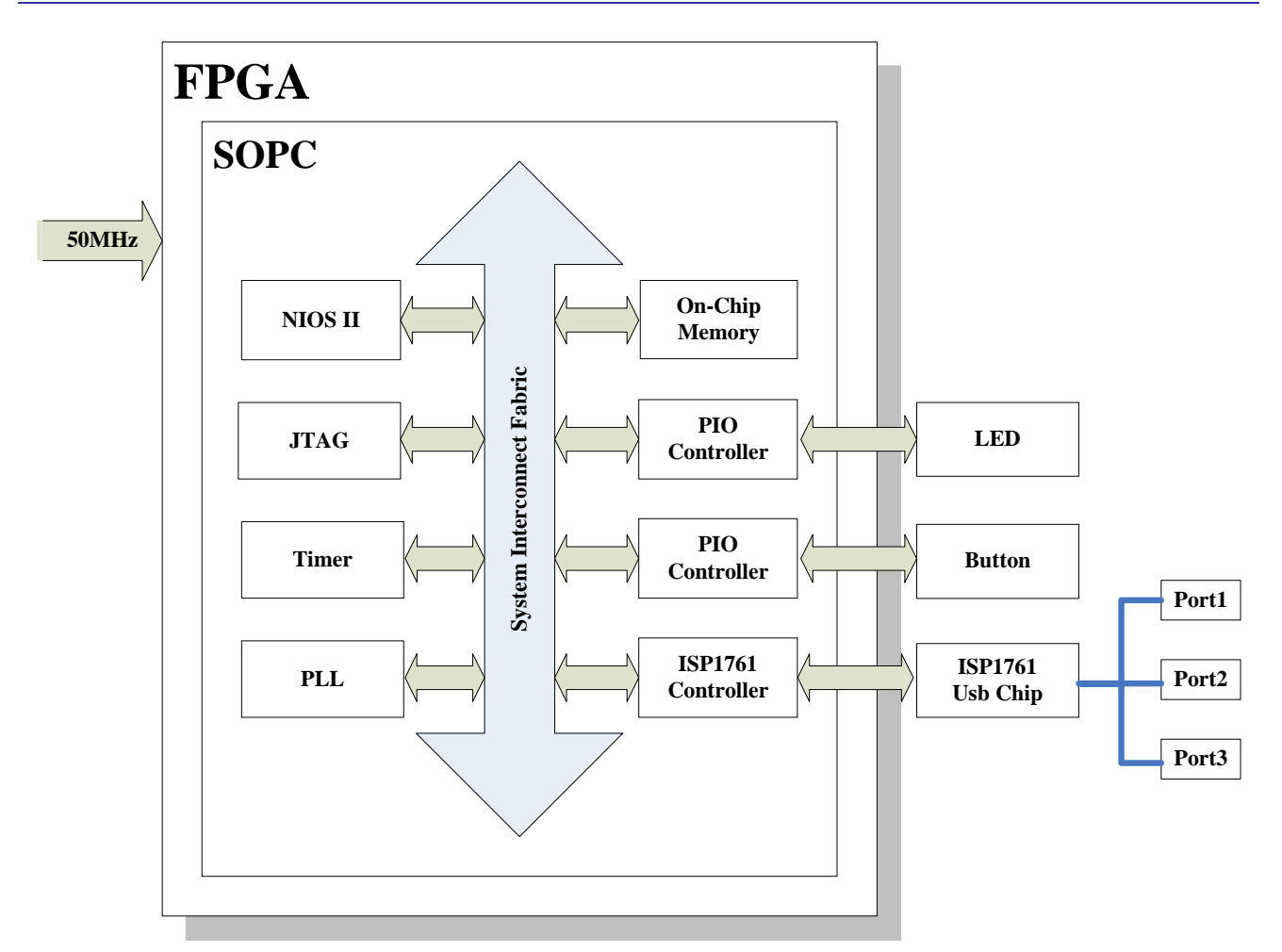

Figure 5.1. Hardware Block Diagram of the USB-Host Demonstration

Figure 5.2 shows the NIOS II software stack of this demonstration. NIOS PIO block is provided by NIOS II System. The block provides basic IO functions IORD and IOWR to access hardware directly. The function prototypes are defined in the header file <io.h>. The ISP 1761 HAL block implements functions to access internal registers and memories of the USB chip ISP 1761, and high/full/low speed transfer functions for isochronous, interrupt, control, and bulk transfers. USB Host controller block implements control functions for ISP1761 Host Controller. USB protocol block implements USB protocol, including USB-Hub protocol. The USB-Mouse Class Driver implements functions to communicate with HID USB-Mouse. The USB mass-storage based on "USB Floppy Interface" (UFI) Command Set. UFI is defined based on the SCSI-2 and SFF-8070i command set. The FAT File System block implements reading functions for FAT16 and FAT 32 file system. Long filename is supported in this function block.

The workflow of the main block is shown in Figure 5.3. The standard output of this program is JTAG-URAT. In the demo batch file, the output message will be display in nios2-terminal. When the program detects an USB mass-storage device, it will list the files in root directory. If a file

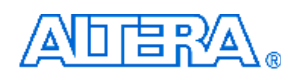

named "test.txt" is found, the program will dump the file contents. When an HID USB-Mouse is detected, the program will poll the mouse status continuously and display the relative information in standard output.

In this demonstration, NIOS II uses PIO mode to access the internal memory of ISP1761. For high throughput application, DMA implementation and interrupt can enhance data transfer rate significantly.

| Main                             |                  |  |
|----------------------------------|------------------|--|
| FAT File System                  | <b>USB-Mouse</b> |  |
| USB mass-storage<br>Class Driver | Class Driver     |  |
| USB Protocol                     |                  |  |
| USB Host Controller              |                  |  |
| ISP 1761 HAL                     |                  |  |
| NIOS II PIO                      |                  |  |

Figure 5.2. Software Stack of the USB-Host Demonstration

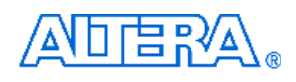

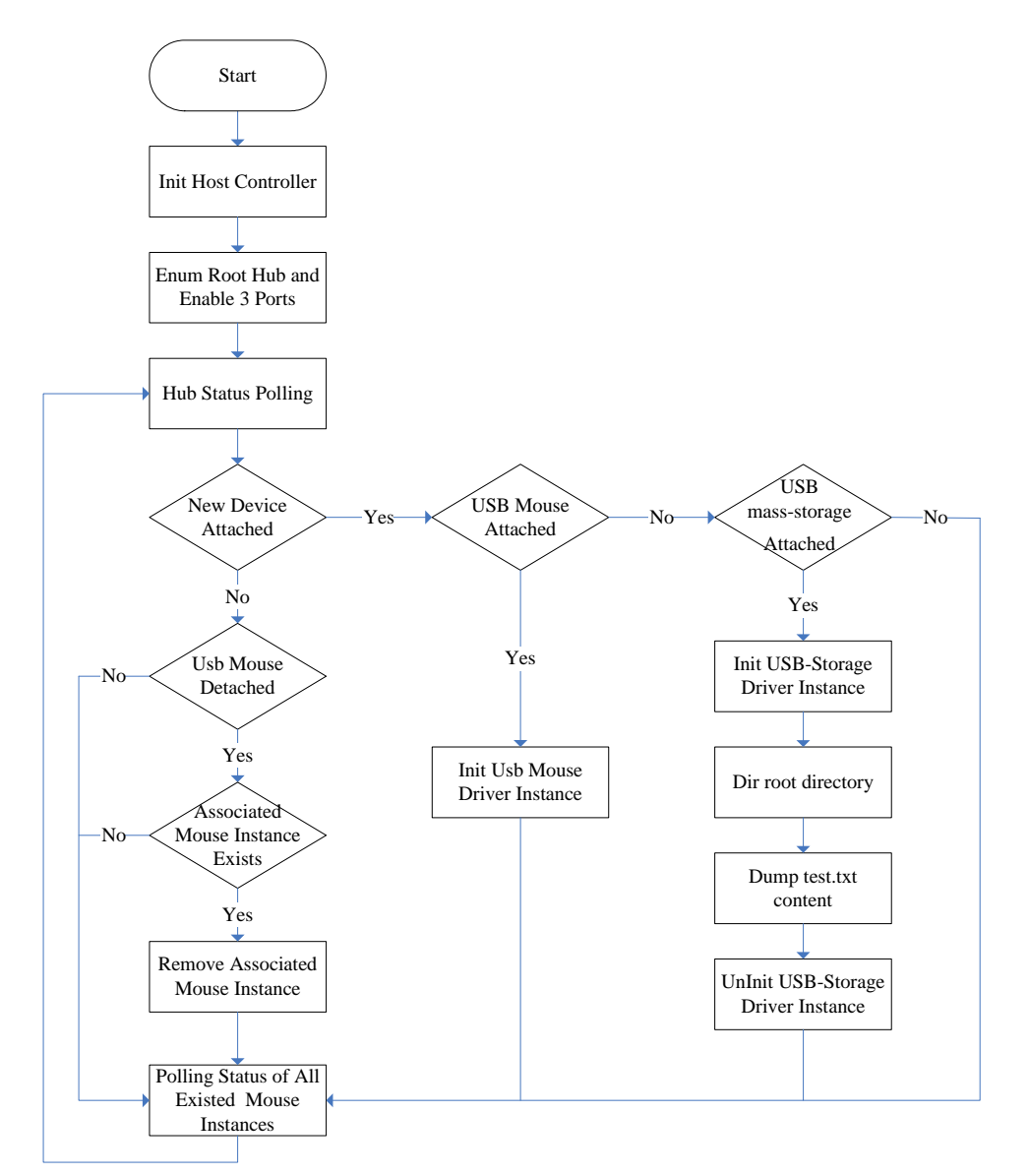

Figure 5.3. Software workflow of the USB-Host Demonstration

## Demonstration Source Code

Quartus II Project directory: *DE3\_USB* FPGA Bit Stream: *DE3\_USB.sof* NIOS II Workspace: *DE3\_USB\Software\Project\_Usb\_Host* 

The NIOS II source code list is shown in Figure 5.4. Users can modify *terasic\_debug.h* to configure the debug message. Note, debug message may effects the USB performance, and possibly causes malfunction in this demonstration.

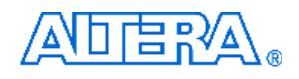

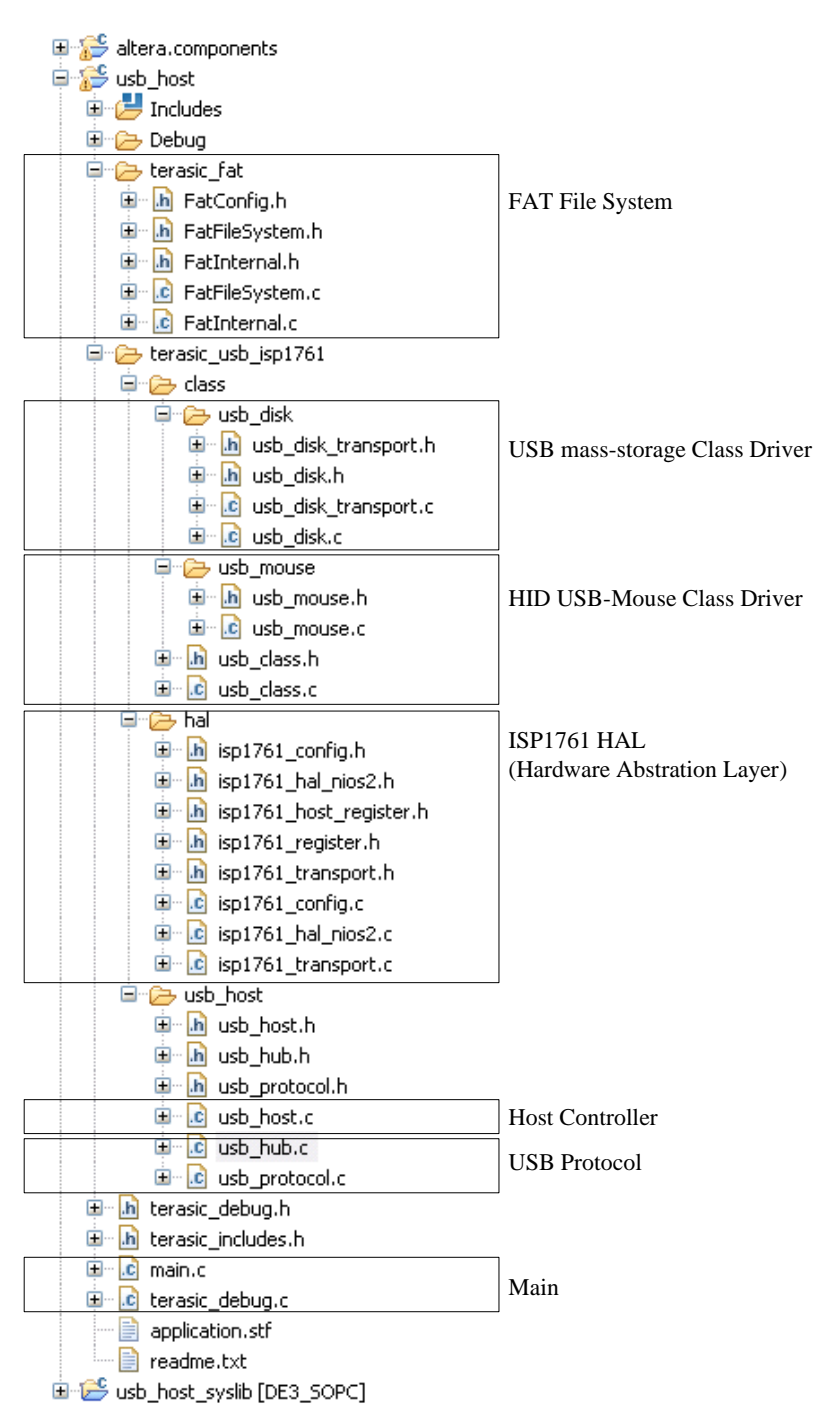

Figure 5.4. Source Code List of the USB-Host Demonstration

## Demonstration Batch File

Demo Batch File Folder: *DE3\_USB* \*Demo\_Batch*\*usb\_host* The demo batch file folders include the following files:

- Batch File: *de3\_usb\_host.bat*, *de3\_usb\_host\_bashrc*
- FPAG Configuration File: DE3\_USB.sof
- NIOS II Program: *usb\_host.elf*

## 

## Demonstration Setup

- Make sure Quartus II and NIOS II are installed.
- Power on DE3.
- Connect USB cable to DE3. The PC will need to install the USB Blaster driver for the first time use.
- Execute the demo batch file "*de3\_usb\_host.bat*" under the batch file folder, DE3\_USB\demo\_batch\usb\_host.
- The LED of the three USB ports will be light after USB ports are configured completed.
- For USB mass-storage demonstration, copy test files to the root directory of USB-Disk.
- Plug USB mass-storage device or HID USB-Mouse into the USB ports in DE3, as shown in Figure 5.5.
- The device information will be displayed in nios2-terminal, as shown in Figure 5.6.

## Reference

- ISP1761 Hi-Speed Universal Bus On-The-Go controller, Rev. 04 5 March 2007.
- Universal Serial Bus Specification, Revision 2.0, April 27, 2000.
- Enhanced Host Controller Interface Specification for Universal Serial Bus, Revision 1.0, March 12, 2002.
- Universal Serial Bus Mass Storage Class, Bulk-Only Transport, Revision 1.0, September 31, 1999.
- Universal Serial Bus Mass Storage Class, UFI Command Specification, Revision 1.0, December 14, 1998.
- Universal Serial Bus, Device Class Definition for Human Interface Devices (HID), Version 1.11, June 27, 2001.

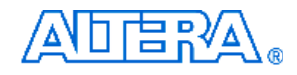

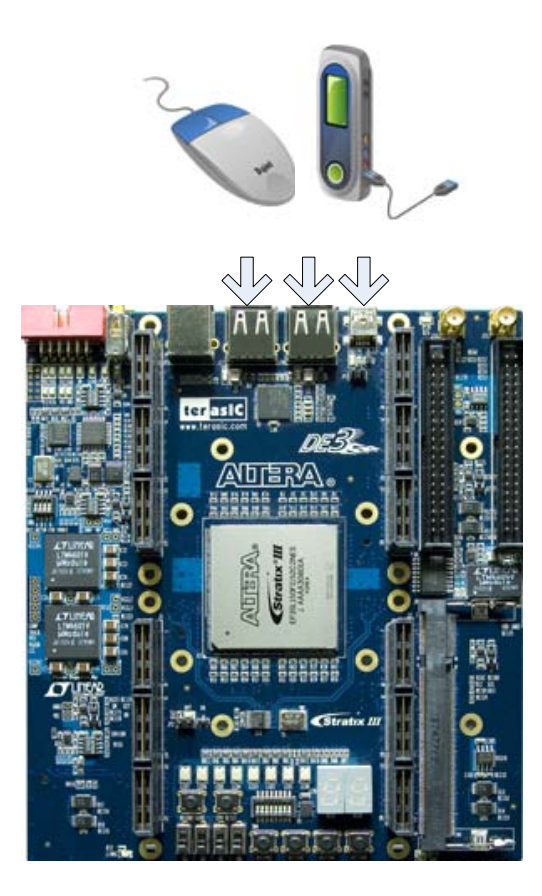

Figure 5.5. Plug USB-Devices into DE3

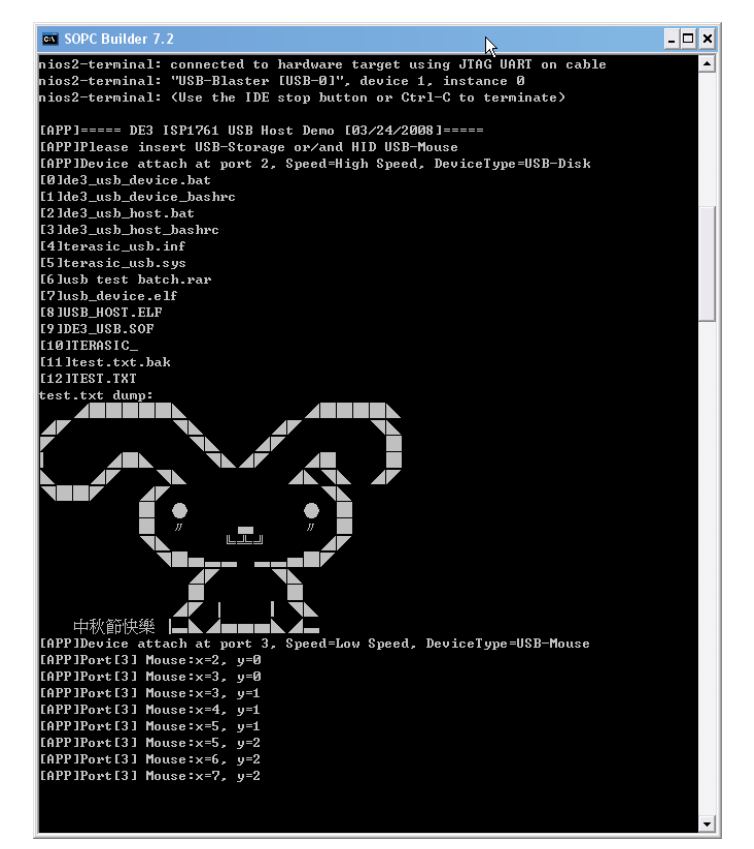

Figure 5.6. Display Device Information

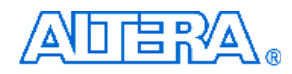

## 5.2 USB Device

Most USB applications and products operate as USB devices, rather than USB hosts. This demonstration will show how the DE3 board can operate as a USB device, and be connected to a host computer. In this demonstration, the USB port 1 (mini-AB port) on DE3 is configured as a device port to connect with a host computer. The NIOS II processor communicates with host computer through USB Bulk Transfer with user-defined command sets. The USB device driver is implemented in NIOS C code. From the host computer side, a test program is used to communicate with DE3. The test program can configure LED status and poll button status through the USB connection.

The hardware system block diagram of this demonstration is the same as the USB Host. Figure 5.7 shows the NIOS II software stack of this demonstration. NIOS PIO block is provided from NIOS II System. The block provides basic I/O functions IORD and IOWR to access hardware directly. The function prototypes are defined in the header file <io.h>. The ISP 1761 HAL block implements functions to access internal control/data registers of the USB chip ISP 1761. USB Peripheral controller block implements control functions for ISP1761 Peripheral Controller. USB protocol block implements USB protocol. USB Bulk Driver implements a device driver to provide two bulk end-points, namely Bulk-In and Bulk-Out. Main program is implemented to communicate with a host computer. It calls bulk-read function to receive commands from the host computer, and calls bulk-write function to return data to the host computer.

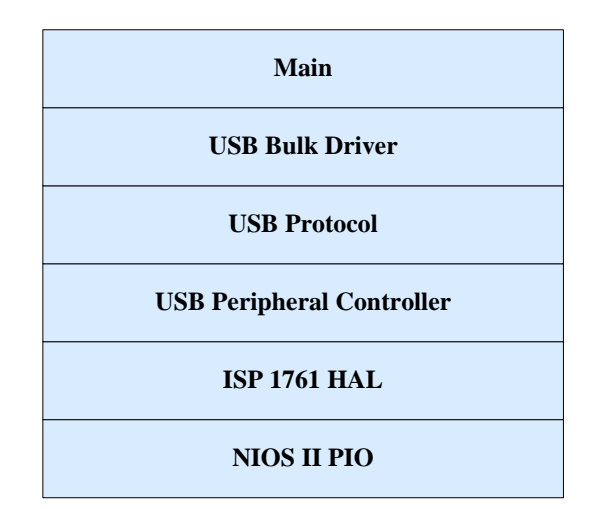

Figure 5.7. Software Stack of the USB-Device Demonstration

In the host computer, a test program named DE3\_UsbControl.exe is used to communicate with DE3, as shown in Figure 5.8. At the first time when the host when computer connected to DE3 USB device port, a dialog will pop up to request a USB driver to be installed. The driver is available in the current demo folder, named *terasic\_usb.sys* and *terasic\_usb.inf*. After the driver is installed, users can launch the test program to communicate with the DE3.

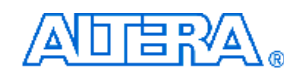

| Terasic - DE3 USB Controller                                                                      | X                                          |
|---------------------------------------------------------------------------------------------------|--------------------------------------------|
| LED<br>LED7 LED6 LED5 LED4 LED3 LED2<br>R R R R R R<br>G G G G G G G G G<br>B B B B B B B B B B B | LED1 LED0<br>■ R ■ R<br>■ G ■ G<br>■ B ■ B |
| Dip Switch                                                                                        |                                            |
|                                                                                                   |                                            |
| Slide Switch Button                                                                               |                                            |
|                                                                                                   | • • • • •                                  |
| Disconnect                                                                                        | Exit                                       |

Figure 5.8. User Interface of the DE3\_UsbControl.exe

## Demonstration Source Code

Quartus Project directory: *DE3\_USB* FPGA Bit Stream: *DE3\_USB.sof* NIOS II Workspace: *DE3\_USB\Software\Project\_Usb\_Device* 

The NIOS II source code list is shown in Figure 5.9. Users can modify terasic\_debug.h to configure the debug message. Note that any debug message may affect the USB performance, or even cause malfunction in this demonstration.

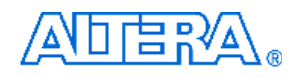

| (구 - 수 👰 📄 🛷 🏹                     |                               |
|------------------------------------|-------------------------------|
| 🗉 🞏 altera.components              |                               |
| 🖻 🚰 usb_device                     |                               |
| 🕀 🔷 Binaries                       |                               |
| 🕀 🛃 Includes                       |                               |
| 🗉 🗁 Debug                          |                               |
| 🚍 🗁 terasic_usb_isp1761            |                               |
| 🚊 🔁 hal                            | _                             |
| 😟 h isp1761_config.h               | ISP1761 HAL                   |
| 💷 庙 isp1761_hal_nios2.h            | (Hardware Abstration Laver)   |
| 😟 h isp1761_register.h             | (                             |
| 🕀 🔂 isp1761_config.c               |                               |
| 🛓 🖻 isp1761_hal_nios2.c            |                               |
| 🖻 🧀 usb_device                     |                               |
| 🗈 庙 bulk_device.h                  |                               |
| 🗈 🛅 device_control.h               |                               |
| 🗈 h isp1761_device_control.h       |                               |
| 🗈 🛅 isp1761_device_register.h      |                               |
| 🗈 📠 usb_device.h                   |                               |
| 😐 📠 usb_protocol.h                 |                               |
| 💼 💼 bulk_device.c                  | Bulk Driver                   |
| <u>∎ lisp1761_device_control.c</u> | ISP1761 Peripheral Controller |
| ⊡ usb_device.c                     | USB Protocol                  |
| 🕀 🛅 terasic_debug.h                |                               |
| 🕀 📠 terasic_includes.h             | 7                             |
| 🕀 🖻 main.c                         |                               |
| 🕀 🙋 terasic_debug.c                |                               |
| application.stf                    |                               |
| nios2-gdb-server.exe.stackdump     |                               |
| 🔄 📄 readme.txt                     |                               |
| 🗄 🗁 usb device syslib [DE3 SOPC]   |                               |

Figure 5.9. Source Code List of the USB-Device Demonstration

## Demonstration Batch File

Demo Batch File Folder: *DE3\_USB* \*demo\_batch*\*usb\_device* 

The demo batch file includes the following files:

- Batch File: *de3\_usb\_device.bat*, *de3\_usb\_device\_bashrc*
- FPAG Configure File: *DE3\_USB.sof*
- NIOS II Program: usb\_device.elf
- USB Driver for Windows XP: terasic\_usb.sys and terasic\_usb.inf
- USB Test Program for Windows XP: DE3\_UsbControl.exe

## Demonstration Setup

• It is suggested to run this demonstration under Windows XP.

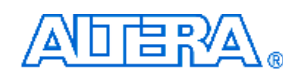

- Make sure Quartus II and NIOS II are installed.
- Power on the DE3 board.
- Connect USB Blaster to DE3 board and install driver for USB Blaster if necessary.
- Execute the demo batch file "*de3\_usb\_device.ba*t" under the batch file folder, *DE3\_USB\demo\_batch\usb\_device*.
- Users may remove the USB Blaster once the FPAG configuration is completed.
- Connect USB cable from a host computer to the mini-AB port in DE3, as shown in Figure 5.10.
- For the first time the USB port of the host computer is connected to the min-AB port of the DE3 board, a dialog will pop up to request a USB driver to be installed. The required driver is available in the demo batch folder, *DE3\_USB\demo\_batch\usb\_device*.
- Launch *DE3\_UsbControl.exe* under the batch file folder, *DE3\_USB\demo\_batch\usb\_device*.
- Click "Connect" in DE3\_UsbControl window.
- After connection established, the button status in DE3 will be updated to the program interface, and users can start to configure the LED status now.

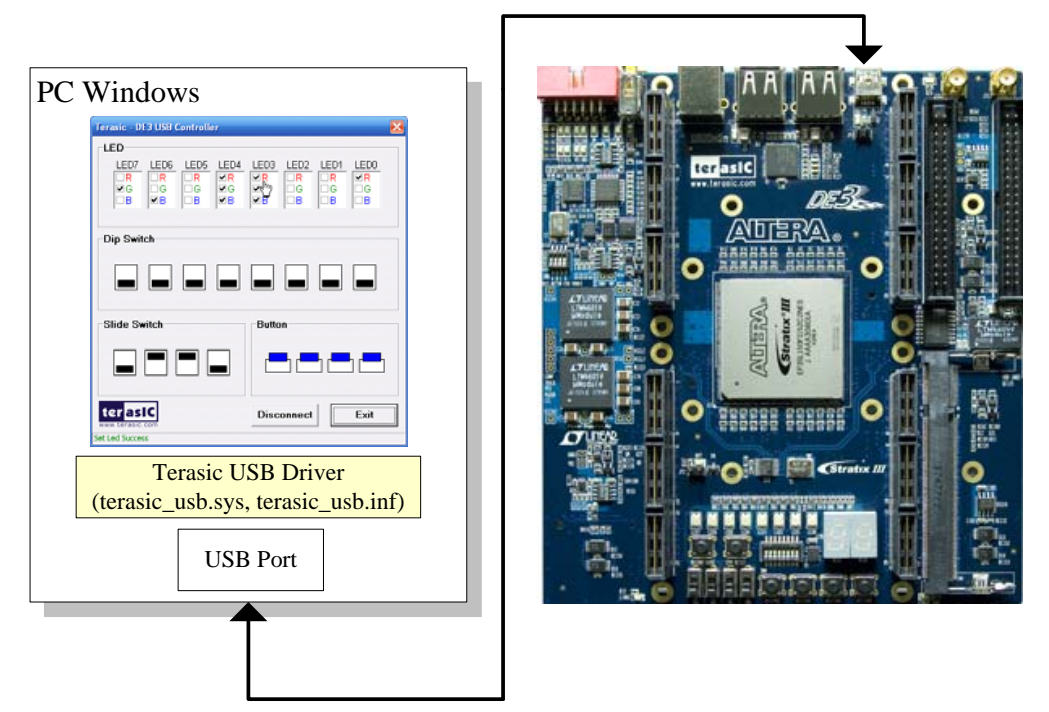

## USB Cable

Figure 5.10. Connect USB ports for the USB-Device Demonstration.

## 5.3 SD Card

Many applications use a large external storage device, such as a SD card or CF card, to store data. The DE3 board provides the hardware and software needed for SD card access. In this

demonstration we will show how to browse files stored in the root directory of a SD card and how to read the file contents of a specific file. The SD card is required to be formatted as FAT File System in advance. Long file name is supported in this demonstration.

Figure 5.11 shows the hardware system block diagram of this demonstration. The system requires a 50 MHz clock provided from the board. The PLL generates a 100 MHz clock for the NIOS II processor and other controllers. Four PIO pins are connected to the SD card socket. SD 1-bit Mode is used to access the SD card hardware. The SD 1-bit protocol and FAT File System function are all implemented by NIOS II software. The software is stored in the on-chip memory.

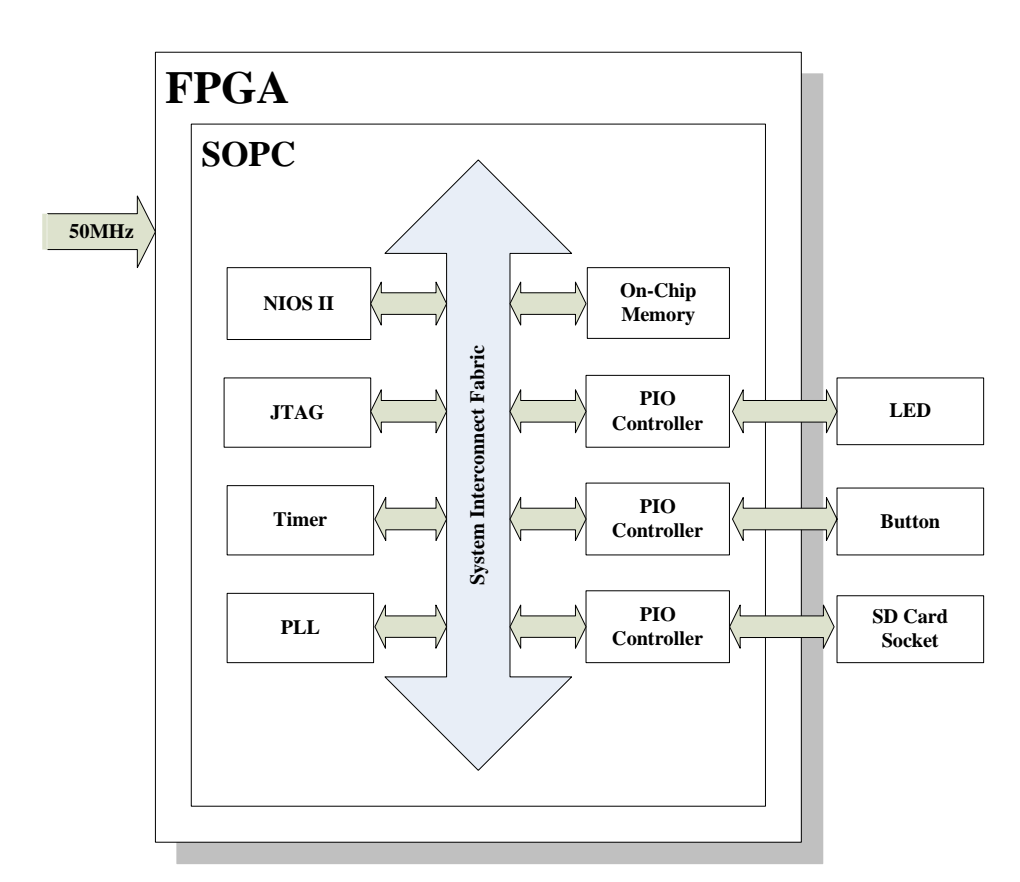

Figure 5.11. Block Diagram of the SD Card Demonstration

Figure 5.12 shows the software stack of this demonstration. The NIOS PIO block provides basic IO functions to access hardware directly. The functions are provided from NIOS II system and the function prototype is defined in the header file <io.h>. The SD-CARD block implements SD 1-bit mode protocol for communication with SD cards. The FAT File System block implements reading function for FAT16 and FAT 32 file system. Long filename is supported. By calling the exported FAT functions, users can browse files under the root directory of the SD card. Furthermore, users

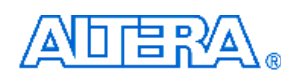

can open a specified file and read the contents of the file.

The main block implements main control of this demonstration. When the program is executed, it detects whether a SD card is inserted. If a SD card is found, it will check whether the SD card is formatted as FAT file system. If a FAT file system is found, it searches all files in the root directory of the FAT file system and displays their names in the nios2-terminal. If a text file named "test.txt" is found, it will dump the file contents. If it successfully recognizes the FAT file system, it will turn on the green LED. On the other hand, it will turn on the red LED if it fails to parse the FAT file system or if there is no SD card found in the SD Card socket of the DE3 board. If users press BUTTON3 of the DE3 board, the program will perform above process again.

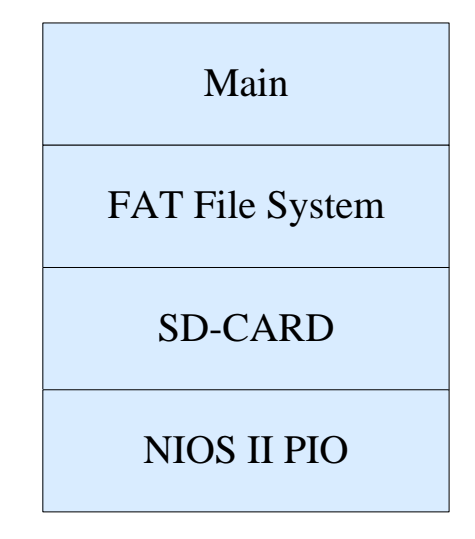

Figure 5.12. Software Stack of the SD Card Demonstration

## **Demonstration Source Code**

- Project directory: DE3\_SDCARD
- Bit stream used: *DE3\_SDCARD.sof*
- NIOS II Workspace: *DE3\_SDCARD\Software*

## Demonstration Batch File

Demo Batch File Folder: *DE3\_SDCARD* \*Demo\_Batch* 

- The demo batch file includes following files:
  - Batch File: de3\_sdcard.bat, de3\_sdcard\_bashrc
  - FPAG Configure File: DE3\_SDCARD.sof
  - NIOS II Program: DEMO\_SDCARD.elf
# 

## Demonstration Setup

- Make sure Quartus II and NIOS II are installed on your PC.
- Power on the DE3 board.
- Connect USB Blaster to the DE3 board and install USB Blaster driver if necessary.
- Execute the demo batch file "*de3\_sdcard.bat*" under the batch file folder, *DE3\_SDCARD\demo\_batch*.
- After NIOS II program is downloaded and executed successfully, a prompt message will be displayed in nios2-terminal
- Copy test files to the root directory of the SD Card.
- Insert the SD card into the SD Card socket of DE3, as shown in Figure 5.13.
- Press **Button3** of the DE3 board to start reading SD Card.
- The program will display SD Card information, as shown in Figure 5.14.

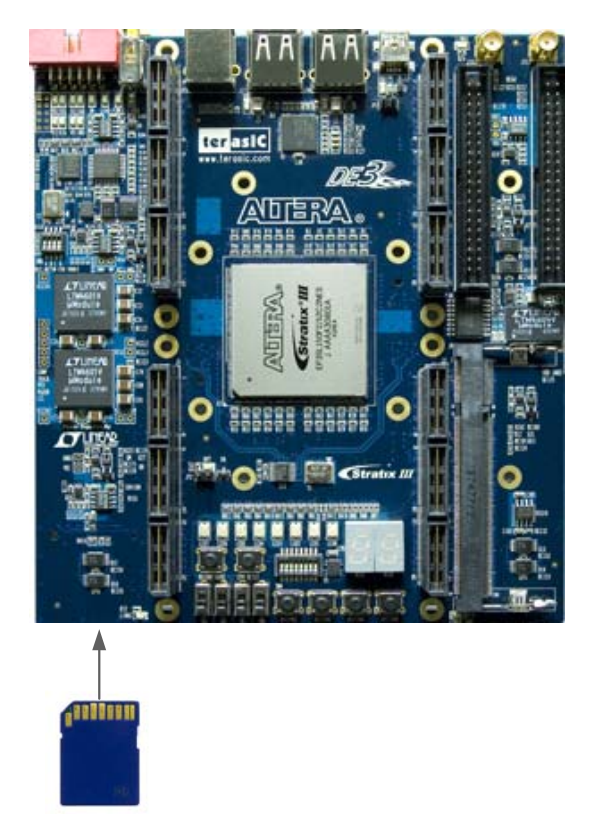

Figure 5.13. Insert SD Card for the SD-Card Demonstration

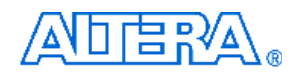

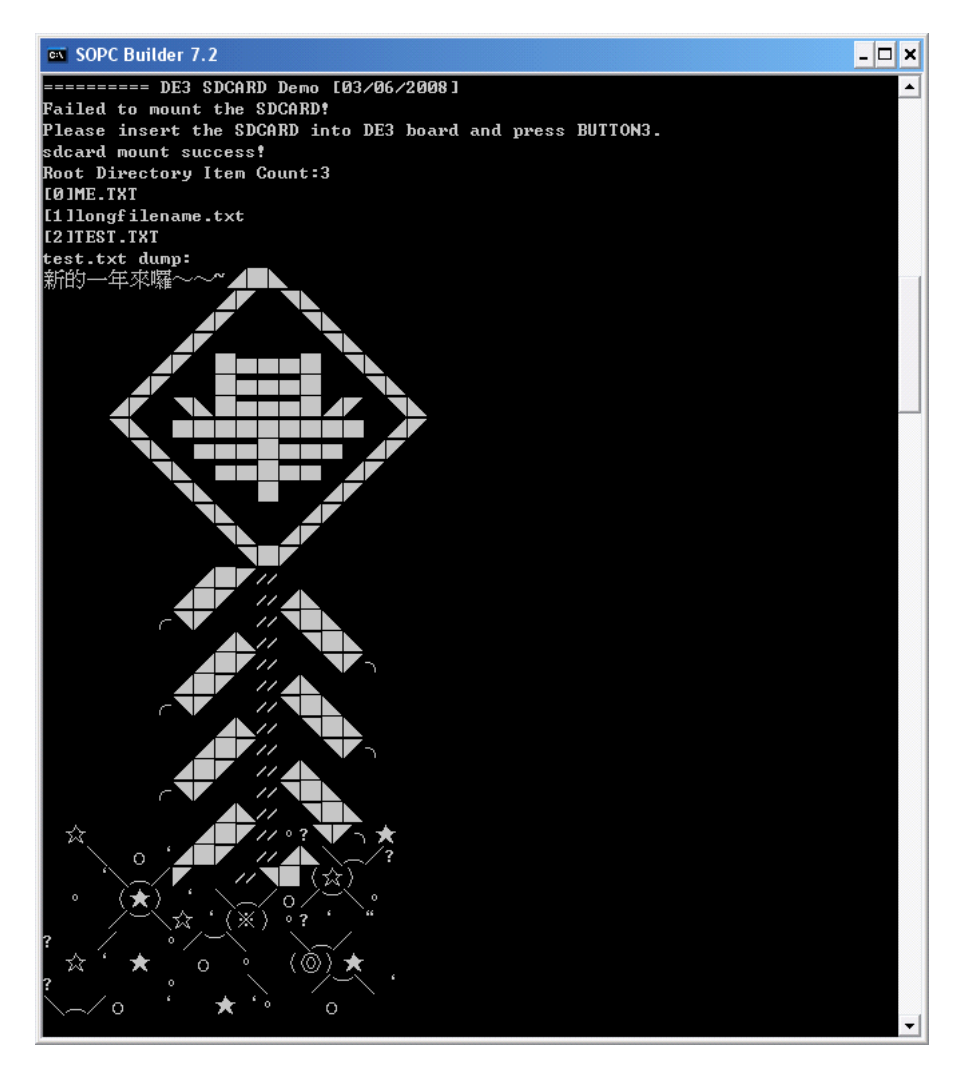

Figure 5.14. Display SD Card Information for the SD Card Demonstration

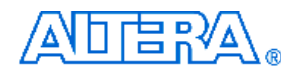

## 5.4 DDR2 SDRAM

Many applications use a high performance RAM, such as a DDR2 SDRAM, as temporary storage. The DE3 board provides the hardware and software designs for accessing DDR2 SDRAM SODIMM. In this demonstration, we show how to use Altera's "DDR2 SDRAM High Performance Controller" IP to build DDR2-SDRAM controller, and how to use NIOS processor to read and write the SDRAM for hardware verification. The required DDR2-SDRAM SODIMM module should be 256M-Bytes DDR2-533 at least. In the demonstration, we only provide 256M-Bytes accessing for SDRAM due to SOPC builder limitation. For none SOPC project, users can change the DDR2 IP setting to support higher capacity of SDRAM.

Figure 5.15 shows the system block diagram of this demonstration. The system requires a 50 MHz clock provided from the board. The DDR2 controller is configured as a 256M-Bytes DDR2-533 controller. The DDR2 IP generates one 266.667 MHZ clock as SDRAM's data clock and one half-rate system clock 133.333 MHZ for those controllers, e.g. NIOS processor, accessing the SDRAM. In the SOPC, NIOS and On-Chip Memory are designed running with the 133.333 MHZ clock, and the other controllers are designed running with 20 MHZ clock which is generated by the PLL. The NIOS program is running in the 128K-Bytes on-chip memory.

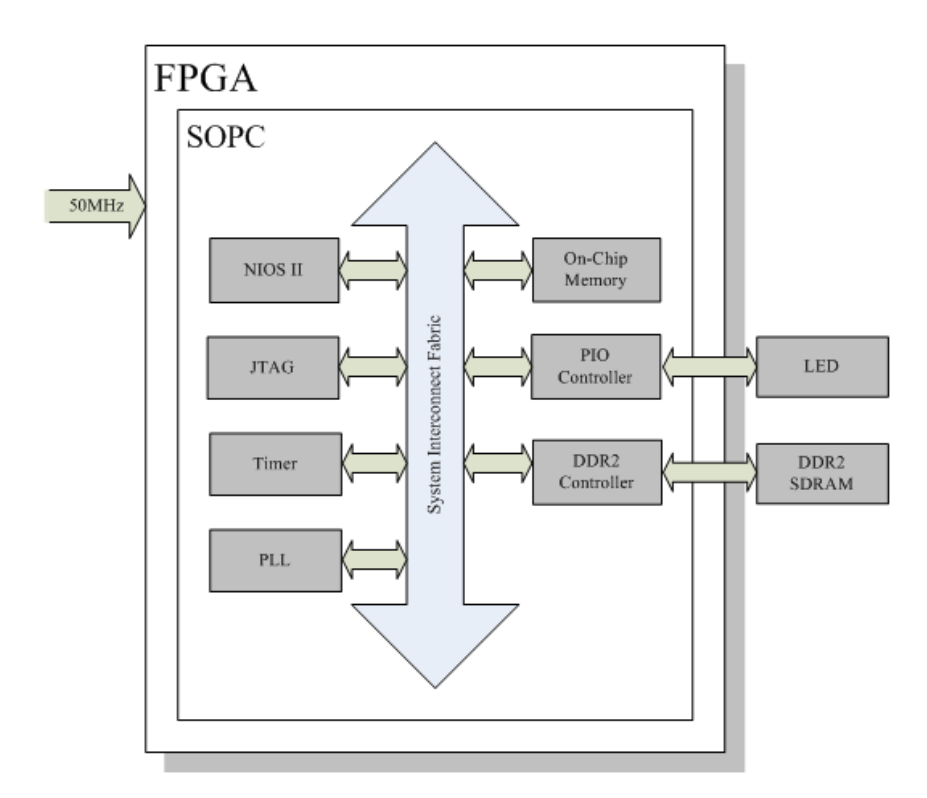

Figure 5.15. Block Diagram of the DDR2 Demonstration

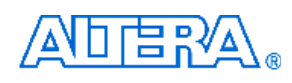

The system flow is controlled by a NIOS program. First, the NIOS program writes test patterns into the whole 256M-Bytes SDRAM by calling standard library function – "memcpy". Then, it calls NIOS system function, alt\_dache\_flush\_all, to make sure all data has been written to SDRAM. Finally, it calls "memcpy" again to read data from SDRAM for data verification. The program will show progress in JTAG-Terminal when writing/reading data to/from the SDRAM. When verification process is completed, the result is displayed in the JTAG-Terminal.

### Altera DDR2 SDRAM High Performance Controller

To use Altera DDR2 controler, users need to perform three major steps: 1). Create correct pin assignment for DDR2. 2). Setup correct parameters in DDR2 controller dialog. 3). Execute TCL files, generated by DDR2 IP, under your quartus project.

#### 1. Pin Assignments

DE3\_System builder can help users quickly generate accuracy pin assignments for DDR2. For DE3 configuration, select "DDR2-SO-DIMM" type, as shown Figure 5.16. For DDR2 configuration, select "Altera DDR2 IP" Pin Name, as shown Figure 5.17. Then,

| ieneral                       |      | Excepted ad        | Enable Die Su   | uitak |
|-------------------------------|------|--------------------|-----------------|-------|
| Board Name: DE3               |      | Enable Seg7        | Enable Usb      | vicor |
| FPGA Type: EP3SL150F1152C2    | ES 💌 | Enable Button      | Frable Sdcard   | ł     |
| 0 Group D 🛛 🔽 Enable Connecto | í.   | -IO Group A        | nable Connector |       |
| Type: HSTC                    | -    | Type: GPIC         | ) 0 and GPIO 1  | •     |
| IO Standard: 3.3-V LVTTL      | •    | IO Standard: 3.3-\ | /LVTTL          | •     |
| Name: HSTCD                   |      | GPIO 0 Name: GPIC  | 0               |       |
|                               |      | GPIO 1 Name: GPIO  | )1              |       |
| 0 Group C 🛛 🔽 Enable Connecto |      | 10 Group B 🛛 🔽 Er  | nable Connector | _     |
| Type: HSTC                    | •    | Type: DDF          | 2 SO-DIMM       | •     |
| IO Standard: 3.3-V LVTTL      | •    | IO Standard: SST   | L-18 Class I    | 4     |
| Name: HSTCC                   |      | Name: DDR          | 2               | _     |
|                               |      |                    |                 |       |

Figure 5.16. Select DDR2 SO-DIMM Type in DE3 Configuration

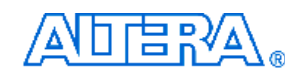

| DDR2 Configuration          |        |
|-----------------------------|--------|
| Board Name:<br>DDR2_SODIMM  |        |
| Pin Name:<br>Altera DDR2 IP | •      |
| OK                          | Cancel |

Figure 5.17. Select Altera DDR2 IP in DDR2 Configuration

#### 2. DDR2 Parameter Settings

Figure 5.18 shows Memory Settings for DDR2 controller. The controller is configured as DDR2-SDRAM, 266.667 MHZ, 64-bits width, Un-buffered DIMM, CAS 5.0, 1 DIMM. To see the detail parameter information, as showing in Figure 5.19, users can click "modify parameters..." button. User can change the SDRAM capacity in this setting dialog.

| DDR2 SDRAM High Perform                                    | nance Controller - altmemdo                          | h                                                                                                    |                         |
|------------------------------------------------------------|------------------------------------------------------|----------------------------------------------------------------------------------------------------|-------------------------|
| DDR2 SD                                                    | RAM High Perfor                                      | mance Controller                                                                                                    | About Documentation     |
| rameter                                                    |                                                      |                                                                                                    |                         |
| emory Settings PHY Settin                                  | as Controller Settinas I                             |                                                                                                    |                         |
| General Settings                                           |                                                      |                                                                                                    |                         |
| Device family:                                             | Stratix III                                          |                                                                                                    |                         |
| Spood grode:                                               |                                                      |                                                                                                    |                         |
| Speeu graue.                                               |                                                      |                                                                                                    |                         |
| PLL reference clock frequency:                             | 50 /Hz (2000                                         | 0 ps)                                                                                                    |                         |
| Memory clock frequency:                                    | 266.667 /Hz (3750                                    | ps)                                                                                                    |                         |
| Local interface clock frequency                            | : Half 🚽 (133.3                                      | 3 MHz)                                                                                                    |                         |
| Local interface width:                                     | 256 bits                                             |                                                                                                    |                         |
| Memory vendor<br>Memory format<br>Maximum memory frequency | Vaue<br>(All)<br>(All)<br>(All)<br>(All)<br>Show All | Presets           JEDEC DDR2-400 256Mb x8           JEDEC DDR2-400 256Mb x4           JEDEC DDR2-533 256Mb x8           JEDEC DDR2-533 256Mb x4 | Load Preset             |
| Selected memory preset: DE3                                | 256M 533 SODIMM                                      |                                                                                                    | Modify parameters       |
| Description: DDR2 SDRAM, 26                                | 6.667MHz, 256MB, 64 bits wide, Un                    | buffered DIMM, CAS 5.0, 1 DIMM                                                                                                    |                         |
|                                                            |                                                      |                                                                                                    |                         |
|                                                            |                                                      |                                                                                                    |                         |
| Info: The PLL will be generated                            | with Memory clock frequency 266.7                    | MHz and 32 phase steps per cycle                                                                                                    |                         |
|                                                            |                                                      |                                                                                                    |                         |
|                                                            |                                                      |                                                                                                    |                         |
|                                                            |                                                      |                                                                                                    |                         |
|                                                            |                                                      |                                                                                                    | Cancer < Dack Next > Fm |

Figure 5.18. Memory Settings in DDR2 Controller

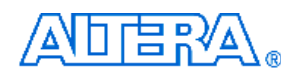

| emory preset: DE3 256M 533 SODIMM                                                                                                    |                                                                                                    |                                                       |   |
|----------------------------------------------------------------------------------------------------|----------------------------------------------------------------------------------------------------|-------------------------------------------------------|---|
| arameter Categories                                                                                                    |                                                                                                    |                                                       |   |
| Category                                                                                                    |                                                                                                    |                                                       |   |
| All Parameters                                                                                                    |                                                                                                    |                                                       |   |
| Memory Attributes                                                                                                    |                                                                                                    |                                                       |   |
| Memory Initialization Options                                                                                                    |                                                                                                    |                                                       |   |
| Memory Timing Parameters                                                                                                    |                                                                                                    |                                                       |   |
| odifying any of the shaded parameters will result in th<br>'arameters                                                                                                    | e creation of a custom preset.                                                                                                    |                                                       |   |
| Parameter                                                                                                    | Value                                                                                                    | Units                                                 |   |
| Output shall a size from EDC 4                                                                                                    | h                                                                                                    | noire                                                 |   |
| Output clock pairs from FPGA                                                                                                    | 2                                                                                                    | pairs                                                 |   |
| Output clock pairs from FPGA<br>Memory chip selects                                                                                                    | 1                                                                                                    | bits                                                  |   |
| Memory chip selects<br>Memory interface DQ width                                                                                                    | 1<br>64                                                                                                    | bits<br>bits                                          | _ |
| Output clock pairs from FPGA<br>Memory chip selects<br>Memory interface DQ width<br>Memory burst length                                                                                                    | 2<br>1<br>64<br>4                                                                                                    | bits<br>bits<br>beats                                 |   |
| Memory chip selects<br>Memory interface DQ width<br>Memory burst length<br>Memory burst ordering                                                                                                    | 2<br>1<br>64<br>4<br>Sequential                                                                                                    | bits<br>bits<br>beats                                 |   |
| Output clock pairs from PPGA<br>Memory chip selects<br>Memory interface DQ width<br>Memory burst length<br>Memory burst ordering<br>Enable the DLL in the memory devices                                                                                                    | 2<br>1<br>64<br>4<br>Sequential<br>Yes                                                                                                    | bits<br>bits<br>beats                                 | = |
| Memory chip selects<br>Memory interface DQ width<br>Memory burst length<br>Memory burst ordering<br>Enable the DLL in the memory devices<br>Memory drive strength setting                                                                                                    | 2<br>1<br>64<br>4<br>Sequential<br>Yes<br>Normal                                                                                                    | bits<br>bits<br>beats                                 | = |
| Memory chip selects<br>Memory interface DQ width<br>Memory burst length<br>Memory burst ordering<br>Enable the DLL in the memory devices<br>Memory drive strength setting<br>Memory on-die termination (ODT) setting                                                                                                    | 2<br>1<br>64<br>4<br>Sequential<br>Yes<br>Normal<br>50                                                                                                    | bits<br>bits<br>beats<br>ohm                          |   |
| Memory chip selects<br>Memory interface DQ width<br>Memory burst length<br>Memory burst ordering<br>Enable the DLL in the memory devices<br>Memory drive strength setting<br>Memory on-die termination (ODT) setting<br>Memory CAS latency setting                                                                                       | 2<br>1<br>64<br>4<br>Sequential<br>Yes<br>Normal<br>50<br>5.0                                                                                                    | bits<br>bits<br>beats<br>ohm<br>cycles                |   |
| Memory chip selects<br>Memory interface DQ width<br>Memory burst length<br>Memory burst ordering<br>Enable the DLL in the memory devices<br>Memory drive strength setting<br>Memory on-die termination (ODT) setting<br>Memory CAS latency setting<br>Memory vendor                                                                      | 2<br>1<br>64<br>4<br>Sequential<br>Yes<br>Normal<br>50<br>5.0<br>5.0                                                                                                    | bits<br>bits<br>beats<br>ohm<br>cycles                |   |
| Memory chip selects<br>Memory interface DQ width<br>Memory burst length<br>Memory burst ordering<br>Enable the DLL in the memory devices<br>Memory drive strength setting<br>Memory on-die termination (ODT) setting<br>Memory CAS latency setting<br>Memory vendor<br>Memory format                                                     | 2           1           64           4           Sequential           Yes           Normal           50           5.0           JEDEC           Unbuffered DIMM                                | bits<br>bits<br>beats<br>ohm<br>cycles                |   |
| Memory chip selects<br>Memory interface DQ width<br>Memory burst length<br>Memory burst ordering<br>Enable the DLL in the memory devices<br>Memory drive strength setting<br>Memory on-die termination (ODT) setting<br>Memory CAS latency setting<br>Memory vendor<br>Memory format<br>Maximum memory frequency                         | 2           1           64           4           Sequential           Yes           Normal           50           5.0           JEDEC           Unbuffered DIMM           266.667              | bits<br>bits<br>beats<br>ohm<br>cycles<br>MHz         |   |
| Memory chip selects<br>Memory interface DQ width<br>Memory burst length<br>Memory burst ordering<br>Enable the DLL in the memory devices<br>Memory drive strength setting<br>Memory on-die termination (ODT) setting<br>Memory CAS latency setting<br>Memory vendor<br>Memory format<br>Maximum memory frequency<br>Column address width | 2           1           64           4           Sequential           Yes           Normal           50           5.0           JEDEC           Unbuffered DIMM           266.667           10 | bits<br>bits<br>beats<br>ohm<br>cycles<br>MHz<br>bits |   |

Figure 5.19. Parameter Settings in DDR2 Controller

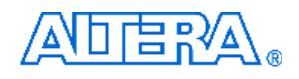

Figure 5.20 shows PHY Settings for DDR2 controller. OCT and Differential DQS is enabled and Board skew set as 50 ps.

| 😐 DDR2 SDRAM High Performance Controller - altmemddr 🛛 💽 🔀                                                                                                    |
|----------------------------------------------------------------------------------------------------|
| DDR2 SDRAM High Performance Controller                                                                                                    |
| Parameter<br>Settings                                                                                                    |
| Memory Settings > PHY Settings > Controller Settings >                                                                                                    |
| - Advanced PHY Settings                                                                                                    |
| Use dedicated PLL outputs to drive memory clocks                                                                                                    |
| Dedicated memory clock phase:                                                                                                    |
| Use differential DQS                                                                                                    |
| Address/Command Clock Settings                                                                                                    |
| Clock phase: dedicated v Dedicated clock phase: 240                                                                                                    |
| The time difference between the longest and shortest traces, which connect the FPGA to the memory device. Board skew: 50 ps Auto-Calibration Simulation Options |
| Quick Calibration                                                                                                    |
| Dynamic Deskew Enable dynamic deskew                                                                                                    |
| Latency Settings                                                                                                    |
| Fix read latency at: 0 cycles (0 cycles=minimum latency, non-deterministic)                                                                                     |
| i Info: The PLL will be generated with Memory clock frequency 266.7 MHz and 32 phase steps per cycle                                                            |
| Cancel < Back Next > Finish                                                                                                    |

Figure 5.20. PHY Settings in DDR2 Controller

#### 3. Execute DDR2 TCL Files

When DDR2 controller is created, the IP will generate some TLC files. Users must execute these TCL file first before start compiling, otherwise, Quartus will report error while compile. To execute DDR2 TCL file, click "Tools  $\rightarrow$  Tcl Script..." to popup TCL scripts dialog, as shown in Figure 5.21. Then, execute the three marked TCl files individually.

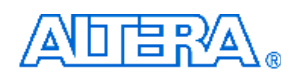

| Tcl Scripts                                   |   |                    |
|-----------------------------------------------|---|--------------------|
| Libraries:                                    |   | <u>R</u> un        |
| 🗆 🗁 Project                                   | ~ |                    |
| altmemddr_phy_assign_dq_groups.tcl 🔪          |   | Open File          |
|                                               | - |                    |
| - altmemddr phy ddr pins.tcl                  |   | Add to Tcl Toolbar |
| altmemddr_phy_report_timing.tcl               |   |                    |
| - altmemddr_pin_assignments.tci               |   | <u>C</u> ancel     |
| - DE3_SOPC_setup_quartus.tcl                  | - |                    |
| ିଲ୍ଲି sopc_add_qip_file.tcl                   |   |                    |
| 🖃 🗁 c:/altera/80/quartus/common/tcl/apps/gui/ |   |                    |
| 📕 🖻 🗁 dtw                                     | × |                    |

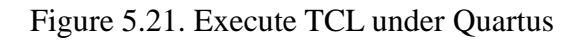

## Demonstration Source Code

- Project directory: *DE3\_DDR2*
- Bit stream used: *DE3\_DDR2.sof*
- NIOS II Workspace: *DE3\_DDR2\Software*

### Demonstration Batch File

Demo Batch File Folder: *DE3\_DDR2* \*Demo\_Batch* The demo batch file includes following files:

- Batch File: de3\_ddr2.bat, de3\_ddr2\_bashrc
- FPAG Configure File: DE3\_DDR2\_Q8.sof
- NIOS II Program: DDR2\_TEST.elf

#### 

#### Demonstration Setup

- Make sure Quartus II and NIOS II are installed on your PC.
- Make sure DDR2-SDRAM SODIMM is installed on your DE3 board, as shown in Figure 5.13.
- Power on the DE3 board.
- Connect USB Blaster to the DE3 board and install USB Blaster driver if necessary.
- Execute the demo batch file "*de3\_ddr2.bat*" under the batch file folder, *DE3\_DDR2\demo\_batch*.
- After NIOS II program is downloaded and executed successfully, a prompt message will be displayed in nios2-terminal
- Press **Button1** or **Button0** of the DE3 board to start SDRAM verify process.
- The program will display progressing and result information, as shown in Figure 5.14.

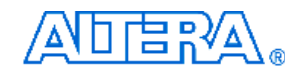

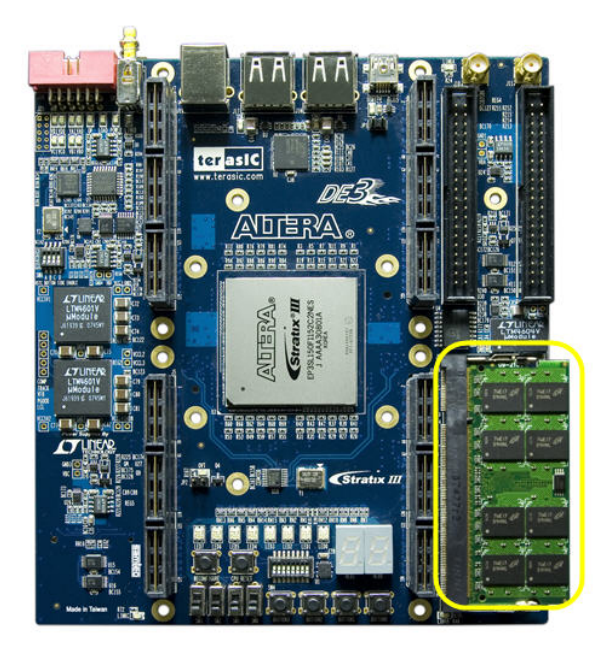

Figure 5.22. Insert DDR2-SDRAM SODIMM for the DDR2 Demonstration

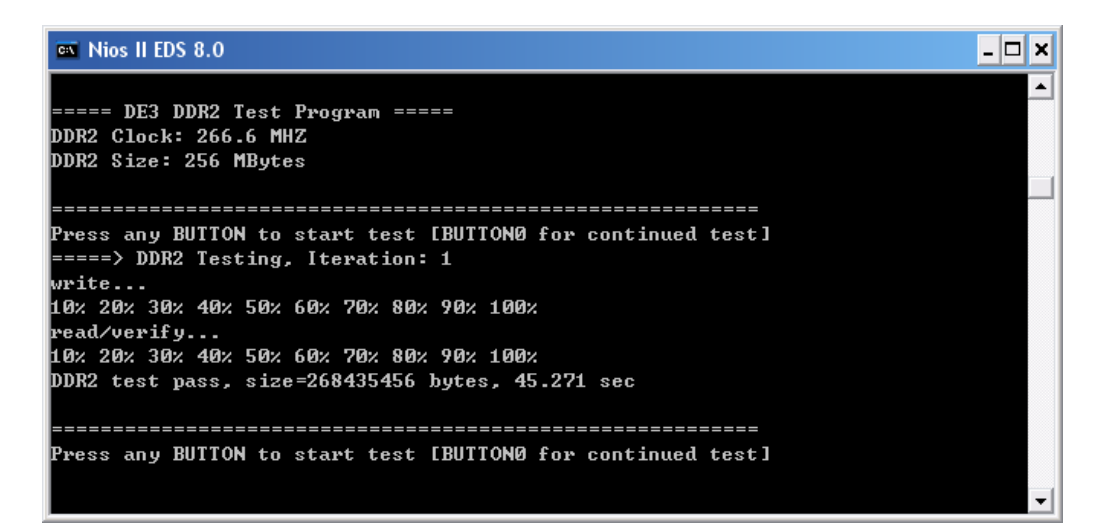

Figure 5.23. Display Progress and Result Information for the DDR2 Demonstration

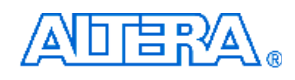

# Appendix A

# Pin connections between components and FPGA on the DE3 board

This appendix lists the connections between components and Stratix III FPGA on the DE3 board.

## Push-Button Switches

| Table A-1. Push-button switches pinout with FPGA |             |         |          |                                         |  |
|--------------------------------------------------|-------------|---------|----------|-----------------------------------------|--|
| Board                                            | Signal Name | FPGA    | I/O      | Description                             |  |
| Reference                                        |             | Pin No. | Standard | Description                             |  |
| BUTTON0                                          | BUTTON[0]   | K1      | 3.3V     | High Logic Level when it is not pressed |  |
| BUTTON1                                          | BUTTON[1]   | K2      | 3.3V     | High Logic Level when it is not pressed |  |
| BUTTON2                                          | BUTTON[2]   | M4      | 3.3V     | High Logic Level when it is not pressed |  |
| BUTTON3                                          | BUTTON[3]   | M3      | 3.3V     | High Logic Level when it is not pressed |  |
| CPU RESET                                        | CPU_RST_N   | U31     | 3.3V     | User reset push-button                  |  |
| RECONFIGURE                                      | nCONFIG     | AE25    | 3.3V     | System re-configuration push-button     |  |

### Slide Switches

| Table A-2 Slide Switches pinout with FPGA |                                                          |             |          |                                               |  |  |
|-------------------------------------------|----------------------------------------------------------|-------------|----------|-----------------------------------------------|--|--|
| Board                                     | Board Signal Name FPGA I/O<br>Peference Pin No. Standard | Description |          |                                               |  |  |
| Reference                                 |                                                          | Pin No.     | Standard |                                               |  |  |
| SW0                                       | SW0                                                      | W5          | 3.3V     | High Logic Level when SW is in upper position |  |  |
| SW1                                       | SW1                                                      | W6          | 3.3V     | High Logic Level when SW is in upper position |  |  |
| SW2                                       | SW2                                                      | W9          | 3.3V     | High Logic Level when SW is in upper position |  |  |
| SW3                                       | SW3                                                      | W11         | 3.3V     | High Logic Level when SW is in upper position |  |  |

# 8-Position Dip Switch

| Table A-3         8-Position DIP switch pinout with FPGA |             |         |          |                                              |  |  |
|----------------------------------------------------------|-------------|---------|----------|----------------------------------------------|--|--|
| Board                                                    | Signal Name | FPGA    | I/O      | Deceriation                                  |  |  |
| Reference                                                |             | Pin No. | Standard | Description                                  |  |  |
| SW4                                                      | DIP_SW0     | R12     | 3.3V     | High Logic Level when SW is in down position |  |  |
| SW4                                                      | DIP_SW1     | P5      | 3.3V     | High Logic Level when SW is in down position |  |  |
| SW4                                                      | DIP_SW2     | R4      | 3.3V     | High Logic Level when SW is in down position |  |  |
| SW4                                                      | DIP_SW3     | R3      | 3.3V     | High Logic Level when SW is in down position |  |  |
| SW4                                                      | DIP_SW4     | P2      | 3.3V     | High Logic Level when SW is in down position |  |  |
| SW4                                                      | DIP_SW5     | R1      | 3.3V     | High Logic Level when SW is in down position |  |  |
| SW4                                                      | DIP_SW6     | T2      | 3.3V     | High Logic Level when SW is in down position |  |  |
| SW4                                                      | DIP_SW7     | T1      | 3.3V     | High Logic Level when SW is in down position |  |  |

# RGB LEDs

| Table A-4 RGB LEDs pinout with FPGA |             |         |          |                     |  |
|-------------------------------------|-------------|---------|----------|---------------------|--|
| Board                               | Signal Name | FPGA    | I/O      | Deceriation         |  |
| Reference                           |             | Pin No. | Standard | Description         |  |
| LED0                                | LEDR[0]     | AD1     | 3.3V     | Red color of LED0   |  |
| LED1                                | LEDR[1]     | AC1     | 3.3V     | Red color of LED1   |  |
| LED2                                | LEDR[2]     | AC2     | 3.3V     | Red color of LED2   |  |
| LED3                                | LEDR[3]     | AB2     | 3.3V     | Red color of LED3   |  |
| LED4                                | LEDR[4]     | AC4     | 3.3V     | Red color of LED4   |  |
| LED5                                | LEDR[5]     | AB4     | 3.3V     | Red color of LED5   |  |
| LED6                                | LEDR[6]     | AA3     | 3.3V     | Red color of LED6   |  |
| LED7                                | LEDR[7]     | AB3     | 3.3V     | Red color of LED7   |  |
| LED0                                | LEDG[0]     | AB1     | 3.3V     | Green color of LED0 |  |
| LED1                                | LEDG[1]     | AA1     | 3.3V     | Green color of LED1 |  |
| LED2                                | LEDG[2]     | Y1      | 3.3V     | Green color of LED2 |  |
| LED3                                | LEDG[3]     | Y2      | 3.3V     | Green color of LED3 |  |
| LED4                                | LEDG[4]     | Y3      | 3.3V     | Green color of LED4 |  |
| LED5                                | LEDG[5]     | W3      | 3.3V     | Green color of LED5 |  |
| LED6                                | LEDG[6]     | AA4     | 3.3V     | Green color of LED6 |  |
| LED7                                | LEDG[7]     | Y4      | 3.3V     | Green color of LED7 |  |
| LED0                                | LEDB[0]     | AB5     | 3.3V     | Blue color of LED0  |  |

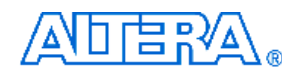

| LED1 | LEDB[1] | AB6 | 3.3V | Blue color of LED1 |
|------|---------|-----|------|--------------------|
| LED2 | LEDB[2] | AA6 | 3.3V | Blue color of LED2 |
| LED3 | LEDB[3] | AA7 | 3.3V | Blue color of LED3 |
| LED4 | LEDB[4] | Y7  | 3.3V | Blue color of LED4 |
| LED5 | LEDB[5] | Y8  | 3.3V | Blue color of LED5 |
| LED6 | LEDB[6] | Y9  | 3.3V | Blue color of LED6 |
| LED7 | LEDB[7] | Y10 | 3.3V | Blue color of LED7 |

# ■ 7-Segment Display

| Table A-5 7-Segm | able A-5 7-Segment Display pinout with FPGA |         |          |                               |  |  |  |
|------------------|---------------------------------------------|---------|----------|-------------------------------|--|--|--|
| Board            | Signal Name                                 | FPGA    | I/O      | Description                   |  |  |  |
| Reference        |                                             | Pin No. | Standard | Description                   |  |  |  |
| HEX0             | HEX0_DP                                     | V3      | 3.3V     | Seven Segment Decimal Point 0 |  |  |  |
| HEX0             | HEX0_D0                                     | W12     | 3.3V     | Seven Segment Digit 0[0]      |  |  |  |
| HEX0             | HEX0_D1                                     | Y11     | 3.3V     | Seven Segment Digit 0[1]      |  |  |  |
| HEX0             | HEX0_D2                                     | W10     | 3.3V     | Seven Segment Digit 0[2]      |  |  |  |
| HEX0             | HEX0_D3                                     | W8      | 3.3V     | Seven Segment Digit 0[3]      |  |  |  |
| HEX0             | HEX0_D4                                     | W7      | 3.3V     | Seven Segment Digit 0[4]      |  |  |  |
| HEX0             | HEX0_D5                                     | Y5      | 3.3V     | Seven Segment Digit 0[5]      |  |  |  |
| HEX0             | HEX0_D6                                     | Y6      | 3.3V     | Seven Segment Digit 0[6]      |  |  |  |
| HEX1             | HEX1_DP                                     | V4      | 3.3V     | Seven Segment Decimal Point 1 |  |  |  |
| HEX1             | HEX1_D0                                     | P3      | 3.3V     | Seven Segment Digit 1[0]      |  |  |  |
| HEX1             | HEX1_D1                                     | N4      | 3.3V     | Seven Segment Digit 1[1]      |  |  |  |
| HEX1             | HEX1_D2                                     | N3      | 3.3V     | Seven Segment Digit 1[2]      |  |  |  |
| HEX1             | HEX1_D3                                     | N1      | 3.3V     | Seven Segment Digit 1[3]      |  |  |  |
| HEX1             | HEX1_D4                                     | M1      | 3.3V     | Seven Segment Digit 1[4]      |  |  |  |
| HEX1             | HEX1_D5                                     | L1      | 3.3V     | Seven Segment Digit 1[5]      |  |  |  |
| HEX1             | HEX1_D6                                     | L2      | 3.3V     | Seven Segment Digit 1[6]      |  |  |  |

# HSTC Connectors

R

| Table A-6 The odd | Table A-6 The odd pins of bank1 on HSTC connectors pinout with FPGA |       |       |         |       |                 |                           |  |  |  |  |
|-------------------|---------------------------------------------------------------------|-------|-------|---------|-------|-----------------|---------------------------|--|--|--|--|
| Boord             |                                                                     |       | FPGA  | Pin No. |       | 1/0             |                           |  |  |  |  |
| Board             | Signal Name                                                         | нѕтс  | нѕтс  | нѕтс    | нѕтс  | 1/U<br>Stondard | Description               |  |  |  |  |
| Reference         |                                                                     | A(J1) | B(J3) | C(J5)   | D(J7) | Standard        |                           |  |  |  |  |
| 3                 | CLKOUT_n0                                                           | AE19  | AD16  | L16     | L20   | Configurable    | HSTC connector CLKOUT n0  |  |  |  |  |
| 5                 | CLKOUT_p0                                                           | AD19  | AD15  | K16     | L19   | Configurable    | HSTC connector CLKOUT p0  |  |  |  |  |
| 9                 | TX_n0                                                               | AC26  | AE7   | L8      | J30   | Configurable    | HSTC connector IO TX_n[0] |  |  |  |  |
| 11                | TX_p0                                                               | AC25  | AE8   | L9      | J29   | Configurable    | HSTC connector IO TX_p[0] |  |  |  |  |
| 15                | TX_n1                                                               | AD27  | AF5   | M9      | K28   | Configurable    | HSTC connector IO TX_n[1] |  |  |  |  |
| 17                | TX_p1                                                               | AD26  | AF6   | M10     | K27   | Configurable    | HSTC connector IO TX_p[1] |  |  |  |  |
| 21                | TX_n2                                                               | AE28  | AC8   | K7      | N25   | Configurable    | HSTC connector IO TX_n[2] |  |  |  |  |
| 23                | TX_p2                                                               | AE27  | AC9   | K8      | M24   | Configurable    | HSTC connector IO TX_p[2] |  |  |  |  |
| 27                | TX_n3                                                               | AF29  | AE5   | J6      | M27   | Configurable    | HSTC connector IO TX_n[3] |  |  |  |  |
| 29                | TX_p3                                                               | AF28  | AE6   | J7      | M26   | Configurable    | HSTC connector IO TX_p[3] |  |  |  |  |
| 33                | TX_n4                                                               | AD29  | AB10  | N10     | K30   | Configurable    | HSTC connector IO TX_n[4] |  |  |  |  |
| 35                | TX_p4                                                               | AD28  | AC11  | N11     | K29   | Configurable    | HSTC connector IO TX_p[4] |  |  |  |  |
| 39                | TX_n5                                                               | AE30  | AD6   | K5      | L29   | Configurable    | HSTC connector IO TX_n[5] |  |  |  |  |
| 41                | TX_p5                                                               | AE29  | AD7   | K6      | L28   | Configurable    | HSTC connector IO TX_p[5] |  |  |  |  |
| 45                | TX_n6                                                               | AB27  | AC7   | N8      | M28   | Configurable    | HSTC connector IO TX_n[6] |  |  |  |  |
| 47                | TX_p6                                                               | AB26  | AB8   | N9      | N27   | Configurable    | HSTC connector IO TX_p[6] |  |  |  |  |
| 51                | TX_n7                                                               | AB25  | AB9   | L6      | N26   | Configurable    | HSTC connector IO TX_n[7] |  |  |  |  |
| 53                | TX_p7                                                               | AB24  | AA10  | L7      | P25   | Configurable    | HSTC connector IO TX_p[7] |  |  |  |  |
| 57                | TX_n8                                                               | AD31  | AC5   | L4      | L32   | Configurable    | HSTC connector IO TX_n[8] |  |  |  |  |
| 59                | TX_p8                                                               | AD30  | AC6   | L5      | L31   | Configurable    | HSTC connector IO TX_p[8] |  |  |  |  |

| Table A-7 The even pins of bank1 on HSTC connectors pinout with FPGA |             |      |      |         |      |              |                           |  |  |  |
|----------------------------------------------------------------------|-------------|------|------|---------|------|--------------|---------------------------|--|--|--|
| Deced                                                                |             |      | FPGA | Pin No. |      | 1/0          |                           |  |  |  |
| Reference                                                            | Signal Name | нѕтс | HSTC | HSTC    | нѕтс | Standard     | Description               |  |  |  |
|                                                                      |             | Α    | В    | С       | D    |              |                           |  |  |  |
| 2                                                                    | PSNT_n      |      |      |         |      |              | HSTC connector present    |  |  |  |
| 4                                                                    | CLKIN_n0    | AE32 | AE3  | КЗ      | J34  | Configurable | HSTC connector CLKIN n0   |  |  |  |
| 6                                                                    | CLKIN_p0    | AE31 | AE4  | K4      | J33  | Configurable | HSTC connector CLKIN p0   |  |  |  |
| 10                                                                   | RX_n0       | AL33 | AM1  | D2      | F32  | Configurable | HSTC connector IO RX_n[0] |  |  |  |
| 12                                                                   | RX_p0       | AL32 | AM2  | D3      | F31  | Configurable | HSTC connector IO RX_p[0] |  |  |  |

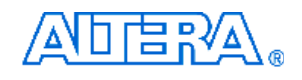

|    |       | 1    |     |    |     | 1            |                           |
|----|-------|------|-----|----|-----|--------------|---------------------------|
| 16 | RX_n1 | AH31 | AJ3 | D1 | C34 | Configurable | HSTC connector IO RX_n[1] |
| 18 | RX_p1 | AH30 | AJ4 | C1 | C33 | Configurable | HSTC connector IO RX_p[1] |
| 22 | RX_n2 | AL34 | AL1 | G4 | H32 | Configurable | HSTC connector IO RX_n[2] |
| 24 | RX_p2 | AM34 | AL2 | G5 | H31 | Configurable | HSTC connector IO RX_p[2] |
| 28 | RX_n3 | AJ32 | AG3 | F3 | D34 | Configurable | HSTC connector IO RX_n[3] |
| 30 | RX_p3 | AJ31 | AG4 | F4 | D33 | Configurable | HSTC connector IO RX_p[3] |
| 34 | RX_n4 | AK34 | AK1 | E1 | J32 | Configurable | HSTC connector IO RX_n[4] |
| 36 | RX_p4 | AK33 | AJ2 | E2 | J31 | Configurable | HSTC connector IO RX_p[4] |
| 40 | RX_n5 | AG32 | AJ1 | НЗ | E34 | Configurable | HSTC connector IO RX_n[5] |
| 42 | RX_p5 | AG31 | AH2 | H4 | F33 | Configurable | HSTC connector IO RX_p[5] |
| 46 | RX_n6 | AH34 | AF3 | G1 | F34 | Configurable | HSTC connector IO RX_n[6] |
| 48 | RX_p6 | AJ34 | AF4 | F1 | G33 | Configurable | HSTC connector IO RX_p[6] |
| 52 | RX_n7 | AF32 | AH1 | J3 | K32 | Configurable | HSTC connector IO RX_n[7] |
| 54 | RX_p7 | AF31 | AG1 | J4 | K31 | Configurable | HSTC connector IO RX_p[7] |
| 58 | RX_n8 | AG34 | AF1 | H1 | G34 | Configurable | HSTC connector IO RX_n[8] |
| 60 | RX_p8 | AH33 | AF2 | G2 | H34 | Configurable | HSTC connector IO RX_p[8] |

| Table A-8 The odd | Table A-8 The odd pins of bank2 on HSTC connectors pinout with FPGA |      |      |         |      |                 |                            |  |  |  |  |
|-------------------|---------------------------------------------------------------------|------|------|---------|------|-----------------|----------------------------|--|--|--|--|
| Beard             | Peerd                                                               |      | FPGA | Pin No. | 1    | 1/0             |                            |  |  |  |  |
| Board             | Signal Name                                                         | нѕтс | нѕтс | нѕтс    | нѕтс | 1/U<br>Standard | Description                |  |  |  |  |
| Reference         |                                                                     | Α    | в    | С       | D    | Standard        |                            |  |  |  |  |
| 63                | CLKOUT_n1                                                           | AE18 | AF16 | K17     | J19  | Configurable    | HSTC connector CLKOUT n1   |  |  |  |  |
| 65                | CLKOUT_p1                                                           | AD18 | AE16 | L17     | K19  | Configurable    | HSTC connector CLKOUT p1   |  |  |  |  |
| 69                | TX_n9                                                               | AM21 | AK15 | A15     | H20  | Configurable    | HSTC connector IO TX_n[9]  |  |  |  |  |
| 71                | ТХ_р9                                                               | AP20 | AG15 | C14     | E20  | Configurable    | HSTC connector IO TX_p[9]  |  |  |  |  |
| 75                | TX_n10                                                              | AJ20 | AN13 | F15     | A21  | Configurable    | HSTC connector IO TX_n[10] |  |  |  |  |
| 77                | TX_p10                                                              | AJ21 | AP14 | D15     | A22  | Configurable    | HSTC connector IO TX_p[10] |  |  |  |  |
| 81                | TX_n11                                                              | AL22 | AP13 | D14     | C23  | Configurable    | HSTC connector IO TX_n[11] |  |  |  |  |
| 83                | TX_p11                                                              | AM22 | AM12 | E13     | B22  | Configurable    | HSTC connector IO TX_p[11] |  |  |  |  |
| 87                | TX_n12                                                              | AP26 | AP11 | A12     | A26  | Configurable    | HSTC connector IO TX_n[12] |  |  |  |  |
| 89                | TX_p12                                                              | AP23 | AP9  | A9      | A24  | Configurable    | HSTC connector IO TX_p[12] |  |  |  |  |
| 93                | TX_n13                                                              | AD21 | AF15 | K15     | J20  | Configurable    | HSTC connector IO TX_n[13] |  |  |  |  |
| 95                | TX_p13                                                              | AE20 | AE15 | L14     | K20  | Configurable    | HSTC connector IO TX_p[13] |  |  |  |  |
| 99                | TX_n14                                                              | AE22 | AE14 | K14     | K22  | Configurable    | HSTC connector IO TX_n[14] |  |  |  |  |
| 101               | TX_p14                                                              | AE21 | AE13 | K13     | K21  | Configurable    | HSTC connector IO TX_p[14] |  |  |  |  |
| 105               | TX_n15                                                              | AK24 | AM11 | D13     | E25  | Configurable    | HSTC connector IO TX_n[15] |  |  |  |  |
| 107               | TX_p15                                                              | AL25 | AK10 | D10     | C24  | Configurable    | HSTC connector IO TX_p[15] |  |  |  |  |

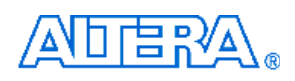

| 111 | TX_n16 | AJ23 | AP8 | G13 | C27 | Configurable | HSTC connector IO TX_n[16] |
|-----|--------|------|-----|-----|-----|--------------|----------------------------|
| 113 | TX_p16 | AK22 | AM8 | E11 | A27 | Configurable | HSTC connector IO TX_p[16] |
| 117 | TX_n17 | AH23 | AM7 | G12 | A29 | Configurable | HSTC connector IO TX_n[17] |
| 119 | TX_p17 | AJ24 | AP6 | F11 | C28 | Configurable | HSTC connector IO TX_p[17] |

| Table A-9 The eve | Table A-9         The even pins of bank2 on HSTC connectors pinout with FPGA |      |      |         |      |                |                            |  |  |  |  |
|-------------------|------------------------------------------------------------------------------|------|------|---------|------|----------------|----------------------------|--|--|--|--|
| Poord             |                                                                              |      | FPGA | Pin No. |      | 1/0            |                            |  |  |  |  |
| Board             | Signal Name                                                                  | нѕтс | нѕтс | нѕтс    | нѕтс | VU<br>Standard | Description                |  |  |  |  |
| Reference         |                                                                              | Α    | в    | С       | D    | Stanuaru       |                            |  |  |  |  |
| 64                | CLKIN_n1                                                                     | AP19 | AP15 | A16     | A20  | Configurable   | HSTC connector CLKIN n1    |  |  |  |  |
| 66                | CLKIN_p1                                                                     | AN19 | AN15 | B16     | B20  | Configurable   | HSTC connector CLKIN p1    |  |  |  |  |
| 70                | RX_n9                                                                        | AP21 | AJ15 | A14     | F20  | Configurable   | HSTC connector IO RX_n[9]  |  |  |  |  |
| 72                | RX_p9                                                                        | AN21 | AH15 | B14     | G20  | Configurable   | HSTC connector IO RX_p[9]  |  |  |  |  |
| 76                | RX_n10                                                                       | AP22 | AJ14 | A13     | F21  | Configurable   | HSTC connector IO RX_n[10] |  |  |  |  |
| 78                | RX_p10                                                                       | AN22 | AH14 | B13     | G21  | Configurable   | HSTC connector IO RX_p[10] |  |  |  |  |
| 82                | RX_n11                                                                       | AL21 | AP12 | E14     | A23  | Configurable   | HSTC connector IO RX_n[11] |  |  |  |  |
| 84                | RX_p11                                                                       | AK21 | AN12 | F14     | B23  | Configurable   | HSTC connector IO RX_p[11] |  |  |  |  |
| 88                | RX_n12                                                                       | AP24 | AP10 | A11     | A25  | Configurable   | HSTC connector IO RX_n[12] |  |  |  |  |
| 90                | RX_p12                                                                       | AN24 | AN10 | B11     | B25  | Configurable   | HSTC connector IO RX_p[12] |  |  |  |  |
| 94                | RX_n13                                                                       | AP25 | AN9  | A10     | B26  | Configurable   | HSTC connector IO RX_n[13] |  |  |  |  |
| 96                | RX_p13                                                                       | AN25 | AM9  | B10     | C26  | Configurable   | HSTC connector IO RX_p[13] |  |  |  |  |
| 100               | RX_n14                                                                       | AG21 | AF14 | H14     | J21  | Configurable   | HSTC connector IO RX_n[14] |  |  |  |  |
| 102               | RX_p14                                                                       | AF21 | AF13 | J14     | J22  | Configurable   | HSTC connector IO RX_p[14] |  |  |  |  |
| 106               | RX_n15                                                                       | AM23 | AL12 | C12     | D24  | Configurable   | HSTC connector IO RX_n[15] |  |  |  |  |
| 108               | RX_p15                                                                       | AL23 | AK12 | D12     | D25  | Configurable   | HSTC connector IO RX_p[15] |  |  |  |  |
| 112               | RX_n16                                                                       | AM24 | AL11 | C11     | D23  | Configurable   | HSTC connector IO RX_n[16] |  |  |  |  |
| 114               | RX_p16                                                                       | AL24 | AL10 | D11     | E23  | Configurable   | HSTC connector IO RX_p[16] |  |  |  |  |
| 118               | RX_n17                                                                       | AJ22 | AP7  | F12     | A28  | Configurable   | HSTC connector IO RX_n[17] |  |  |  |  |
| 120               | RX_p17                                                                       | AH22 | AN7  | F13     | B28  | Configurable   | HSTC connector IO RX_p[17] |  |  |  |  |

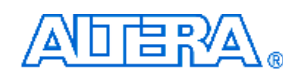

| Table A-10 The o | Fable A-10         The odd pins of bank3 on HSTC connectors pinout with FPGA |      |      |         |      |              |                                        |  |  |  |  |
|------------------|------------------------------------------------------------------------------|------|------|---------|------|--------------|----------------------------------------|--|--|--|--|
| Desard           |                                                                              |      | FPGA | Pin No. | 1    |              |                                        |  |  |  |  |
| Board            | Signal Name                                                                  | нѕтс | нѕтс | нѕтс    | нѕтс |              | Description                            |  |  |  |  |
| Reference        |                                                                              | A    | в    | С       | D    | Standard     |                                        |  |  |  |  |
|                  |                                                                              |      |      |         |      |              | The POWER ON control signal is to      |  |  |  |  |
|                  |                                                                              |      |      |         |      |              | enable/diable I/O power from DE3. It   |  |  |  |  |
|                  |                                                                              |      |      |         |      |              | will be kept as logic high always,     |  |  |  |  |
|                  |                                                                              |      |      |         |      |              | except when DE3 control panel          |  |  |  |  |
| 121              | POWER_ON                                                                     |      |      |         |      |              | sends power-off command. This          |  |  |  |  |
|                  |                                                                              |      |      |         |      |              | control signal can be neglected        |  |  |  |  |
|                  |                                                                              |      |      |         |      |              | when designing your daughter card,     |  |  |  |  |
|                  |                                                                              |      |      |         |      |              | if such functionality is not required. |  |  |  |  |
| 123              | CLKOUT_2                                                                     | AA24 | AD4  | P11     | M29  | Configurable | HSTC connector CLKOUT 2                |  |  |  |  |
| 125              | TDO                                                                          |      |      |         |      |              | JTAG Data Out                          |  |  |  |  |
| 129              | ТСК                                                                          |      |      |         |      |              | JTAG Clock                             |  |  |  |  |
| 131              | SDA                                                                          | V29  | Т9   | T5      | R30  | 3.3V         | I2C Data                               |  |  |  |  |
| 133              | TX_n18                                                                       | AM28 | AJ13 | A6      | H23  | Configurable | HSTC connector IO TX_n[18]             |  |  |  |  |
| 135              | TX_p18                                                                       | AP29 | AG12 | C7      | F22  | Configurable | HSTC connector IO TX_p[18]             |  |  |  |  |
| 137              | TX_n19                                                                       | AK25 | AL8  | E10     | D27  | Configurable | HSTC connector IO TX_n[19]             |  |  |  |  |
| 139              | TX_p19                                                                       | AM26 | AJ10 | D8      | F25  | Configurable | HSTC connector IO TX_p[19]             |  |  |  |  |
| 141              | TX_n20                                                                       | AK27 | AJ9  | D7      | D28  | Configurable | HSTC connector IO TX_n[20]             |  |  |  |  |
| 143              | TX_p20                                                                       | AL28 | AL7  | E8      | F26  | Configurable | HSTC connector IO TX_p[20]             |  |  |  |  |
| 145              | TX_n21                                                                       | AP32 | AP5  | A5      | A33  | Configurable | HSTC connector IO TX_n[21]             |  |  |  |  |
| 147              | TX_p21                                                                       | AP30 | AP2  | A3      | A30  | Configurable | HSTC connector IO TX_p[21]             |  |  |  |  |
| 149              | TX_n22                                                                       | AH25 | AN6  | J12     | B29  | Configurable | HSTC connector IO TX_n[22]             |  |  |  |  |
| 151              | TX_p22                                                                       | AF23 | AM6  | G10     | C29  | Configurable | HSTC connector IO TX_p[22]             |  |  |  |  |
| 153              | TX_n23                                                                       | AH26 | AM4  | J11     | D31  | Configurable | HSTC connector IO TX_n[23]             |  |  |  |  |
| 155              | TX_p23                                                                       | AF24 | AL4  | G9      | C31  | Configurable | HSTC connector IO TX_p[23]             |  |  |  |  |
| 157              | TX_n24                                                                       | AH27 | AK6  | C6      | G27  | Configurable | HSTC connector IO TX_n[24]             |  |  |  |  |
| 159              | TX_p24                                                                       | AJ27 | AJ6  | D6      | F27  | Configurable | HSTC connector IO TX_p[24]             |  |  |  |  |
| 161              | TX_n25                                                                       | AJ29 | AF11 | F9      | K24  | Configurable | HSTC connector IO TX_n[25]             |  |  |  |  |
| 163              | TX_p25                                                                       | AJ26 | AE11 | G8      | J24  | Configurable | HSTC connector IO TX_p[25]             |  |  |  |  |
| 165              | TX_n26                                                                       | AL29 | AF10 | F8      | K25  | Configurable | HSTC connector IO TX_n[26]             |  |  |  |  |
| 167              | TX_p26                                                                       | AM29 | AE10 | F6      | J25  | Configurable | HSTC connector IO TX_p[26]             |  |  |  |  |
| 169              | TX_n27                                                                       | AE24 | AD13 | M13     | K23  | Configurable | HSTC connector IO TX_n[27]             |  |  |  |  |
| 171              | TX_p27                                                                       | AE23 | AE12 | L13     | L22  | Configurable | HSTC connector IO TX_p[27]             |  |  |  |  |
| 173              | TX_n28                                                                       | AL20 | AL13 | C17     | E22  | Configurable | HSTC connector IO TX_n[28]             |  |  |  |  |

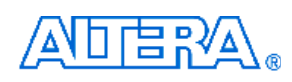

| 175 | TX_p28 | AM18 | AK13 | C15 | D22 | Configurable | HSTC connector IO TX_p[28] |
|-----|--------|------|------|-----|-----|--------------|----------------------------|
| 177 | TX_n29 | AK18 | AM15 | D17 | D20 | Configurable | HSTC connector IO TX_n[29] |
| 179 | TX_p29 | AL18 | AL15 | E17 | C20 | Configurable | HSTC connector IO TX_p[29] |

| Table A-11 The even pins of bank3 on HSTC connectors pinout with FPGA |             |      |      |         |      |              |                            |  |  |  |
|-----------------------------------------------------------------------|-------------|------|------|---------|------|--------------|----------------------------|--|--|--|
| Decad                                                                 |             |      | FPGA | Pin No. |      | 1/0          |                            |  |  |  |
| Board                                                                 | Signal Name | нѕтс | нѕтс | нѕтс    | нѕтс |              | Description                |  |  |  |
| Reference                                                             |             | A    | в    | с       | D    | Standard     |                            |  |  |  |
| 124                                                                   | CLKIN_2     | AP18 | AP16 | A17     | A19  | Configurable | HSTC connector CLKIN 2     |  |  |  |
| 126                                                                   | TDI         |      |      |         |      |              | JTAG Data In               |  |  |  |
| 130                                                                   | TMS         |      |      |         |      |              | JTAG Mode Select           |  |  |  |
| 132                                                                   | SCL         | W28  | Т8   | T4      | R29  | 3.3V         | I2C Clock                  |  |  |  |
| 134                                                                   | RX_n18      | AP27 | AJ12 | A8      | F23  | Configurable | HSTC connector IO RX_n[18] |  |  |  |
| 136                                                                   | RX_p18      | AN27 | AH12 | B8      | G23  | Configurable | HSTC connector IO RX_p[18] |  |  |  |
| 138                                                                   | RX_n19      | AP28 | AJ11 | A7      | F24  | Configurable | HSTC connector IO RX_n[19] |  |  |  |
| 140                                                                   | RX_p19      | AN28 | AH11 | B7      | G24  | Configurable | HSTC connector IO RX_p[19] |  |  |  |
| 142                                                                   | RX_n20      | AL27 | AL9  | C9      | D26  | Configurable | HSTC connector IO RX_n[20] |  |  |  |
| 144                                                                   | RX_p20      | AL26 | AK9  | D9      | E26  | Configurable | HSTC connector IO RX_p[20] |  |  |  |
| 146                                                                   | RX_n21      | AP31 | AP4  | A4      | A31  | Configurable | HSTC connector IO RX_n[21] |  |  |  |
| 148                                                                   | RX_p21      | AN31 | AN4  | B4      | B31  | Configurable | HSTC connector IO RX_p[21] |  |  |  |
| 150                                                                   | RX_n22      | AP33 | AP3  | A2      | A32  | Configurable | HSTC connector IO RX_n[22] |  |  |  |
| 152                                                                   | RX_p22      | AN33 | AN3  | B2      | B32  | Configurable | HSTC connector IO RX_p[22] |  |  |  |
| 154                                                                   | RX_n23      | AH24 | AM5  | G11     | C30  | Configurable | HSTC connector IO RX_n[23] |  |  |  |
| 156                                                                   | RX_p23      | AG24 | AL5  | H11     | D30  | Configurable | HSTC connector IO RX_p[23] |  |  |  |
| 158                                                                   | RX_n24      | AN30 | AK7  | B5      | E28  | Configurable | HSTC connector IO RX_n[24] |  |  |  |
| 160                                                                   | RX_p24      | AM30 | AJ7  | C5      | F28  | Configurable | HSTC connector IO RX_p[24] |  |  |  |
| 162                                                                   | RX_n25      | AM32 | AJ8  | C3      | E29  | Configurable | HSTC connector IO RX_n[25] |  |  |  |
| 164                                                                   | RX_p25      | AM31 | AH8  | C4      | F29  | Configurable | HSTC connector IO RX_p[25] |  |  |  |
| 166                                                                   | RX_n26      | AM19 | AM14 | C16     | C21  | Configurable | HSTC connector IO RX_n[26] |  |  |  |
| 168                                                                   | RX_p26      | AL19 | AL14 | D16     | D21  | Configurable | HSTC connector IO RX_p[26] |  |  |  |
| 170                                                                   | RX_n27      | AD22 | AD12 | K11     | L23  | Configurable | HSTC connector IO RX_n[27] |  |  |  |
| 172                                                                   | RX_p27      | AC22 | AC12 | K12     | M23  | Configurable | HSTC connector IO RX_p[27] |  |  |  |
| 174                                                                   | RX_n28      | AK19 | AM17 | E16     | C18  | Configurable | HSTC connector IO RX_n[28] |  |  |  |
| 176                                                                   | RX_p28      | AJ19 | AL17 | F16     | D18  | Configurable | HSTC connector IO RX_p[28] |  |  |  |
| 178                                                                   | RX_n29      | AF20 | AK16 | J16     | E19  | Configurable | HSTC connector IO RX_n[29] |  |  |  |
| 180                                                                   | RX_p29      | AF19 | AJ16 | J15     | F19  | Configurable | HSTC connector IO RX_p[29] |  |  |  |

# **GPIO Expansion Header**

| Table A-12 GPIO | able A-12 GPIO Expansion Header 0 pinout with FPGA |         |              |                           |  |  |  |  |  |  |
|-----------------|----------------------------------------------------|---------|--------------|---------------------------|--|--|--|--|--|--|
| Board           | Cirmel Norma                                       | FPGA    | I/O          | Description               |  |  |  |  |  |  |
| Reference       | Signal Name                                        | Pin No. | Standard     | Description               |  |  |  |  |  |  |
| J10-1           | GPIO0_CLKINn0                                      | AE32    | Configurable | GPIO Expansion 0 Clock In |  |  |  |  |  |  |
| J10-3           | GPIO0_CLKINp0                                      | AE31    | Configurable | GPIO Expansion 0 Clock In |  |  |  |  |  |  |
| J10-19          | GPIO0_CLKOUTn0                                     | AE19    | Configurable | GPIO Expansion 0 PLL Out  |  |  |  |  |  |  |
| J10-21          | GPIO_CLKOUTp0                                      | AD19    | Configurable | GPIO Expansion 0 PLL Out  |  |  |  |  |  |  |
| J10-2           | GPIO0_D0                                           | AL33    | Configurable | GPIO Expansion 0 IO[0]    |  |  |  |  |  |  |
| J10-4           | GPIO0_D1                                           | AL32    | Configurable | GPIO Expansion 0 IO[1]    |  |  |  |  |  |  |
| J10-5           | GPIO0_D2                                           | AL34    | Configurable | GPIO Expansion 0 IO[2]    |  |  |  |  |  |  |
| J10-6           | GPIO0_D3                                           | AH31    | Configurable | GPIO Expansion 0 IO[3]    |  |  |  |  |  |  |
| J10-7           | GPIO0_D4                                           | AM34    | Configurable | GPIO Expansion 0 IO[4]    |  |  |  |  |  |  |
| J10-8           | GPIO0_D5                                           | AH30    | Configurable | GPIO Expansion 0 IO[5]    |  |  |  |  |  |  |
| J10-9           | GPIO0_D6                                           | AK34    | Configurable | GPIO Expansion 0 IO[6]    |  |  |  |  |  |  |
| J10-10          | GPIO0_D7                                           | AJ32    | Configurable | GPIO Expansion 0 IO[7]    |  |  |  |  |  |  |
| J10-13          | GPIO0_D8                                           | AK33    | Configurable | GPIO Expansion 0 IO[8]    |  |  |  |  |  |  |
| J10-14          | GPIO0_D9                                           | AJ31    | Configurable | GPIO Expansion 0 IO[9]    |  |  |  |  |  |  |
| J10-15          | GPIO0_D10                                          | AH34    | Configurable | GPIO Expansion 0 IO[10]   |  |  |  |  |  |  |
| J10-16          | GPIO0_D11                                          | AG32    | Configurable | GPIO Expansion 0 IO[11]   |  |  |  |  |  |  |
| J10-17          | GPIO0_D12                                          | AJ34    | Configurable | GPIO Expansion 0 IO[12]   |  |  |  |  |  |  |
| J10-18          | GPIO0_D13                                          | AG31    | Configurable | GPIO Expansion 0 IO[13]   |  |  |  |  |  |  |
| J10-20          | GPIO0_D14                                          | AF32    | Configurable | GPIO Expansion 0 IO[14]   |  |  |  |  |  |  |
| J10-22          | GPIO0_D15                                          | AF31    | Configurable | GPIO Expansion 0 IO[15]   |  |  |  |  |  |  |
| J10-23          | GPIO0_D16                                          | AP21    | Configurable | GPIO Expansion 0 IO[16]   |  |  |  |  |  |  |
| J10-24          | GPIO0_D17                                          | AG34    | Configurable | GPIO Expansion 0 IO[17]   |  |  |  |  |  |  |
| J10-25          | GPIO0_D18                                          | AN21    | Configurable | GPIO Expansion 0 IO[18]   |  |  |  |  |  |  |
| J10-26          | GPIO0_D19                                          | AH33    | Configurable | GPIO Expansion 0 IO[19]   |  |  |  |  |  |  |
| J10-27          | GPIO0_D20                                          | AL21    | Configurable | GPIO Expansion 0 IO[20]   |  |  |  |  |  |  |
| J10-28          | GPIO0_D21                                          | AP22    | Configurable | GPIO Expansion 0 IO[21]   |  |  |  |  |  |  |
| J10-31          | GPIO0_D22                                          | AK21    | Configurable | GPIO Expansion 0 IO[22]   |  |  |  |  |  |  |
| J10-32          | GPIO0_D23                                          | AN22    | Configurable | GPIO Expansion 0 IO[23]   |  |  |  |  |  |  |
| J10-33          | GPIO0_D24                                          | AP25    | Configurable | GPIO Expansion 0 IO[24]   |  |  |  |  |  |  |
| J10-34          | GPIO0_D25                                          | AP24    | Configurable | GPIO Expansion 0 IO[25]   |  |  |  |  |  |  |
| J10-35          | GPIO0_D26                                          | AN25    | Configurable | GPIO Expansion 0 IO[26]   |  |  |  |  |  |  |

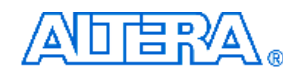

| J10-36 | GPIO0_D27 | AN24 | Configurable | GPIO Expansion 0 IO[27] |
|--------|-----------|------|--------------|-------------------------|
| J10-37 | GPIO0_D28 | AM23 | Configurable | GPIO Expansion 0 IO[28] |
| J10-38 | GPIO0_D29 | AG21 | Configurable | GPIO Expansion 0 IO[29] |
| J10-39 | GPIO0_D30 | AL23 | Configurable | GPIO Expansion 0 IO[30] |
| J10-40 | GPIO0_D31 | AF21 | Configurable | GPIO Expansion 0 IO[31] |

| Table A-13 GPIO | Table A-13 GPIO Expansion Header 1 pinout with FPGA |         |              |                           |  |  |  |  |  |  |
|-----------------|-----------------------------------------------------|---------|--------------|---------------------------|--|--|--|--|--|--|
| Board           | Signal Name                                         | FPGA    | I/O          | Description               |  |  |  |  |  |  |
| Reference       | 5                                                   | Pin No. | Standard     | •                         |  |  |  |  |  |  |
| J11-1           | GPIO_CLKINn1                                        | AP19    | Configurable | GPIO Expansion 1 Clock In |  |  |  |  |  |  |
| J11-3           | GPIO_CLKINp1                                        | AN19    | Configurable | GPIO Expansion 1 Clock In |  |  |  |  |  |  |
| J11-19          | GPIO_CLKOUTn1                                       | AE18    | Configurable | GPIO Expansion 1 PLL Out  |  |  |  |  |  |  |
| J11-21          | GPIO_CLKOUTp1                                       | AD18    | Configurable | GPIO Expansion 1 PLL Out  |  |  |  |  |  |  |
| J11-2           | GPIO1_D0                                            | AC26    | Configurable | GPIO Expansion 1 IO[0]    |  |  |  |  |  |  |
| J11-4           | GPIO1_D1                                            | AC25    | Configurable | GPIO Expansion 1 IO[1]    |  |  |  |  |  |  |
| J11-5           | GPIO1_D2                                            | AE28    | Configurable | GPIO Expansion 1 IO[2]    |  |  |  |  |  |  |
| J11-6           | GPIO1_D3                                            | AD27    | Configurable | GPIO Expansion 1 IO[3]    |  |  |  |  |  |  |
| J11-7           | GPIO1_D4                                            | AE27    | Configurable | GPIO Expansion 1 IO[4]    |  |  |  |  |  |  |
| J11-8           | GPIO1_D5                                            | AD26    | Configurable | GPIO Expansion 1 IO[5]    |  |  |  |  |  |  |
| J11-9           | GPIO1_D6                                            | AD29    | Configurable | GPIO Expansion 1 IO[6]    |  |  |  |  |  |  |
| J11-10          | GPIO1_D7                                            | AF29    | Configurable | GPIO Expansion 1 IO[7]    |  |  |  |  |  |  |
| J11-13          | GPIO1_D8                                            | AD28    | Configurable | GPIO Expansion 1 IO[8]    |  |  |  |  |  |  |
| J11-14          | GPIO1_D9                                            | AF28    | Configurable | GPIO Expansion 1 IO[9]    |  |  |  |  |  |  |
| J11-15          | GPIO1_D10                                           | AB27    | Configurable | GPIO Expansion 1 IO[10]   |  |  |  |  |  |  |
| J11-16          | GPIO1_D11                                           | AE30    | Configurable | GPIO Expansion 1 IO[11]   |  |  |  |  |  |  |
| J11-17          | GPIO1_D12                                           | AB26    | Configurable | GPIO Expansion 1 IO[12]   |  |  |  |  |  |  |
| J11-18          | GPIO1_D13                                           | AE29    | Configurable | GPIO Expansion 1 IO[13]   |  |  |  |  |  |  |
| J11-20          | GPIO1_D14                                           | AB25    | Configurable | GPIO Expansion 1 IO[14]   |  |  |  |  |  |  |
| J11-22          | GPIO1_D15                                           | AB24    | Configurable | GPIO Expansion 1 IO[15]   |  |  |  |  |  |  |
| J11-23          | GPIO1_D16                                           | AM21    | Configurable | GPIO Expansion 1 IO[16]   |  |  |  |  |  |  |
| J11-24          | GPIO1_D17                                           | AD31    | Configurable | GPIO Expansion 1 IO[17]   |  |  |  |  |  |  |
| J11-25          | GPIO1_D18                                           | AP20    | Configurable | GPIO Expansion 1 IO[18]   |  |  |  |  |  |  |
| J11-26          | GPIO1_D19                                           | AD30    | Configurable | GPIO Expansion 1 IO[19]   |  |  |  |  |  |  |
| J11-27          | GPIO1_D20                                           | AL22    | Configurable | GPIO Expansion 1 IO[20]   |  |  |  |  |  |  |
| J11-28          | GPIO1_D21                                           | AJ20    | Configurable | GPIO Expansion 1 IO[21]   |  |  |  |  |  |  |
| J11-31          | GPIO1_D22                                           | AM22    | Configurable | GPIO Expansion 1 IO[22]   |  |  |  |  |  |  |

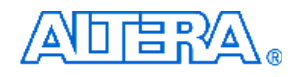

| J11-32 | GPIO1_D23 | AJ21 | Configurable | GPIO Expansion 1 IO[23] |
|--------|-----------|------|--------------|-------------------------|
| J11-33 | GPIO1_D24 | AD21 | Configurable | GPIO Expansion 1 IO[24] |
| J11-34 | GPIO1_D25 | AP26 | Configurable | GPIO Expansion 1 IO[25] |
| J11-35 | GPIO1_D26 | AE20 | Configurable | GPIO Expansion 1 IO[26] |
| J11-36 | GPIO1_D27 | AP23 | Configurable | GPIO Expansion 1 IO[27] |
| J11-37 | GPIO1_D28 | AK24 | Configurable | GPIO Expansion 1 IO[28] |
| J11-38 | GPIO1_D29 | AE22 | Configurable | GPIO Expansion 1 IO[29] |
| J11-39 | GPIO1_D30 | AL25 | Configurable | GPIO Expansion 1 IO[30] |
| J11-40 | GPIO1_D31 | AE21 | Configurable | GPIO Expansion 1 IO[31] |

# **DDR2 SO-DIMM Socket**

| Table A-14 DDR2 SO-DIMM socket pinout with FPGA |             |         |                 |                             |  |  |
|-------------------------------------------------|-------------|---------|-----------------|-----------------------------|--|--|
| Board                                           | Signal Namo | FPGA    | I/O             | Description                 |  |  |
| Reference                                       | Signal Name | Pin No. | Standard        | Description                 |  |  |
| J9-114                                          | DDR2_ODT0   | AM15    | SSTL-18 Class I | DDR2 On Die Termination[0]  |  |  |
| J9-119                                          | DDR2_ODT1   | AJ16    | SSTL-18 Class I | DDR2 On Die Termination[1]  |  |  |
| J9-30                                           | DDR2_CLK_p0 | AE4     | SSTL-18 Class I | Clock p0 for DDR2           |  |  |
| J9-32                                           | DDR2_CLK_n0 | AE3     | SSTL-18 Class I | Clock n0 for DDR2           |  |  |
| J9-164                                          | DDR2_CLK_p1 | AE11    | SSTL-18 Class I | Clock p1 for DDR2           |  |  |
| J9-166                                          | DDR2_CLK_n1 | AF11    | SSTL-18 Class I | Clock n1 for DDR2           |  |  |
| J9-79                                           | DDR2_CKE0   | AF6     | SSTL-18 Class I | Clock Enable pin 0 for DDR2 |  |  |
| J9-80                                           | DDR2_CKE1   | AC11    | SSTL-18 Class I | Clock Enable pin 1 for DDR2 |  |  |
| J9-5                                            | DDR2_DQ0    | AM1     | SSTL-18 Class I | DDR2 Data [0]               |  |  |
| J9-7                                            | DDR2_DQ1    | AM2     | SSTL-18 Class I | DDR2 Data [1]               |  |  |
| J9-17                                           | DDR2_DQ2    | AL1     | SSTL-18 Class I | DDR2 Data [2]               |  |  |
| J9-19                                           | DDR2_DQ3    | AL2     | SSTL-18 Class I | DDR2 Data [3]               |  |  |
| J9-4                                            | DDR2_DQ4    | AE7     | SSTL-18 Class I | DDR2 Data [4]               |  |  |
| J9-6                                            | DDR2_DQ5    | AE8     | SSTL-18 Class I | DDR2 Data [5]               |  |  |
| J9-14                                           | DDR2_DQ6    | AC8     | SSTL-18 Class I | DDR2 Data [6]               |  |  |
| J9-16                                           | DDR2_DQ7    | AC9     | SSTL-18 Class I | DDR2 Data [7]               |  |  |
| J9-23                                           | DDR2_DQ8    | AG3     | SSTL-18 Class I | DDR2 Data [8]               |  |  |
| J9-25                                           | DDR2_DQ9    | AG4     | SSTL-18 Class I | DDR2 Data [9]               |  |  |
| J9-35                                           | DDR2_DQ10   | AJ1     | SSTL-18 Class I | DDR2 Data [10]              |  |  |
| J9-37                                           | DDR2_DQ11   | AH2     | SSTL-18 Class I | DDR2 Data [11]              |  |  |
| J9-20                                           | DDR2_DQ12   | AE5     | SSTL-18 Class I | DDR2 Data [12]              |  |  |

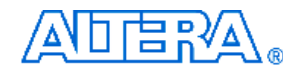

| J9-22  | DDR2_DQ13 | AE6  | SSTL-18 Class I | DDR2 Data [13] |
|--------|-----------|------|-----------------|----------------|
| J9-36  | DDR2_DQ14 | AD6  | SSTL-18 Class I | DDR2 Data [14] |
| J9-38  | DDR2_DQ15 | AD7  | SSTL-18 Class I | DDR2 Data [15] |
| J9-43  | DDR2_DQ16 | AF3  | SSTL-18 Class I | DDR2 Data [16] |
| J9-45  | DDR2_DQ17 | AF4  | SSTL-18 Class I | DDR2 Data [17] |
| J9-55  | DDR2_DQ18 | AF1  | SSTL-18 Class I | DDR2 Data [18] |
| J9-57  | DDR2_DQ19 | AF2  | SSTL-18 Class I | DDR2 Data [19] |
| J9-44  | DDR2_DQ20 | AC7  | SSTL-18 Class I | DDR2 Data [20] |
| J9-46  | DDR2_DQ21 | AB8  | SSTL-18 Class I | DDR2 Data [21] |
| J9-56  | DDR2_DQ22 | AC5  | SSTL-18 Class I | DDR2 Data [22] |
| J9-58  | DDR2_DQ23 | AC6  | SSTL-18 Class I | DDR2 Data [23] |
| J9-61  | DDR2_DQ24 | AJ15 | SSTL-18 Class I | DDR2 Data [24] |
| J9-63  | DDR2_DQ25 | AH15 | SSTL-18 Class I | DDR2 Data [25] |
| J9-73  | DDR2_DQ26 | AP12 | SSTL-18 Class I | DDR2 Data [26] |
| J9-75  | DDR2_DQ27 | AN12 | SSTL-18 Class I | DDR2 Data [27] |
| J9-62  | DDR2_DQ28 | AK15 | SSTL-18 Class I | DDR2 Data [28] |
| J9-64  | DDR2_DQ29 | AG15 | SSTL-18 Class I | DDR2 Data [29] |
| J9-74  | DDR2_DQ30 | AP13 | SSTL-18 Class I | DDR2 Data [30] |
| J9-76  | DDR2_DQ31 | AM12 | SSTL-18 Class I | DDR2 Data [31] |
| J9-123 | DDR2_DQ32 | AP10 | SSTL-18 Class I | DDR2 Data [32] |
| J9-125 | DDR2_DQ33 | AN10 | SSTL-18 Class I | DDR2 Data [33] |
| J9-135 | DDR2_DQ34 | AF14 | SSTL-18 Class I | DDR2 Data [34] |
| J9-137 | DDR2_DQ35 | AF13 | SSTL-18 Class I | DDR2 Data [35] |
| J9-124 | DDR2_DQ36 | AP11 | SSTL-18 Class I | DDR2 Data [36] |
| J9-126 | DDR2_DQ37 | AP9  | SSTL-18 Class I | DDR2 Data [37] |
| J9-134 | DDR2_DQ38 | AE14 | SSTL-18 Class I | DDR2 Data [38] |
| J9-136 | DDR2_DQ39 | AE13 | SSTL-18 Class I | DDR2 Data [39] |
| J9-141 | DDR2_DQ40 | AL12 | SSTL-18 Class I | DDR2 Data [40] |
| J9-143 | DDR2_DQ41 | AK12 | SSTL-18 Class I | DDR2 Data [41] |
| J9-151 | DDR2_DQ42 | AP7  | SSTL-18 Class I | DDR2 Data [42] |
| J9-153 | DDR2_DQ43 | AN7  | SSTL-18 Class I | DDR2 Data [43] |
| J9-140 | DDR2_DQ44 | AM11 | SSTL-18 Class I | DDR2 Data [44] |
| J9-142 | DDR2_DQ45 | AK10 | SSTL-18 Class I | DDR2 Data [45] |
| J9-152 | DDR2_DQ46 | AM7  | SSTL-18 Class I | DDR2 Data [46] |
| J9-154 | DDR2_DQ47 | AP6  | SSTL-18 Class I | DDR2 Data [47] |
| J9-157 | DDR2_DQ48 | AJ12 | SSTL-18 Class I | DDR2 Data [48] |
| J9-159 | DDR2_DQ49 | AH12 | SSTL-18 Class I | DDR2 Data [49] |

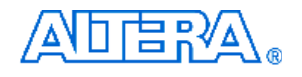

| J9-173 | DDR2_DQ50  | AL9  | SSTL-18 Class I | DDR2 Data [50]        |
|--------|------------|------|-----------------|-----------------------|
| J9-175 | DDR2_DQ51  | AK9  | SSTL-18 Class I | DDR2 Data [51]        |
| J9-158 | DDR2_DQ52  | AJ13 | SSTL-18 Class I | DDR2 Data [52]        |
| J9-160 | DDR2_DQ53  | AG12 | SSTL-18 Class I | DDR2 Data [53]        |
| J9-174 | DDR2_DQ54  | AJ9  | SSTL-18 Class I | DDR2 Data [54]        |
| J9-176 | DDR2_DQ55  | AL7  | SSTL-18 Class I | DDR2 Data [55]        |
| J9-179 | DDR2_DQ56  | AP4  | SSTL-18 Class I | DDR2 Data [56]        |
| J9-181 | DDR2_DQ57  | AN4  | SSTL-18 Class I | DDR2 Data [57]        |
| J9-189 | DDR2_DQ58  | AM5  | SSTL-18 Class I | DDR2 Data [58]        |
| J9-191 | DDR2_DQ59  | AL5  | SSTL-18 Class I | DDR2 Data [59]        |
| J9-180 | DDR2_DQ60  | AP5  | SSTL-18 Class I | DDR2 Data [60]        |
| J9-182 | DDR2_DQ61  | AP2  | SSTL-18 Class I | DDR2 Data [61]        |
| J9-192 | DDR2_DQ62  | AM4  | SSTL-18 Class I | DDR2 Data [62]        |
| J9-194 | DDR2_DQ63  | AL4  | SSTL-18 Class I | DDR2 Data [63]        |
| J9-107 | DDR2_BA0   | AM17 | SSTL-18 Class I | DDR2 Bank Address [0] |
| J9-106 | DDR2_BA1   | AE12 | SSTL-18 Class I | DDR2 Bank Address [1] |
| J9-85  | DDR2_BA2   | AP14 | SSTL-18 Class I | DDR2 Bank Address [2] |
| J9-102 | DDR2_A0    | AE10 | SSTL-18 Class I | DDR2 Address [0]      |
| J9-101 | DDR2_A1    | AD12 | SSTL-18 Class I | DDR2 Address [1]      |
| J9-100 | DDR2_A2    | AF10 | SSTL-18 Class I | DDR2 Address [2]      |
| J9-99  | DDR2_A3    | AL14 | SSTL-18 Class I | DDR2 Address [3]      |
| J9-98  | DDR2_A4    | AJ6  | SSTL-18 Class I | DDR2 Address [4]      |
| J9-97  | DDR2_A5    | AM14 | SSTL-18 Class I | DDR2 Address [5]      |
| J9-94  | DDR2_A6    | AK6  | SSTL-18 Class I | DDR2 Address [6]      |
| J9-92  | DDR2_A7    | AM6  | SSTL-18 Class I | DDR2 Address [7]      |
| J9-93  | DDR2_A8    | AJ7  | SSTL-18 Class I | DDR2 Address [8]      |
| J9-91  | DDR2_A9    | AK7  | SSTL-18 Class I | DDR2 Address [9]      |
| J9-105 | DDR2_A10   | AC12 | SSTL-18 Class I | DDR2 Address [10]     |
| J9-90  | DDR2_A11   | AJ10 | SSTL-18 Class I | DDR2 Address [11]     |
| J9-89  | DDR2_A12   | AM8  | SSTL-18 Class I | DDR2 Address [12]     |
| J9-116 | DDR2_A13   | AL15 | SSTL-18 Class I | DDR2 Address [13]     |
| J9-86  | DDR2_A14   | AE15 | SSTL-18 Class I | DDR2 Address [14]     |
| J9-84  | DDR2_A15   | AA10 | SSTL-18 Class I | DDR2 Address [15]     |
| J9-11  | DDR2_DQSn0 | AJ3  | SSTL-18 Class I | DDR2 Data Strobe n[0] |
| J9-13  | DDR2_DQSp0 | AJ4  | SSTL-18 Class I | DDR2 Data Strobe p[0] |
| J9-29  | DDR2_DQSn1 | AK1  | SSTL-18 Class I | DDR2 Data Strobe n[1] |
| J9-31  | DDR2_DQSp1 | AJ2  | SSTL-18 Class I | DDR2 Data Strobe p[1] |

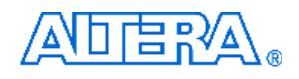

| J9-49  | DDR2_DQSn2 | AH1  | SSTL-18 Class I | DDR2 Data Strobe n[2]              |
|--------|------------|------|-----------------|------------------------------------|
| J9-51  | DDR2_DQSp2 | AG1  | SSTL-18 Class I | DDR2 Data Strobe p[2]              |
| J9-68  | DDR2_DQSn3 | AJ14 | SSTL-18 Class I | DDR2 Data Strobe n[3]              |
| J9-70  | DDR2_DQSp3 | AH14 | SSTL-18 Class I | DDR2 Data Strobe p[3]              |
| J9-129 | DDR2_DQSn4 | AN9  | SSTL-18 Class I | DDR2 Data Strobe n[4]              |
| J9-131 | DDR2_DQSp4 | AM9  | SSTL-18 Class I | DDR2 Data Strobe p[4]              |
| J9-146 | DDR2_DQSn5 | AL11 | SSTL-18 Class I | DDR2 Data Strobe n[5]              |
| J9-148 | DDR2_DQSp5 | AL10 | SSTL-18 Class I | DDR2 Data Strobe p[5]              |
| J9-167 | DDR2_DQSn6 | AJ11 | SSTL-18 Class I | DDR2 Data Strobe n[6]              |
| J9-169 | DDR2_DQSp6 | AH11 | SSTL-18 Class I | DDR2 Data Strobe p[6]              |
| J9-186 | DDR2_DQSn7 | AP3  | SSTL-18 Class I | DDR2 Data Strobe n[7]              |
| J9-188 | DDR2_DQSp7 | AN3  | SSTL-18 Class I | DDR2 Data Strobe p[7]              |
| J9-10  | DDR2_DM0   | AF5  | SSTL-18 Class I | DDR2 Data Mask [0]                 |
| J9-26  | DDR2_DM1   | AB10 | SSTL-18 Class I | DDR2 Data Mask [1]                 |
| J9-52  | DDR2_DM2   | AB9  | SSTL-18 Class I | DDR2 Data Mask [2]                 |
| J9-67  | DDR2_DM3   | AN13 | SSTL-18 Class I | DDR2 Data Mask [3]                 |
| J9-130 | DDR2_DM4   | AF15 | SSTL-18 Class I | DDR2 Data Mask [4]                 |
| J9-147 | DDR2_DM5   | AP8  | SSTL-18 Class I | DDR2 Data Mask [5]                 |
| J9-170 | DDR2_DM6   | AL8  | SSTL-18 Class I | DDR2 Data Mask [6]                 |
| J9-185 | DDR2_DM7   | AN6  | SSTL-18 Class I | DDR2 Data Mask [7]                 |
| J9-108 | DDR2_RAS_n | AL13 | SSTL-18 Class I | DDR2 Row Address Strobe            |
| J9-113 | DDR2_CAS_n | AD13 | SSTL-18 Class I | DDR2 Column Address Strobe         |
| J9-109 | DDR2_WE_n  | AL17 | SSTL-18 Class I | DDR2 Write Enable                  |
| J9-110 | DDR2_CS_n0 | AM16 | SSTL-18 Class I | DDR2 Chip Select [0]               |
| J9-115 | DDR2_CS_n1 | AL16 | SSTL-18 Class I | DDR2 Chip Select [1]               |
| J9-198 | DDR2_SA0   | U6   | 3.3V            | DDR2 Presence-detect address input |
|        |            |      |                 | [0]                                |
| J9-200 | DDR2_SA1   | T7   | 3.3V            | DDR2 Presence-detect address input |
|        |            |      |                 | [1]                                |
| J9-197 | DDR2_SCL   | Т8   | 3.3V            | DDR2 I2C Clock                     |
| J9-195 | DDR2_SDA   | Т9   | 3.3V            | DDR2 I2C Data                      |

# ■ USB Host/Device Controller

| Table A-15 The US | able A-15 The USB2.0 OTG pinout with FPGA |         |          |                  |  |  |
|-------------------|-------------------------------------------|---------|----------|------------------|--|--|
| Board             |                                           | FPGA    | I/O      | Deceriation      |  |  |
| Reference         | Signal Name                               | Pin No. | Standard | Description      |  |  |
| U2-H16            | OTG_A1                                    | N32     | 3.3V     | OTG Address [1]  |  |  |
| U2-H15            | OTG_A2                                    | L34     | 3.3V     | OTG Address [2]  |  |  |
| U2-H14            | OTG_A3                                    | M31     | 3.3V     | OTG Address [3]  |  |  |
| U2-F16            | OTG_A4                                    | N33     | 3.3V     | OTG Address [4]  |  |  |
| U2-F15            | OTG_A5                                    | M33     | 3.3V     | OTG Address [5]  |  |  |
| U2-F14            | OTG_A6                                    | M34     | 3.3V     | OTG Address [6]  |  |  |
| U2-E15            | OTG_A7                                    | N34     | 3.3V     | OTG Address [7]  |  |  |
| U2-D16            | OTG_A8                                    | N31     | 3.3V     | OTG Address [8]  |  |  |
| U2-C16            | OTG_A9                                    | P34     | 3.3V     | OTG Address [9]  |  |  |
| U2-C15            | OTG_A10                                   | P31     | 3.3V     | OTG Address [10] |  |  |
| U2-B16            | OTG_A11                                   | P32     | 3.3V     | OTG Address [11] |  |  |
| U2-B15            | OTG_A12                                   | R34     | 3.3V     | OTG Address [12] |  |  |
| U2-A15            | OTG_A13                                   | R33     | 3.3V     | OTG Address [13] |  |  |
| U2-B14            | OTG_A14                                   | R32     | 3.3V     | OTG Address [14] |  |  |
| U2-A14            | OTG_A15                                   | T32     | 3.3V     | OTG Address [15] |  |  |
| U2-A13            | OTG_A16                                   | U32     | 3.3V     | OTG Address [16] |  |  |
| U2-C12            | OTG_A17                                   | R31     | 3.3V     | OTG Address [17] |  |  |
| U2-R3             | OTG_D0                                    | Y25     | 3.3V     | OTG Data [0]     |  |  |
| U2-T3             | OTG_D1                                    | AA27    | 3.3V     | OTG Data [1]     |  |  |
| U2-R4             | OTG_D2                                    | Y26     | 3.3V     | OTG Data [2]     |  |  |
| U2-P5             | OTG_D3                                    | AA30    | 3.3V     | OTG Data [3]     |  |  |
| U2-T5             | OTG_D4                                    | AB29    | 3.3V     | OTG Data [4]     |  |  |
| U2-R5             | OTG_D5                                    | AA28    | 3.3V     | OTG Data [5]     |  |  |
| U2-R6             | OTG_D6                                    | Y31     | 3.3V     | OTG Data [6]     |  |  |
| U2-P7             | OTG_D7                                    | AA31    | 3.3V     | OTG Data [7]     |  |  |
| U2-T7             | OTG_D8                                    | Y32     | 3.3V     | OTG Data [8]     |  |  |
| U2-T8             | OTG_D9                                    | Y34     | 3.3V     | OTG Data [9]     |  |  |
| U2-P9             | OTG_D10                                   | AB31    | 3.3V     | OTG Data [10]    |  |  |
| U2-T9             | OTG_D11                                   | AA32    | 3.3V     | OTG Data [11]    |  |  |
| U2-T10            | OTG_D12                                   | AA33    | 3.3V     | OTG Data [12]    |  |  |
| U2-P11            | OTG_D13                                   | AD34    | 3.3V     | OTG Data [13]    |  |  |

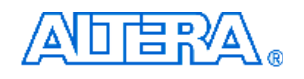

| U2-T11 | OTG_D14     | AA34        | 3.3V  | OTG Data [14]                                     |
|--------|-------------|-------------|-------|---------------------------------------------------|
| U2-R11 | OTG_D15     | AC34        | 3.3V  | OTG Data [15]                                     |
| U2-R12 | OTG_D16     | AB30        | 3.3V  | OTG Data [16]                                     |
| U2-T13 | OTG_D17     | AB33        | 3.3V  | OTG Data [17]                                     |
| U2-R13 | OTG_D18     | AD33        | 3.3V  | OTG Data [18]                                     |
| U2-T14 | OTG_D19     | AB34        | 3.3V  | OTG Data [19]                                     |
| U2-T15 | OTG_D20     | AB32        | 3.3V  | OTG Data [20]                                     |
| U2-R15 | OTG_D21     | V24         | 3.3V  | OTG Data [21]                                     |
| U2-T16 | OTG_D22     | W26         | 3.3V  | OTG Data [22]                                     |
| U2-R16 | OTG_D23     | V25         | 3.3V  | OTG Data [23]                                     |
| U2-P16 | OTG_D24     | W30         | 3.3V  | OTG Data [24]                                     |
| U2-N15 | OTG_D25     | W27         | 3.3V  | OTG Data [25]                                     |
| U2-M15 | OTG_D26     | W31         | 3.3V  | OTG Data [26]                                     |
| U2-M16 | OTG_D27     | W24         | 3.3V  | OTG Data [27]                                     |
| U2-L16 | OTG_D28     | Y23         | 3.3V  | OTG Data [28]                                     |
| U2-L15 | OTG_D29     | Y29         | 3.3V  | OTG Data [29]                                     |
| U2-K16 | OTG_D30     | Y28         | 3.3V  | OTG Data [30]                                     |
| U2-K14 | OTG_D31     | AA29        | 3.3V  | OTG Data [31]                                     |
| U2-A12 | OTG_CS_n    | P28         | 3.3V  | OTG Chip Select                                   |
| U2-B11 | OTG_WE_n    | N29         | 3.3V  | OTG Write Enable                                  |
| U2-B12 | OTG_OE_n    | N30         | 3.3V  | OTG Output Enable                                 |
| U2-B10 | OTG_HC_IRQ  | P29         | 3.3V  | OTG Host Controller IRQ                           |
| U2-A10 | OTG_DC_IRQ  | R27         | 3.3V  | OTG Peripheral Controller IRQ                     |
| U2-B6  | OTG_RESET_n | T23         | 3.3V  | OTG Reset                                         |
|        |             | Dag         | 2.21/ | OTG DMA Controller request for Host               |
| 02-69  | UIG_HC_DREQ | R20         | 3.3V  | Controller                                        |
|        |             | P25         | 2 2\/ | OTG DMA Controller request                        |
| 02-A6  | OTG_HC_DACK | R20         | 3.3 V | Acknowledgement                                   |
|        |             | Pac         | 2 2\/ | OTG DMA Controller request for the Peripheral     |
| 02-A9  | UIG_DC_DREQ | R20         | 3.3V  | Controller                                        |
|        |             | <b>D</b> 24 | 2 2\/ | Peripheral Controller DMA request                 |
| U2-B6  | OTG_DC_DACK | R24         | 3.3V  | acknowledgement                                   |
| U2-F1  | 12MHz       |             |       | OTG CLK input                                     |
| U2-J1  | PSW1        |             |       | Power Switch for port 1                           |
| U2-H1  | DM1         |             |       | Downstream data minus port 1                      |
| U2-J2  | DP1         |             |       | Downstream data plus port 1                       |
| U2-B2  | USB_ID      |             |       | ID input to detect the default host or peripheral |
|        |             |             |       |                                                   |

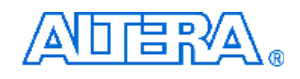

|       |      | setting when port 1 is in OTG mode |
|-------|------|------------------------------------|
|       |      | JP1 :                              |
|       |      | Open ➔ port1 set to peripheral     |
|       |      | Close → port 1 set to host         |
| U2-M1 | PSW2 | Power Switch for port 2            |
| U2-L1 | DM2  | Downstream data minus port 2       |
| U2-M2 | DP2  | Downstream data plus port 2        |
| U2-T1 | PSW3 | Power Switch for port 3            |
| U2-P1 | DM3  | Downstream data minus port 3       |
| U2-R1 | DP3  | Downstream data plus port 3        |

# SD Card Socket

| Table A-16 The SD card socket pinout with FPGA |             |         |          |                         |  |
|------------------------------------------------|-------------|---------|----------|-------------------------|--|
| Board                                          | Signal Name | FPGA    | I/O      | Description             |  |
| Reference                                      | Signal Name | Pin No. | Standard |                         |  |
| J12-5                                          | SD_CLK      | P8      | 3.3V     | Clock for SD            |  |
| J12-11                                         | SD_WPn      | N5      | 3.3V     | Write Protection for SD |  |
| J12-7                                          | SD_DAT0     | P7      | 3.3V     | Data bit 0 for SD       |  |
| J12-2                                          | SD_CMD      | R10     | 3.3V     | Command for SD          |  |

## Clock

| Table A-17 The clock pinout with FPGA |              |         |              |                                          |  |  |
|---------------------------------------|--------------|---------|--------------|------------------------------------------|--|--|
| Board                                 | Cinn ol Nomo | FPGA    | I/O          | Description                              |  |  |
| Reference                             | Signal Name  | Pin No. | Standard     | Description                              |  |  |
| U19-3                                 | OSC_BA       | AN18    | Configurable | Clock input for I/O Group A              |  |  |
| U19-5                                 | OSC_BB       | AN16    | Configurable | Clock input for I/O Group B              |  |  |
| U19-7                                 | OSC_BC       | B17     | Configurable | Clock input for I/O Group C              |  |  |
| U19-10                                | OSC_BD       | B19     | Configurable | Clock input for I/O Group D              |  |  |
| U19-12                                | OSC1_50      | Т33     | 3.3V         | Clock input for I/O Bank 1               |  |  |
| U19-14                                | OSC2_50      | W2      | 3.3V         | Clock input for I/O Bank 5               |  |  |
| J10                                   | EXT_CLK      | U2      | 3.3V         | External Clock input for I/O Bank 6 from |  |  |
|                                       |              |         |              | SMA                                      |  |  |
| J11                                   | CLK_OUT      | V10     | 3.3V         | PLL clock output to SMA                  |  |  |

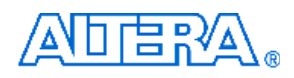

# ■ Temperature Sensor

| Table A-18 The Temperature Sensor pinout with FPGA |             |         |          |                                                  |  |
|----------------------------------------------------|-------------|---------|----------|--------------------------------------------------|--|
| Board                                              | Signal Namo | FPGA    | I/O      | Description                                      |  |
| Reference                                          | Signal Name | Pin No. | Standard | Description                                      |  |
| U5-3                                               | TEMPDIODEn  | D4      | 3.3V     | Negative pin of Temperature Diode in Stratix III |  |
| U5-4                                               | TEMPDIODEp  | E5      | 3.3V     | Positive pin of Temperature Diode in Stratix III |  |
| U5-9                                               | TEMP_OVERn  |         |          | Overtemperature Alarm                            |  |
| U5-11                                              | TEMP_INTn   | N2      | 3.3V     | SMBus Alert (interrupt)                          |  |
| U5-12                                              | TEMP_DATA   | P1      | 3.3V     | SMBus Data                                       |  |
| U5-14                                              | TEMP_CLK    | P4      | 3.3V     | SMBus Clock                                      |  |

# Appendix B Pin Compatible List for HSTC and HSMC Connector

| Table B-1 | Fable B-1         Pin Compatible List for HSTC and HSMC Connectors |        |                             |                        |  |  |  |  |
|-----------|--------------------------------------------------------------------|--------|-----------------------------|------------------------|--|--|--|--|
| H         | STC Connector                                                      |        | HSMC Connector              |                        |  |  |  |  |
| Pin       |                                                                    | Pin    | Signal Nam                  | e                      |  |  |  |  |
| Number    | Signal Name                                                        | Number | Differential                | Single-ended           |  |  |  |  |
| 2         | PSNT_n                                                             | 160    | PSNT_n                      | PSNT_n                 |  |  |  |  |
| 3         | CLKOUT_n0                                                          | 157    | CLKOUT2n (LVDS CLKn / CMOS) | D78 (LVDS CLKn / CMOS) |  |  |  |  |
| 4         | CLKIN_n0                                                           | 158    | CLKIN2n (LVDS CLKn / CMOS)  | D79 (LVDS CLKn / CMOS) |  |  |  |  |
| 5         | CLKOUT_p0                                                          | 155    | CLKOUT2p (LVDS_CLKp/CMOS)   | D76 (LVDS_CLKp / CMOS) |  |  |  |  |
| 6         | CLKIN_p0                                                           | 156    | CLKIN2p (LVDS_CLKp/CMOS)    | D77 (LVDS_CLKp/CMOS)   |  |  |  |  |
| 9         | TX_n0                                                              | 151    | LVDS_TXn16 (LVDS)           | D74 (CMOS)             |  |  |  |  |
| 10        | RX_n0                                                              | 152    | LVDS_RXn16 (LVDS)           | D75 (CMOS)             |  |  |  |  |
| 11        | TX_p0                                                              | 149    | LVDS_TXp16 (LVDS)           | D72 (CMOS)             |  |  |  |  |
| 12        | RX_p0                                                              | 150    | LVDS_RXp16 (LVDS)           | D73 (CMOS)             |  |  |  |  |
| 15        | TX_n1                                                              | 145    | LVDS_TXn15 (LVDS)           | D70 (CMOS)             |  |  |  |  |
| 16        | RX_n1                                                              | 146    | LVDS_RXn15 (LVDS)           | D71 (CMOS)             |  |  |  |  |
| 17        | TX_p1                                                              | 143    | LVDS_TXp15 (LVDS)           | D68 (CMOS)             |  |  |  |  |
| 18        | RX_p1                                                              | 144    | LVDS_RXp15 (LVDS)           | D69 (CMOS)             |  |  |  |  |
| 21        | TX_n2                                                              | 139    | LVDS_TXn14 (LVDS)           | D66 (CMOS)             |  |  |  |  |
| 22        | RX_n2                                                              | 140    | LVDS_RXn14 (LVDS)           | D67 (CMOS)             |  |  |  |  |
| 23        | TX_p2                                                              | 137    | LVDS_TXp14 (LVDS)           | D64 (CMOS)             |  |  |  |  |
| 24        | RX_p2                                                              | 138    | LVDS_RXp14 (LVDS)           | D65 (CMOS)             |  |  |  |  |
| 27        | TX_n3                                                              | 133    | LVDS_TXn13 (LVDS)           | D62 (CMOS)             |  |  |  |  |
| 28        | RX_n3                                                              | 134    | LVDS_RXn13 (LVDS)           | D63 (CMOS)             |  |  |  |  |
| 29        | TX_p3                                                              | 131    | LVDS_TXp13 (LVDS)           | D60 (CMOS)             |  |  |  |  |
| 30        | RX_p3                                                              | 132    | LVDS_RXp13 (LVDS)           | D61 (CMOS)             |  |  |  |  |
| 33        | TX_n4                                                              | 127    | LVDS_TXn12 (LVDS)           | D58 (CMOS)             |  |  |  |  |
| 34        | RX_n4                                                              | 128    | LVDS_RXn12 (LVDS)           | D59 (CMOS)             |  |  |  |  |
| 35        | TX_p4                                                              | 125    | LVDS_TXp12 (LVDS)           | D56 (CMOS)             |  |  |  |  |
| 36        | RX_p4                                                              | 126    | LVDS_RXp12 (LVDS)           | D57 (CMOS)             |  |  |  |  |
| 39        | TX_n5                                                              | 121    | LVDS_TXn11 (LVDS)           | D54 (CMOS)             |  |  |  |  |
| 40        | RX_n5                                                              | 122    | LVDS_RXn11 (LVDS)           | D55 (CMOS)             |  |  |  |  |

| 42         RX.p5         120         LVDS_RXp11         LVDS         D53         CMOS           45         TX.n6         115         LVDS_TXn10         LVDS         D60         CMOS           46         RX.n6         116         LVDS_RXn10         LVDS         D48         CMOS           47         TX.p6         113         LVDS_RXn10         LVDS         D48         CMOS           51         TX.n7         109         LVDS_TXn8         LVDS         D46         CMOS           52         RX.n7         110         LVDS_RXn9         LVDS         D44         CMOS           53         TX_p7         107         LVDS_RXn9         LVDS         D44         CMOS           54         RX_p7         108         LVDS_RXn8         LVDS         D42         CMOS           57         TX_p8         104         LVDS_RXn8         LVDS         D44         CMOS           60         RX_p8         102         LVDS_RXn8         LVDS         D44         CMOS           64         CLKNUT_n1         97         CLKNUTin<(LVDS CLKn/CMOS         D38<(LVDS CLKn/CMOS)           65         CLKNUT_19         96         CLKNUTin<(LVDS)         D34                                                                                                    | 41  | TX_p5     | 119 | LVDS_TXp11 (LVDS)           | D52 (CMOS)             |
|----------------------------------------------------------------------------------------------------|-----|-----------|-----|-----------------------------|------------------------|
| 45         TX_n6         115         LVDS_TXn10         LVDS         DB0         CMOS)           46         RX_n6         116         LVDS_RXn10         LVDS)         D51         CMOS)           47         TX_p6         113         LVDS_TXp10         LVDS)         D48         CMOS)           48         RX_p6         114         LVDS_TXp10         LVDS)         D46         CMOS)           51         TX_n7         109         LVDS_TXp10         LVDS)         D44         CMOS)           52         RX_n7         110         LVDS_TXp9         LVDS)         D44         CMOS)           53         TX_n8         103         LVDS_TXp9         LVDS)         D44         CMOS)           54         RX_n8         104         LVDS_TXp8         LVDS)         D43         CMOS)           59         TX_p8         101         LVDS_TXp8         LVDS)         D41         CMOS)           63         CLKOUT_n1         97         CLKOUTIn (LVDS CLKn/CMOS)         D36         LVDS CLKn/CMOS)           64         CLKNL_n1         98         CLKOUTIn (LVDS CLKn/CMOS)         D34         LVDS CLKn/CMOS)           65         CLKOUT_p1         95                                                                                                    | 42  | RX_p5     | 120 | LVDS_RXp11 (LVDS)           | D53 (CMOS)             |
| 46         RX_n6         116         LVDS_RXn10         LVDS         D51         (CMOS)           47         TX_p6         113         LVDS_TXp10         (LVDS)         D48         (CMOS)           48         RX_p6         114         LVDS_RXp10         (LVDS)         D44         (CMOS)           51         TX_n7         109         LVDS_TXp10         (LVDS)         D47         (CMOS)           53         TX_p7         107         LVDS_TXp10         LVDS)         D44         (CMOS)           54         RX_p7         108         LVDS_TXp8         LVDS)         D42         (CMOS)           57         TX_n8         103         LVDS_TXp8         LVDS)         D44         (CMOS)           58         RX_p8         104         LVDS_TXp8         LVDS)         D41         (CMOS)           63         CLKOUT_n1         97         CLKOUTn(I         LVDS_CKn/CMOS)         D36         (LVDSCLKn/CMOS)           64         CLKIN_p1         98         CLKINIn         LVDS_CKn/CMOS)         D36         (LVDS/CKn/CMOS)           65         CLKOUT_p1         95         CLKOUT/p1         LVDS_TXn7         LVDS)         D37         (LVDS/CKn/CMOS)                                                                                                    | 45  | TX_n6     | 115 | LVDS_TXn10 (LVDS)           | D50 (CMOS)             |
| 47         TX_p6         113         LVDS_TXp10         LVDS)         D48         CMOS)           48         RX_p6         114         LVDS_RXp10         (LVDS)         D49         (CMOS)           51         TX_n7         109         LVDS_TXn9         (LVDS)         D46         (CMOS)           52         RX_n7         110         LVDS_TXn9         (LVDS)         D47         (CMOS)           53         TX_p7         107         LVDS_TXp9         (LVDS)         D44         (CMOS)           54         RX_p7         108         LVDS_TXn8         (LVDS)         D42         (CMOS)           57         TX_n8         103         LVDS_TXn8         (LVDS)         D43         (CMOS)           59         TX_p8         101         LVDS_TXp8         (LVDS)         D41         (CMOS)           64         CLKNLn1         98         CLKNUTin<(LVDS_CLKn/CMOS)                                                                                                    | 46  | RX_n6     | 116 | LVDS_RXn10 (LVDS)           | D51 (CMOS)             |
| 48         RX_p6         114         LVDS_RXp10 (LVDS)         D49 (CMOS)           51         TX_n7         109         LVDS_TXn9 (LVDS)         D46 (CMOS)           52         RX_n7         110         LVDS_RXn9 (LVDS)         D47 (CMOS)           53         TX_p7         107         LVDS_RXn9 (LVDS)         D44 (CMOS)           54         RX_p7         108         LVDS_RXn9 (LVDS)         D42 (CMOS)           57         TX_n8         104         LVDS_RXn8 (LVDS)         D42 (CMOS)           58         RX_n8         104         LVDS_RXn8 (LVDS)         D43 (CMOS)           60         RX_p8         102         LVDS_RXn8 (LVDS)         D41 (CMOS)           613         CLKOUT_n1         97         CLKOUTin (LVDS CLKn/CMOS)         D38 (LVDS CLKn/CMOS)           64         CLKN_n1         98         CLKN1T (LVDS CLKn/CMOS)         D34 (CMOS)           65         CLKOUT_p1         95         CLKOUTin (LVDS CLKn/CMOS)         D34 (CMOS)           66         CLKIN_p1         96         CLKINT (LVDS)         D34 (CMOS)           70         RX_n9         91         LVDS_TXn7 (LVDS)         D32 (CMOS)           71         TX_p9         89 <tdlvds_txn6 (lvds)<="" td=""></tdlvds_txn6>                                                                                   | 47  | TX_p6     | 113 | LVDS_TXp10 (LVDS)           | D48 (CMOS)             |
| S1         TX_n7         109         LVDS_TXn9         LVDS         D46         CMOS)           52         RX_n7         110         LVDS_RXn9         LVDS)         D47         CMOS)           53         TX_p7         107         LVDS_RXn9         LVDS)         D44         CMOS)           54         RX_p7         106         LVDS_RXp9         LVDS)         D45         CMOS)           57         TX_n8         103         LVDS_RXn8         LVDS)         D43         CMOS)           59         TX_p8         104         LVDS_RXn8         LVDS)         D44         CMOS)           60         RX_p8         102         LVDS_RXn8         LVDS)         D41         CMOS)           64         CLKNUT_n1         97         CLKOUTIn         LVDS_CLKn / CMOS)         D38         (LVDS_CLKp / CMOS)           65         CLKOUT_p1         98         CLKN1rp (LVDS_CLKp / CMOS)         D34         (CMOS)           66         CLKIN_n1         96         CLKINTp (LVDS_CLKp / CMOS)         D34         (CMOS)           70         RX_n9         92         LVDS_RXn7         LVDS)         D33         (CMOS)           71         TX_n9         89                                                                                                    | 48  | RX_p6     | 114 | LVDS_RXp10 (LVDS)           | D49 (CMOS)             |
| 52         RX_n7         110         LVDS_RXn9 (LVDS)         D47 (CMOS)           53         TX_p7         107         LVDS_TXp9 (LVDS)         D44 (CMOS)           64         RX_p7         108         LVDS_RXp9 (LVDS)         D45 (CMOS)           57         TX_n8         103         LVDS_TXn8 (LVDS)         D42 (CMOS)           58         RX_n8         104         LVDS_RXn8 (LVDS)         D43 (CMOS)           60         TX_p8         101         LVDS_RXp8 (LVDS)         D40 (CMOS)           63         CLKOUT_n1         97         CLKOUTIn (LVDS CLKn/CMOS)         D38 (LVDS CLKn/CMOS)           64         CLKIN_n1         98         CLKINIn (LVDS CLKn/CMOS)         D36 (LVDS_CLKp/CMOS)           65         CLKOUT_p1         95         CLKOUTIP (LVDS_CLKp/CMOS)         D34 (CMOS)           66         CLKIN_p1         96         CLKINTP (LVDS)         D34 (CMOS)           70         RX_n9         92         LVDS_RXn7 (LVDS)         D34 (CMOS)           71         TX_n9         89         LVDS_RXn7 (LVDS)         D33 (CMOS)           74         TX_n9         90         LVDS_RXn6 (LVDS)         D31 (CMOS)           75         TX_n10         85         LVDS_RXn6 (LVDS)                                                                                             | 51  | TX_n7     | 109 | LVDS_TXn9 (LVDS)            | D46 (CMOS)             |
| 53         TX_P7         107         LVDS_TXp9 (LVDS)         D44 (CMOS)           54         RX_P7         108         LVDS_RXp9 (LVDS)         D45 (CMOS)           57         TX_n8         103         LVDS_TXn8 (LVDS)         D42 (CMOS)           58         RX_n8         104         LVDS_RXn8 (LVDS)         D43 (CMOS)           69         TX_p8         101         LVDS_TXp8 (LVDS)         D41 (CMOS)           60         RX_p8         102         LVDS_RXp8 (LVDS)         D41 (CMOS)           63         CLKOUT_n1         97         CLKOUT1 (LVDS CLKn/CMOS)         D38 (LVDS/CLKn/CMOS)           64         CLKN_n1         98         CLKINIn (LVDS CLKn/CMOS)         D36 (LVDS_CLKn/CMOS)           65         CLKOUT_p1         95         CLKOUT1p (LVDS_CLKp/CMOS)         D37 (LVDS/CLKp/CMOS)           66         CLKIN_p1         96         CLKINTp (LVDS_CLKp/CMOS)         D34 (CMOS)           70         RX_n9         91         LVDS_TXn7 (LVDS)         D32 (CMOS)           71         TX_p9         89         LVDS_TXn7 (LVDS)         D33 (CMOS)           74         RX_p9         90         LVDS_TXn6 (LVDS)         D33 (CMOS)           75         TX_n10         86         LVDS_                                                                                      | 52  | RX_n7     | 110 | LVDS_RXn9 (LVDS)            | D47 (CMOS)             |
| 54         RX_p7         108         LVDS_RXp9 (LVDS)         D45 (CMOS)           57         TX_n8         103         LVDS_TXn8 (LVDS)         D42 (CMOS)           58         RX_n8         104         LVDS_RXn8 (LVDS)         D43 (CMOS)           59         TX_p8         101         LVDS_TXp8 (LVDS)         D40 (CMOS)           60         RX_p8         102         LVDS_RXp8 (LVDS)         D41 (CMOS)           61         RX_p8         102         LVDS_RXp8 (LVDS)         D38 (LVDS CLKn/CMOS)           64         CLKNUT_n1         97         CLKOUTIn (LVDS CLKn/CMOS)         D38 (LVDS CLKn/CMOS)           66         CLKN_p1         96         CLKINIn (LVDS_CLKp/CMOS)         D36 (LVDS_CLKp/CMOS)           69         TX_n9         91         LVDS_TXn7 (LVDS)         D34 (CMOS)           70         RX_n9         92         LVDS_TXn7 (LVDS)         D33 (CMOS)           71         TX_p9         89         LVDS_TXn7 (LVDS)         D33 (CMOS)           75         TX_n10         85         LVDS_TXn6 (LVDS)         D33 (CMOS)           76         RX_p10         84         LVDS_TXn6 (LVDS)         D38 (CMOS)           77         TX_p10         83         LVDS_TXn5 (LVDS)                                                                                                | 53  | TX_p7     | 107 | LVDS_TXp9 (LVDS)            | D44 (CMOS)             |
| 57         TX_n8         103         LVDS_TXn8 (LVDS)         D42 (CMOS)           58         RX_n8         104         LVDS_RXn8 (LVDS)         D43 (CMOS)           59         TX_p8         101         LVDS_TXp8 (LVDS)         D40 (CMOS)           60         RX_p8         102         LVDS_RXp8 (LVDS)         D41 (CMOS)           63         CLKOUT_n1         97         CLKOUT1n (LVDS CLKn /CMOS)         D38 (LVDS_CLKn /CMOS)           64         CLKIN_n1         98         CLKIN1n (LVDS_CLKn /CMOS)         D39 (LVDS_CLKn /CMOS)           66         CLKOUT_p1         96         CLKIN1p (LVDS_CLKp /CMOS)         D37 (LVDS_CLKp /CMOS)           69         TX_n9         91         LVDS_TXn7 (LVDS)         D34 (CMOS)           70         RX_n9         92         LVDS_TXn7 (LVDS)         D33 (CMOS)           71         TX_p9         89         LVDS_TXn6 (LVDS)         D33 (CMOS)           75         TX_n10         85         LVDS_TXn6 (LVDS)         D33 (CMOS)           76         RX_n10         86         LVDS_TXn6 (LVDS)         D33 (CMOS)           77         TX_n10         83         LVDS_TXn5 (LVDS)         D26 (CMOS)           78         RX_n10         84         LVDS_RXn                                                                                      | 54  | RX_p7     | 108 | LVDS_RXp9 (LVDS)            | D45 (CMOS)             |
| 58         RX_n8         104         LVDS_RXn8 (LVDS)         D43 (CMOS)           59         TX_p8         101         LVDS_TXp8 (LVDS)         D40 (CMOS)           60         RX_p8         102         LVDS_RXp8 (LVDS)         D41 (CMOS)           63         CLKOUT_n1         97         CLKOUTin (LVDS CLKn/CMOS)         D38 (LVDS CLKn/CMOS)           64         CLKIN_n1         98         CLKIN1n (LVDS CLKn/CMOS)         D39 (LVDS_CLKp/CMOS)           66         CLKIN_p1         96         CLKIN1p (LVDS_CLKp/CMOS)         D34 (CMOS)           69         TX_n9         91         LVDS_TXn7 (LVDS)         D34 (CMOS)           70         RX_n9         92         LVDS_TXn7 (LVDS)         D35 (CMOS)           71         TX_p9         89         LVDS_TXn7 (LVDS)         D33 (CMOS)           75         TX_n10         85         LVDS_TXn6 (LVDS)         D33 (CMOS)           76         RX_n10         86         LVDS_RXn6 (LVDS)         D28 (CMOS)           77         TX_p10         83         LVDS_TXn5 (LVDS)         D28 (CMOS)           78         RX_n10         84         LVDS_RXn6 (LVDS)         D29 (CMOS)           81         TX_n11         79         LVDS_RXn5 (LVDS)                                                                                               | 57  | TX_n8     | 103 | LVDS_TXn8 (LVDS)            | D42 (CMOS)             |
| 59         TX_P8         101         LVDS_TXp8         LVDS         D40         CMOS           60         RX_P8         102         LVDS_RXp8         LVDS)         D41         CMOS)           63         CLKOUT_n1         97         CLKOUT1n         LVDS_CLKn/CMOS)         D38         LVDS_CLKn/CMOS)           64         CLKIN_n1         98         CLKIN1n         LVDS_CLKn/CMOS)         D39         LVDS_CLKp/CMOS)           65         CLKOUT_p1         95         CLKOUT1p         LVDS_CLKp/CMOS)         D34         (LVDS_CLKp/CMOS)           66         CLKIN_p1         96         CLKIN1p         LVDS_TXn7         CLDS         D34         (CMOS)           70         RX_n9         92         LVDS_TXn7         LVDS         D32         (CMOS)           71         TX_p9         89         LVDS_TXp7         LVDS         D33         (CMOS)           75         TX_n10         85         LVDS_TXn6         LVDS         D31         (CMOS)           76         RX_n10         86         LVDS_TXn6         LVDS         D28         (CMOS)           77         TX_p10         83         LVDS_TXn6         LVDS)         D29         (CMOS)                                                                                                    | 58  | RX_n8     | 104 | LVDS_RXn8 (LVDS)            | D43 (CMOS)             |
| 60         RX_p8         102         LVDS_RXp8 (LVDS)         D41 (CMOS)           63         CLKOUT_n1         97         CLKOUT1n (LVDS CLKn/CMOS)         D38 (LVDS CLKn/CMOS)           64         CLKIN_n1         98         CLKIN1n (LVDS CLKn/CMOS)         D39 (LVDS CLKn/CMOS)           65         CLKOUT_p1         95         CLKOUT1p (LVDS_CLKp/CMOS)         D36 (LVDS_CLKp/CMOS)           66         CLKIN_p1         96         CLKIN1p (LVDS_CLKp/CMOS)         D37 (LVDS_CLKp/CMOS)           69         TX_n9         91         LVDS_TXn7 (LVDS)         D35 (CMOS)           70         RX_n9         92         LVDS_TXp7 (LVDS)         D33 (CMOS)           71         TX_p9         89         LVDS_TXp7 (LVDS)         D33 (CMOS)           75         TX_n10         85         LVDS_TXn6 (LVDS)         D31 (CMOS)           76         RX_n10         86         LVDS_TXn6 (LVDS)         D31 (CMOS)           77         TX_p10         83         LVDS_TXn6 (LVDS)         D28 (CMOS)           78         RX_n10         84         LVDS_RXn6 (LVDS)         D29 (CMOS)           81         TX_n11         79         LVDS_TXn5 (LVDS)         D26 (CMOS)           82         RX_n11         80                                                                                        | 59  | TX_p8     | 101 | LVDS_TXp8 (LVDS)            | D40 (CMOS)             |
| 63         CLKOUT_n1         97         CLKOUTIn         LVDS CLKn / CMOS         D38         (LVDS CLKn / CMOS)           64         CLKIN_n1         98         CLKIN1n         (LVDS CLKn / CMOS)         D39         (LVDS CLKn / CMOS)           65         CLKOUT_p1         95         CLKOUT1p         (LVDS_CLKp / CMOS)         D36         (LVDS_CLKp / CMOS)           66         CLKIN_p1         96         CLKIN1p         (LVDS_CLKp / CMOS)         D37         (LVDS_CLKp / CMOS)           69         TX_n9         91         LVDS_TXn7         (LVDS)         D34         (CMOS)           70         RX_n9         92         LVDS_RXn7         (LVDS)         D32         (CMOS)           71         TX_p9         89         LVDS_TXn7         (LVDS)         D33         (CMOS)           72         RX_p9         90         LVDS_RXp7         LVDS)         D30         (CMOS)           75         TX_n10         85         LVDS_TXn6         LVDS)         D31         (CMOS)           76         RX_n10         84         LVDS_RXn6         LVDS)         D26         (CMOS)           77         TX_p10         83         LVDS_TXn5         LVDS)         D26         (CMOS)<                                                                                                    | 60  | RX_p8     | 102 | LVDS_RXp8 (LVDS)            | D41 (CMOS)             |
| 64         CLKIN_n1         98         CLKIN1n (LVDS CLKn / CMOS)         D39 (LVDS CLKn / CMOS)           65         CLKOUT_p1         95         CLKOUT1p (LVDS_CLKp / CMOS)         D36 (LVDS_CLKp / CMOS)           66         CLKIN_p1         96         CLKIN1p (LVDS_CLKp / CMOS)         D37 (LVDS_CLKp / CMOS)           69         TX_n9         91         LVDS_TXn7 (LVDS)         D34 (CMOS)           70         RX_n9         92         LVDS_TXn7 (LVDS)         D35 (CMOS)           71         TX_p9         89         LVDS_TXp7 (LVDS)         D32 (CMOS)           72         RX_p9         90         LVDS_RXp7 (LVDS)         D33 (CMOS)           75         TX_n10         85         LVDS_TXn6 (LVDS)         D31 (CMOS)           76         RX_n10         86         LVDS_RXp6 (LVDS)         D32 (CMOS)           77         TX_p10         83         LVDS_TXn6 (LVDS)         D28 (CMOS)           81         TX_n11         79         LVDS_TXn5 (LVDS)         D26 (CMOS)           82         RX_n11         80         LVDS_TXn5 (LVDS)         D27 (CMOS)           83         TX_p11         77         LVDS_TXn5 (LVDS)         D24 (CMOS)           84         RX_p11         78         LVDS                                                                                      | 63  | CLKOUT_n1 | 97  | CLKOUT1n (LVDS CLKn / CMOS) | D38 (LVDS CLKn / CMOS) |
| 65         CLKOUT_p1         95         CLKOUT1p         (LVDS_CLKp / CMOS)         D36         (LVDS_CLKp / CMOS)           66         CLKIN_p1         96         CLKIN1p         (LVDS_CLKp / CMOS)         D37         (LVDS_CLKp / CMOS)           69         TX_n9         91         LVDS_TXn7         (LVDS)         D34         (CMOS)           70         RX_n9         92         LVDS_TXn7         (LVDS)         D35         (CMOS)           71         TX_p9         89         LVDS_TXp7         (LVDS)         D33         (CMOS)           72         RX_p9         90         LVDS_TXp7         (LVDS)         D33         (CMOS)           75         TX_n10         85         LVDS_TXp6         LVDS)         D30         (CMOS)           76         RX_n10         86         LVDS_TXp6         LVDS)         D28         (CMOS)           77         TX_p10         83         LVDS_TXp6         LVDS)         D26         (CMOS)           81         TX_n11         79         LVDS_TXp5         LVDS)         D26         (CMOS)           82         RX_n11         80         LVDS_RXp6         LVDS)         D27         (CMOS)           83                                                                                                    | 64  | CLKIN_n1  | 98  | CLKIN1n (LVDS CLKn / CMOS)  | D39 (LVDS CLKn / CMOS) |
| 66         CLKIN_P1         96         CLKIN1p (LVDS_CLKp/CMOS)         D37 (LVDS_CLKp/CMOS)           69         TX_n9         91         LVDS_TXn7 (LVDS)         D34 (CMOS)           70         RX_n9         92         LVDS_RXn7 (LVDS)         D35 (CMOS)           71         TX_p9         89         LVDS_TXp7 (LVDS)         D32 (CMOS)           72         RX_p9         90         LVDS_RXp7 (LVDS)         D33 (CMOS)           75         TX_n10         85         LVDS_TXn6 (LVDS)         D30 (CMOS)           76         RX_n10         86         LVDS_RXn6 (LVDS)         D28 (CMOS)           77         TX_p10         83         LVDS_TXp6 (LVDS)         D28 (CMOS)           81         TX_n11         79         LVDS_TXp6 (LVDS)         D26 (CMOS)           82         RX_n11         80         LVDS_TXp5 (LVDS)         D24 (CMOS)           83         TX_p11         77         LVDS_TXp4 (LVDS)         D25 (CMOS)           84         RX_p11         78         LVDS_RXp5 (LVDS)         D25 (CMOS)           87         TX_n12         73         LVDS_TXp4 (LVDS)         D22 (CMOS)           88         RX_n12         74         LVDS_TXp4 (LVDS)         D23 (CMOS) <td>65</td> <td>CLKOUT_p1</td> <td>95</td> <td>CLKOUT1p (LVDS_CLKp/CMOS)</td> <td>D36 (LVDS_CLKp/CMOS)</td> | 65  | CLKOUT_p1 | 95  | CLKOUT1p (LVDS_CLKp/CMOS)   | D36 (LVDS_CLKp/CMOS)   |
| 69         TX_n9         91         LVDS_TXn7 (LVDS)         D34 (CMOS)           70         RX_n9         92         LVDS_RXn7 (LVDS)         D35 (CMOS)           71         TX_p9         89         LVDS_TXp7 (LVDS)         D32 (CMOS)           72         RX_p9         90         LVDS_RXp7 (LVDS)         D33 (CMOS)           75         TX_n10         85         LVDS_TXn6 (LVDS)         D30 (CMOS)           76         RX_n10         86         LVDS_RXn6 (LVDS)         D31 (CMOS)           77         TX_p10         83         LVDS_TXn6 (LVDS)         D28 (CMOS)           78         RX_p10         84         LVDS_RXp6 (LVDS)         D28 (CMOS)           81         TX_n11         79         LVDS_TXn5 (LVDS)         D26 (CMOS)           82         RX_n11         80         LVDS_RXn5 (LVDS)         D27 (CMOS)           83         TX_p11         77         LVDS_TXp5 (LVDS)         D24 (CMOS)           84         RX_p11         78         LVDS_RXp5 (LVDS)         D22 (CMOS)           87         TX_n12         73         LVDS_TXn4 (LVDS)         D22 (CMOS)           88         RX_n12         74         LVDS_RXp4 (LVDS)         D23 (CMOS)           <                                                                                                    | 66  | CLKIN_p1  | 96  | CLKIN1p (LVDS_CLKp/CMOS)    | D37 (LVDS_CLKp/CMOS)   |
| 70         RX_n9         92         LVDS_RXn7 (LVDS)         D35 (CMOS)           71         TX_p9         89         LVDS_TXp7 (LVDS)         D32 (CMOS)           72         RX_p9         90         LVDS_RXp7 (LVDS)         D33 (CMOS)           75         TX_n10         85         LVDS_TXn6 (LVDS)         D30 (CMOS)           76         RX_n10         86         LVDS_RXn6 (LVDS)         D31 (CMOS)           77         TX_p10         83         LVDS_TXp6 (LVDS)         D28 (CMOS)           78         RX_p10         84         LVDS_RXp6 (LVDS)         D29 (CMOS)           81         TX_n11         79         LVDS_TXp5 (LVDS)         D26 (CMOS)           82         RX_n11         80         LVDS_RXn5 (LVDS)         D27 (CMOS)           83         TX_p11         77         LVDS_TXp5 (LVDS)         D24 (CMOS)           84         RX_p11         78         LVDS_RXp5 (LVDS)         D22 (CMOS)           87         TX_n12         73         LVDS_TXp4 (LVDS)         D22 (CMOS)           88         RX_n12         74         LVDS_TXp4 (LVDS)         D20 (CMOS)           90         RX_p12         71         LVDS_TXn3 (LVDS)         D18 (CMOS)                                                                                                    | 69  | TX_n9     | 91  | LVDS_TXn7 (LVDS)            | D34 (CMOS)             |
| 71         TX_p9         89         LVDS_TXp7         LVDS)         D32         CMOS)           72         RX_p9         90         LVDS_RXp7         LVDS)         D33         CMOS)           75         TX_n10         85         LVDS_TXn6         LVDS)         D30         CMOS)           76         RX_n10         86         LVDS_RXn6         LVDS)         D31         CMOS)           77         TX_p10         83         LVDS_TXp6         LVDS)         D28         CMOS)           78         RX_p10         84         LVDS_RXp6         LVDS)         D29         CMOS)           81         TX_n11         79         LVDS_TXp5         LVDS)         D26         CMOS)           82         RX_n11         80         LVDS_RXn5         LVDS)         D24         CMOS)           83         TX_p11         77         LVDS_TXp5         LVDS)         D22         CMOS)           84         RX_p11         78         LVDS_RXp4         LVDS)         D22         CMOS)           87         TX_n12         73         LVDS_RXn4         LVDS)         D22         CMOS)           88         RX_n12         74         LVDS_RXn4                                                                                                    | 70  | RX_n9     | 92  | LVDS_RXn7 (LVDS)            | D35 (CMOS)             |
| 72         RX_p9         90         LVDS_RXp7         LVDS         D33         CMOS           75         TX_n10         85         LVDS_TXn6         LVDS         D30         CMOS           76         RX_n10         86         LVDS_RXn6         LVDS         D31         CMOS           77         TX_p10         83         LVDS_TXp6         LVDS         D28         CMOS           78         RX_p10         84         LVDS_RXp6         LVDS         D29         CMOS           81         TX_n11         79         LVDS_TXn5         LVDS         D26         CMOS           82         RX_n11         80         LVDS_RXn5         LVDS         D27         CMOS           83         TX_p11         77         LVDS_TXp5         LVDS         D24         CMOS           84         RX_p11         78         LVDS_RXp5         LVDS         D25         CMOS           87         TX_n12         73         LVDS_TXn4         LVDS         D23         CMOS           88         RX_n12         74         LVDS_RXn4         LVDS         D21         CMOS           90         RX_p12         72         LVDS_RXp4         LVDS <td>71</td> <td>TX_p9</td> <td>89</td> <td>LVDS_TXp7 (LVDS)</td> <td>D32 (CMOS)</td>                                                                                        | 71  | TX_p9     | 89  | LVDS_TXp7 (LVDS)            | D32 (CMOS)             |
| 75         TX_n10         85         LVDS_TXn6 (LVDS)         D30 (CMOS)           76         RX_n10         86         LVDS_RXn6 (LVDS)         D31 (CMOS)           77         TX_p10         83         LVDS_TXp6 (LVDS)         D28 (CMOS)           78         RX_p10         84         LVDS_RXp6 (LVDS)         D29 (CMOS)           81         TX_n11         79         LVDS_TXn5 (LVDS)         D26 (CMOS)           82         RX_n11         80         LVDS_RXn5 (LVDS)         D27 (CMOS)           83         TX_p11         77         LVDS_TXp5 (LVDS)         D24 (CMOS)           84         RX_p11         78         LVDS_RXp5 (LVDS)         D24 (CMOS)           87         TX_n12         73         LVDS_RXp5 (LVDS)         D25 (CMOS)           88         RX_n12         74         LVDS_RXn4 (LVDS)         D23 (CMOS)           89         TX_p12         71         LVDS_RXp4 (LVDS)         D21 (CMOS)           90         RX_p13         67         LVDS_RXn3 (LVDS)         D18 (CMOS)           93         TX_n13         67         LVDS_RXn3 (LVDS)         D18 (CMOS)           94         RX_n13         68         LVDS_RXp3 (LVDS)         D16 (CMOS)                                                                                                    | 72  | RX_p9     | 90  | LVDS_RXp7 (LVDS)            | D33 (CMOS)             |
| 76         RX_n10         86         LVDS_RXn6 (LVDS)         D31 (CMOS)           77         TX_p10         83         LVDS_TXp6 (LVDS)         D28 (CMOS)           78         RX_p10         84         LVDS_RXp6 (LVDS)         D29 (CMOS)           81         TX_n11         79         LVDS_TXn5 (LVDS)         D26 (CMOS)           82         RX_n11         80         LVDS_RXn5 (LVDS)         D27 (CMOS)           83         TX_p11         77         LVDS_TXp5 (LVDS)         D24 (CMOS)           84         RX_p11         78         LVDS_RXp5 (LVDS)         D24 (CMOS)           84         RX_p11         78         LVDS_TXp5 (LVDS)         D22 (CMOS)           87         TX_n12         73         LVDS_RXp5 (LVDS)         D22 (CMOS)           88         RX_n12         74         LVDS_RXn4 (LVDS)         D23 (CMOS)           89         TX_p12         71         LVDS_TXp4 (LVDS)         D21 (CMOS)           90         RX_p13         67         LVDS_TXn3 (LVDS)         D18 (CMOS)           93         TX_n13         67         LVDS_TXn3 (LVDS)         D18 (CMOS)           94         RX_n13         68         LVDS_RXp3 (LVDS)         D16 (CMOS)                                                                                                    | 75  | TX_n10    | 85  | LVDS_TXn6 (LVDS)            | D30 (CMOS)             |
| 77         TX_p10         83         LVDS_TXp6 (LVDS)         D28 (CMOS)           78         RX_p10         84         LVDS_RXp6 (LVDS)         D29 (CMOS)           81         TX_n11         79         LVDS_TXn5 (LVDS)         D26 (CMOS)           82         RX_n11         80         LVDS_RXn5 (LVDS)         D27 (CMOS)           83         TX_p11         77         LVDS_TXp5 (LVDS)         D24 (CMOS)           84         RX_p11         78         LVDS_RXp5 (LVDS)         D25 (CMOS)           84         RX_p11         78         LVDS_RXp5 (LVDS)         D22 (CMOS)           87         TX_n12         73         LVDS_TXn4 (LVDS)         D22 (CMOS)           88         RX_n12         74         LVDS_TXp4 (LVDS)         D20 (CMOS)           90         RX_p12         71         LVDS_TXp4 (LVDS)         D21 (CMOS)           93         TX_n13         67         LVDS_TXn3 (LVDS)         D18 (CMOS)           94         RX_n13         68         LVDS_RXn3 (LVDS)         D16 (CMOS)           95         TX_p13         65         LVDS_RXn3 (LVDS)         D16 (CMOS)           95         TX_p13         66         LVDS_RXn3 (LVDS)         D16 (CMOS)                                                                                                    | 76  | RX_n10    | 86  | LVDS_RXn6 (LVDS)            | D31 (CMOS)             |
| 78         RX_p10         84         LVDS_RXp6 (LVDS)         D29 (CMOS)           81         TX_n11         79         LVDS_TXn5 (LVDS)         D26 (CMOS)           82         RX_n11         80         LVDS_RXn5 (LVDS)         D27 (CMOS)           83         TX_p11         77         LVDS_TXp5 (LVDS)         D24 (CMOS)           84         RX_p11         78         LVDS_RXp5 (LVDS)         D25 (CMOS)           87         TX_n12         73         LVDS_TXn4 (LVDS)         D22 (CMOS)           88         RX_n12         74         LVDS_RXn4 (LVDS)         D23 (CMOS)           89         TX_p12         71         LVDS_TXp4 (LVDS)         D21 (CMOS)           90         RX_p12         72         LVDS_RXp4 (LVDS)         D21 (CMOS)           93         TX_n13         67         LVDS_TXn3 (LVDS)         D18 (CMOS)           94         RX_n13         68         LVDS_RXn3 (LVDS)         D19 (CMOS)           95         TX_p13         65         LVDS_RXp3 (LVDS)         D16 (CMOS)           95         TX_n14         61         LVDS_TXn2 (LVDS)         D14 (CMOS)           99         TX_n14         62         LVDS_RXn2 (LVDS)         D15 (CMOS) <td>77</td> <td>TX_p10</td> <td>83</td> <td>LVDS_TXp6 (LVDS)</td> <td>D28 (CMOS)</td>                                       | 77  | TX_p10    | 83  | LVDS_TXp6 (LVDS)            | D28 (CMOS)             |
| 81         TX_n11         79         LVDS_TXn5 (LVDS)         D26 (CMOS)           82         RX_n11         80         LVDS_RXn5 (LVDS)         D27 (CMOS)           83         TX_p11         77         LVDS_TXp5 (LVDS)         D24 (CMOS)           84         RX_p11         78         LVDS_RXp5 (LVDS)         D25 (CMOS)           87         TX_n12         73         LVDS_TXn4 (LVDS)         D22 (CMOS)           88         RX_n12         74         LVDS_RXn4 (LVDS)         D23 (CMOS)           89         TX_p12         71         LVDS_TXp4 (LVDS)         D20 (CMOS)           90         RX_p12         71         LVDS_TXp4 (LVDS)         D21 (CMOS)           93         TX_n13         67         LVDS_TXn3 (LVDS)         D18 (CMOS)           94         RX_n13         68         LVDS_TXp3 (LVDS)         D19 (CMOS)           95         TX_p13         65         LVDS_TXp3 (LVDS)         D16 (CMOS)           96         RX_p13         66         LVDS_RXp3 (LVDS)         D17 (CMOS)           99         TX_n14         61         LVDS_TXn2 (LVDS)         D14 (CMOS)           100         RX_n14         62         LVDS_RXn2 (LVDS)         D15 (CMOS)                                                                                                    | 78  | RX_p10    | 84  | LVDS_RXp6 (LVDS)            | D29 (CMOS)             |
| 82         RX_n11         80         LVDS_RXn5 (LVDS)         D27 (CMOS)           83         TX_p11         77         LVDS_TXp5 (LVDS)         D24 (CMOS)           84         RX_p11         78         LVDS_RXp5 (LVDS)         D25 (CMOS)           87         TX_n12         73         LVDS_TXn4 (LVDS)         D22 (CMOS)           88         RX_n12         74         LVDS_RXn4 (LVDS)         D23 (CMOS)           89         TX_p12         71         LVDS_TXp4 (LVDS)         D20 (CMOS)           90         RX_p12         72         LVDS_RXp4 (LVDS)         D21 (CMOS)           93         TX_n13         67         LVDS_TXn3 (LVDS)         D18 (CMOS)           94         RX_n13         68         LVDS_RXn3 (LVDS)         D19 (CMOS)           95         TX_p13         65         LVDS_TXp3 (LVDS)         D16 (CMOS)           96         RX_p13         66         LVDS_RXp3 (LVDS)         D17 (CMOS)           99         TX_n14         61         LVDS_TXn2 (LVDS)         D14 (CMOS)           100         RX_n14         62         LVDS_RXn2 (LVDS)         D15 (CMOS)                                                                                                    | 81  | TX_n11    | 79  | LVDS_TXn5 (LVDS)            | D26 (CMOS)             |
| 83         TX_p11         77         LVDS_TXp5 (LVDS)         D24 (CMOS)           84         RX_p11         78         LVDS_RXp5 (LVDS)         D25 (CMOS)           87         TX_n12         73         LVDS_TXn4 (LVDS)         D22 (CMOS)           88         RX_n12         74         LVDS_RXn4 (LVDS)         D23 (CMOS)           89         TX_p12         71         LVDS_TXp4 (LVDS)         D20 (CMOS)           90         RX_p12         71         LVDS_TXp4 (LVDS)         D21 (CMOS)           93         TX_n13         67         LVDS_TXn3 (LVDS)         D18 (CMOS)           94         RX_n13         68         LVDS_TXp3 (LVDS)         D19 (CMOS)           95         TX_p13         65         LVDS_TXp3 (LVDS)         D16 (CMOS)           96         RX_p13         66         LVDS_RXp3 (LVDS)         D17 (CMOS)           99         TX_n14         61         LVDS_TXn2 (LVDS)         D14 (CMOS)           100         RX_n14         62         LVDS_RXn2 (LVDS)         D15 (CMOS)                                                                                                    | 82  | RX_n11    | 80  | LVDS_RXn5 (LVDS)            | D27 (CMOS)             |
| 84         RX_p11         78         LVDS_RXp5 (LVDS)         D25 (CMOS)           87         TX_n12         73         LVDS_TXn4 (LVDS)         D22 (CMOS)           88         RX_n12         74         LVDS_RXn4 (LVDS)         D23 (CMOS)           89         TX_p12         71         LVDS_TXp4 (LVDS)         D20 (CMOS)           90         RX_p12         72         LVDS_RXp4 (LVDS)         D21 (CMOS)           93         TX_n13         67         LVDS_TXn3 (LVDS)         D18 (CMOS)           94         RX_n13         68         LVDS_RXn3 (LVDS)         D19 (CMOS)           95         TX_p13         65         LVDS_RXp3 (LVDS)         D16 (CMOS)           96         RX_p13         66         LVDS_RXp3 (LVDS)         D17 (CMOS)           99         TX_n14         61         LVDS_TXn2 (LVDS)         D14 (CMOS)           100         RX_n14         62         LVDS_RXn2 (LVDS)         D15 (CMOS)                                                                                                    | 83  | TX_p11    | 77  | LVDS_TXp5 (LVDS)            | D24 (CMOS)             |
| 87         TX_n12         73         LVDS_TXn4 (LVDS)         D22 (CMOS)           88         RX_n12         74         LVDS_RXn4 (LVDS)         D23 (CMOS)           89         TX_p12         71         LVDS_TXp4 (LVDS)         D20 (CMOS)           90         RX_p12         72         LVDS_RXp4 (LVDS)         D21 (CMOS)           93         TX_n13         67         LVDS_TXn3 (LVDS)         D18 (CMOS)           94         RX_n13         68         LVDS_RXn3 (LVDS)         D19 (CMOS)           95         TX_p13         65         LVDS_TXp3 (LVDS)         D16 (CMOS)           96         RX_p13         66         LVDS_RXp3 (LVDS)         D17 (CMOS)           99         TX_n14         61         LVDS_TXn2 (LVDS)         D14 (CMOS)           100         RX_n14         62         LVDS_RXn2 (LVDS)         D15 (CMOS)                                                                                                    | 84  | RX_p11    | 78  | LVDS_RXp5 (LVDS)            | D25 (CMOS)             |
| 88         RX_n12         74         LVDS_RXn4 (LVDS)         D23 (CMOS)           89         TX_p12         71         LVDS_TXp4 (LVDS)         D20 (CMOS)           90         RX_p12         72         LVDS_RXp4 (LVDS)         D21 (CMOS)           93         TX_n13         67         LVDS_TXn3 (LVDS)         D18 (CMOS)           94         RX_n13         68         LVDS_RXn3 (LVDS)         D19 (CMOS)           95         TX_p13         65         LVDS_TXp3 (LVDS)         D16 (CMOS)           96         RX_p13         66         LVDS_RXp3 (LVDS)         D17 (CMOS)           99         TX_n14         61         LVDS_TXn2 (LVDS)         D14 (CMOS)           100         RX_n14         62         LVDS_RXn2 (LVDS)         D15 (CMOS)                                                                                                    | 87  | TX_n12    | 73  | LVDS_TXn4 (LVDS)            | D22 (CMOS)             |
| 89         TX_p12         71         LVDS_TXp4 (LVDS)         D20 (CMOS)           90         RX_p12         72         LVDS_RXp4 (LVDS)         D21 (CMOS)           93         TX_n13         67         LVDS_TXn3 (LVDS)         D18 (CMOS)           94         RX_n13         68         LVDS_RXn3 (LVDS)         D19 (CMOS)           95         TX_p13         65         LVDS_TXp3 (LVDS)         D16 (CMOS)           96         RX_p13         66         LVDS_RXp3 (LVDS)         D17 (CMOS)           99         TX_n14         61         LVDS_TXn2 (LVDS)         D14 (CMOS)           100         RX_n14         62         LVDS_RXn2 (LVDS)         D15 (CMOS)                                                                                                    | 88  | RX_n12    | 74  | LVDS_RXn4 (LVDS)            | D23 (CMOS)             |
| 90         RX_p12         72         LVDS_RXp4 (LVDS)         D21 (CMOS)           93         TX_n13         67         LVDS_TXn3 (LVDS)         D18 (CMOS)           94         RX_n13         68         LVDS_RXn3 (LVDS)         D19 (CMOS)           95         TX_p13         65         LVDS_TXp3 (LVDS)         D16 (CMOS)           96         RX_p13         66         LVDS_RXp3 (LVDS)         D17 (CMOS)           99         TX_n14         61         LVDS_TXn2 (LVDS)         D14 (CMOS)           100         RX_n14         62         LVDS_RXn2 (LVDS)         D15 (CMOS)                                                                                                    | 89  | TX_p12    | 71  | LVDS_TXp4 (LVDS)            | D20 (CMOS)             |
| 93         TX_n13         67         LVDS_TXn3 (LVDS)         D18 (CMOS)           94         RX_n13         68         LVDS_RXn3 (LVDS)         D19 (CMOS)           95         TX_p13         65         LVDS_TXp3 (LVDS)         D16 (CMOS)           96         RX_p13         66         LVDS_RXp3 (LVDS)         D17 (CMOS)           99         TX_n14         61         LVDS_TXn2 (LVDS)         D14 (CMOS)           100         RX_n14         62         LVDS_RXn2 (LVDS)         D15 (CMOS)                                                                                                    | 90  | RX_p12    | 72  | LVDS_RXp4 (LVDS)            | D21 (CMOS)             |
| 94         RX_n13         68         LVDS_RXn3 (LVDS)         D19 (CMOS)           95         TX_p13         65         LVDS_TXp3 (LVDS)         D16 (CMOS)           96         RX_p13         66         LVDS_RXp3 (LVDS)         D17 (CMOS)           99         TX_n14         61         LVDS_TXn2 (LVDS)         D14 (CMOS)           100         RX_n14         62         LVDS_RXn2 (LVDS)         D15 (CMOS)                                                                                                    | 93  | TX_n13    | 67  | LVDS_TXn3 (LVDS)            | D18 (CMOS)             |
| 95         TX_p13         65         LVDS_TXp3 (LVDS)         D16 (CMOS)           96         RX_p13         66         LVDS_RXp3 (LVDS)         D17 (CMOS)           99         TX_n14         61         LVDS_TXn2 (LVDS)         D14 (CMOS)           100         RX_n14         62         LVDS_RXn2 (LVDS)         D15 (CMOS)                                                                                                    | 94  | RX_n13    | 68  | LVDS_RXn3 (LVDS)            | D19 (CMOS)             |
| 96         RX_p13         66         LVDS_RXp3 (LVDS)         D17 (CMOS)           99         TX_n14         61         LVDS_TXn2 (LVDS)         D14 (CMOS)           100         RX_n14         62         LVDS_RXn2 (LVDS)         D15 (CMOS)                                                                                                    | 95  | TX_p13    | 65  | LVDS_TXp3 (LVDS)            | D16 (CMOS)             |
| 99         TX_n14         61         LVDS_TXn2 (LVDS)         D14 (CMOS)           100         RX_n14         62         LVDS_RXn2 (LVDS)         D15 (CMOS)                                                                                                    | 96  | RX_p13    | 66  | LVDS_RXp3 (LVDS)            | D17 (CMOS)             |
| 100         RX_n14         62         LVDS_RXn2 (LVDS)         D15 (CMOS)                                                                                                    | 99  | TX_n14    | 61  | LVDS_TXn2 (LVDS)            | D14 (CMOS)             |
|                                                                                                    | 100 | RX_n14    | 62  | LVDS_RXn2 (LVDS)            | D15 (CMOS)             |

R

Δ\

Г

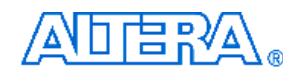

| 101                                    | TX_p14                                                                                           | 59                               | LVDS_TXp2 (LVDS)                                                                                                    | D12 (CMOS)                                                                             |
|----------------------------------------|--------------------------------------------------------------------------------------------------|----------------------------------|----------------------------------------------------------------------------------------------------|----------------------------------------------------------------------------------------|
| 102                                    | RX_p14                                                                                           | 60                               | LVDS_RXp2 (LVDS)                                                                                                    | D13 (CMOS)                                                                             |
| 105                                    | TX_n15                                                                                           | 55                               | LVDS_TXn1 (LVDS)                                                                                                    | D10 (CMOS)                                                                             |
| 106                                    | RX_n15                                                                                           | 56                               | LVDS_RXn1 (LVDS)                                                                                                    | D11 (CMOS)                                                                             |
| 107                                    | TX_p15                                                                                           | 53                               | LVDS_TXp1 (LVDS)                                                                                                    | D8 (CMOS)                                                                              |
| 108                                    | RX_p15                                                                                           | 54                               | LVDS_RXp1 (LVDS)                                                                                                    | D9 (CMOS)                                                                              |
| 111                                    | TX_n16                                                                                           | 49                               | LVDS_TXn0 (LVDS)                                                                                                    | D6 (CMOS)                                                                              |
| 112                                    | RX_n16                                                                                           | 50                               | LVDS_RXn0 (LVDS)                                                                                                    | D7 (CMOS)                                                                              |
| 113                                    | TX_p16                                                                                           | 47                               | LVDS_TXp0 (LVDS)                                                                                                    | D4 (CMOS)                                                                              |
| 114                                    | RX_p16                                                                                           | 48                               | LVDS_RXp0 (LVDS)                                                                                                    | D5 (CMOS)                                                                              |
| 117                                    | TX_n17                                                                                           | 43                               | D2 (CMOS)                                                                                                    | D2 (CMOS)                                                                              |
| 118                                    | RX_n17                                                                                           | 44                               | D3 (CMOS)                                                                                                    | D3 (CMOS)                                                                              |
| 119                                    | TX_p17                                                                                           | 41                               | D0 (CMOS)                                                                                                    | D0 (CMOS)                                                                              |
| 120                                    | RX_p17                                                                                           | 42                               | D1 (CMOS)                                                                                                    | D1 (CMOS)                                                                              |
| 121                                    | POWER_ON                                                                                         |                                  |                                                                                                    |                                                                                        |
| 123                                    | CLKOUT_2                                                                                         | 39                               | CLKOUT0 (CMOS CLK)                                                                                                    | CLKOUT0 (CMOS CLK)                                                                     |
| 124                                    | CLKIN_2                                                                                          | 40                               | CLKIN0 (CMOS CLK)                                                                                                    | CLKIN0 (CMOS CLK)                                                                      |
| 125                                    | TDO                                                                                              | 37                               | JTAG_TDO (JTAG / CMOS)                                                                                                    | JTAG_TDO (JTAG / CMOS)                                                                 |
| 126                                    | TDI                                                                                              | 38                               | JTAG_TDI (JTAG/CMOS)                                                                                                    | JTAG_TDI (JTAG/CMOS)                                                                   |
| 129                                    | тск                                                                                              | 35                               | JTAG_TCK (JTAG / CMOS)                                                                                                    | JTAG_TCK (JTAG / CMOS)                                                                 |
| 130                                    | TMS                                                                                              | 36                               | JTAG_TMS (JTAG / CMOS)                                                                                                    | JTAG_TMS (JTAG / CMOS )                                                                |
| 131                                    | SDA                                                                                              | 33                               | SDA (SMBUS/CMOS)                                                                                                    | SDA (SMBUS/CMOS)                                                                       |
| 132                                    | SCL                                                                                              | 34                               | SCL (SMBUS/CMOS)                                                                                                    | SCL (SMBUS/CMOS)                                                                       |
| 133                                    | TX_n18                                                                                           |                                  |                                                                                                    |                                                                                        |
| 134                                    | RX_n18                                                                                           |                                  |                                                                                                    |                                                                                        |
| 135                                    | TX_p18                                                                                           | 31                               | TXVR_TXn0 (Transceiver)                                                                                                    | D110 (CMOS)                                                                            |
| 136                                    | RX_p18                                                                                           | 32                               | TXVR_RXn0 (Transceiver)                                                                                                    | D111 (CMOS)                                                                            |
| 137                                    | TX_n19                                                                                           | 29                               | TXVR_TXp0 (Transceiver)                                                                                                    | D108 (CMOS)                                                                            |
| 138                                    | RX_n19                                                                                           | 30                               | TXVR_RXp0 (Transceiver)                                                                                                    | D109 (CMOS)                                                                            |
| 139                                    | TX_p19                                                                                           |                                  |                                                                                                    |                                                                                        |
| 140                                    | RX_p19                                                                                           |                                  |                                                                                                    |                                                                                        |
| 141                                    | TX_n20                                                                                           | 27                               | TXVR TXn1 (Transceiver)                                                                                                    | D106 (CMOS)                                                                            |
| 142                                    |                                                                                                  |                                  |                                                                                                    | Bille (Chilles)                                                                        |
|                                        | RX_n20                                                                                           | 28                               | TXVR_RXn1 (Transceiver)                                                                                                    | D107 (CMOS)                                                                            |
| 143                                    | RX_n20<br>TX_p20                                                                                 | 28<br>25                         | TXVR_RXn1 (Transceiver)<br>TXVR_TXp1 (Transceiver)                                                                                                    | D107 (CMOS)<br>D104 (CMOS)                                                             |
| 143<br>144                             | RX_n20<br>TX_p20<br>RX_p20                                                                       | 28<br>25<br>26                   | TXVR_RXn1 (Transceiver)<br>TXVR_TXp1 (Transceiver)<br>TXVR_RXp1 (Transceiver)                                                                           | D107         (CMOS)           D104         (CMOS)           D105         (CMOS)        |
| 143<br>144<br>145                      | RX_n20<br>TX_p20<br>RX_p20<br>TX_n21                                                             | 28<br>25<br>26                   | TXVR_RXn1 (Transceiver)<br>TXVR_TXp1 (Transceiver)<br>TXVR_RXp1 (Transceiver)                                                                           | D107 (CMOS)<br>D104 (CMOS)<br>D105 (CMOS)                                              |
| 143<br>144<br>145<br>146               | RX_n20<br>TX_p20<br>RX_p20<br>TX_n21<br>RX_n21                                                   | 28<br>25<br>26                   | TXVR_RXn1 (Transceiver)<br>TXVR_TXp1 (Transceiver)<br>TXVR_RXp1 (Transceiver)                                                                           | D107 (CMOS)<br>D104 (CMOS)<br>D105 (CMOS)                                              |
| 143<br>144<br>145<br>146<br>147        | RX_n20         TX_p20         RX_p20         TX_n21         RX_n21         TX_p21                | 28<br>25<br>26<br>23             | TXVR_RXn1 (Transceiver)<br>TXVR_TXp1 (Transceiver)<br>TXVR_RXp1 (Transceiver)<br>TXVR_RXp1 (Transceiver)                                                | D107 (CMOS)<br>D104 (CMOS)<br>D105 (CMOS)<br>D105 (CMOS)<br>D102 (CMOS)                |
| 143<br>144<br>145<br>146<br>147<br>148 | RX_n20         TX_p20         RX_p20         TX_n21         RX_n21         TX_p21         RX_p21 | 28<br>25<br>26<br>23<br>23<br>24 | TXVR_RXn1 (Transceiver)         TXVR_TXp1 (Transceiver)         TXVR_RXp1 (Transceiver)         TXVR_TXn2 (Transceiver)         TXVR_RXn2 (Transceiver) | D107 (CMOS)<br>D104 (CMOS)<br>D105 (CMOS)<br>D105 (CMOS)<br>D102 (CMOS)<br>D103 (CMOS) |

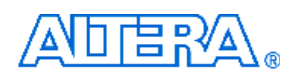

| 150 | RX_n22 | 22 | TXVR_RXp2 (Transceiver) | D101 (CMOS) |
|-----|--------|----|-------------------------|-------------|
| 151 | TX_p22 |    |                         |             |
| 152 | RX_p22 |    |                         |             |
| 153 | TX_n23 | 19 | TXVR_TXn3 (Transceiver) | D98 (CMOS)  |
| 154 | RX_n23 | 20 | TXVR_RXn3 (Transceiver) | D99 (CMOS)  |
| 155 | TX_p23 | 17 | TXVR_TXp3 (Transceiver) | D96 (CMOS)  |
| 156 | RX_p23 | 18 | TXVR_RXp3 (Transceiver) | D97 (CMOS)  |
| 157 | TX_n24 |    |                         |             |
| 158 | RX_n24 |    |                         |             |
| 159 | TX_p24 | 15 | TXVR_TXn4 (Transceiver) | D94 (CMOS)  |
| 160 | RX_p24 | 16 | TXVR_RXn4 (Transceiver) | D95 (CMOS)  |
| 161 | TX_n25 | 13 | TXVR_TXp4 (Transceiver) | D92 (CMOS)  |
| 162 | RX_n25 | 14 | TXVR_RXp4 (Transceiver) | D91 (CMOS)  |
| 163 | TX_p25 |    |                         |             |
| 164 | RX_p25 |    |                         |             |
| 165 | TX_n26 | 11 | TXVR_TXn5 (Transceiver) | D90 (CMOS)  |
| 166 | RX_n26 | 12 | TXVR_RXn5 (Transceiver) | D91 (CMOS)  |
| 167 | TX_p26 | 9  | TXVR_TXp5 (Transceiver) | D88 (CMOS)  |
| 168 | RX_p26 | 10 | TXVR_RXp5 (Transceiver) | D89 (CMOS)  |
| 169 | TX_n27 |    |                         |             |
| 170 | RX_n27 |    |                         |             |
| 171 | TX_p27 | 7  | TXVR_TXn6 (Transceiver) | D86 (CMOS)  |
| 172 | RX_p27 | 8  | TXVR_RXn6 (Transceiver) | D87 (CMOS)  |
| 173 | TX_n28 | 5  | TXVR_TXp6 (Transceiver) | D84 (CMOS)  |
| 174 | RX_n28 | 6  | TXVR_RXp6 (Transceiver) | D85 (CMOS)  |
| 175 | TX_p28 |    |                         |             |
| 176 | RX_p28 |    |                         |             |
| 177 | TX_n29 | 3  | TXVR_TXn7 (Transceiver) | D82 (CMOS)  |
| 178 | RX_n29 | 4  | TXVR_RXn7 (Transceiver) | D83 (CMOS)  |
| 179 | TX_p29 | 1  | TXVR_TXp7 (Transceiver) | D81 (CMOS)  |
| 180 | RX_p29 | 2  | TXVR_RXp7 (Transceiver) | D80 (CMOS)  |

# Appendix C Programming the Serial Configuration Device

This appendix describes how to program the serial configuration device with Serial Flash Loader (SFL) function via the JTAG interface. User can program serial configuration devices with a JTAG indirect configuration (.jic) file. To generate JIC programming files with the Quartus II software, users need to generate a user-specified SRAM object file (.sof), which is the input file first. Next, users need to convert the SOF to a JIC file. To convert a SOF to a JIC file in Quartus II software, follow these steps:

## • Convert SOF to JIC

- 1. Choose **Convert Programming Files** (File menu).
- 2. In the **Convert Programming Files** dialog box, scroll to the **JTAG Indirect Configuration File** (.jic) from the **Programming file type** field.
- 3. In the **Configuration device** field, specify the targeted serial configuration device (For DE3-340 and DE3-260 please select EPCS128. For DE3-150 please select EPCS64).
- 4. In the **File name** field, browse to the target directory and specify an output file name.
- 5. Highlight the SOF data in the Input files to convert section. See Figure C.1.
- 6. Click Add File.
- 7. Select the SOF that you want to convert to a JIC file.
- 8. Click Open.
- 9. Highlight the Flash Loader and click **Add Device**. See Figure C.2.
- 10. Click **OK**. The Select Devices page displays.

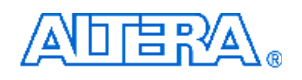

| Convert Programming                                                                                                    | Files                                            |                       | ► N N                |  |  |  |  |  |
|----------------------------------------------------------------------------------------------------|--------------------------------------------------|-----------------------|----------------------|--|--|--|--|--|
| Specify the input files to convert and the type of programming file to generate.<br>You can also import input file information from other files and save the conversion setup information created here for<br>future use. |                                                  |                       |                      |  |  |  |  |  |
| Conversion setup files                                                                                                    |                                                  |                       |                      |  |  |  |  |  |
| Open Con <u>v</u>                                                                                                    | Open Conversion Setup Data Save Conversion Setup |                       |                      |  |  |  |  |  |
| Output programming file                                                                                                    |                                                  |                       |                      |  |  |  |  |  |
| Programming file type:                                                                                                    | JTAG Indirect Configuration File                 | (.jic)                | •                    |  |  |  |  |  |
| Options                                                                                                    | Configuration device: EPCS1                      | 28 💌 Mode: Active Ser | ial 💌                |  |  |  |  |  |
| File <u>n</u> ame:                                                                                                    | D:/output_file.jic                               |                       |                      |  |  |  |  |  |
|                                                                                                    | Remote/Local update difference                   | file: NONE            | -                    |  |  |  |  |  |
|                                                                                                    | Memory Map File                                  |                       |                      |  |  |  |  |  |
| Input files to convert                                                                                                    |                                                  |                       |                      |  |  |  |  |  |
| File/Data area                                                                                                    | Properties                                       | Start Address         | Add <u>H</u> ex Data |  |  |  |  |  |
| Flash Loader<br>SOF Data                                                                                                    | Page O                                           | <auto></auto>         | Add Sof Data         |  |  |  |  |  |
|                                                                                                    | 1- 15-11-                                        |                       |                      |  |  |  |  |  |
|                                                                                                    |                                                  |                       | Add <u>File</u>      |  |  |  |  |  |
|                                                                                                    |                                                  |                       | <u>R</u> emove       |  |  |  |  |  |
|                                                                                                    |                                                  |                       | Up                   |  |  |  |  |  |
|                                                                                                    |                                                  |                       | Down                 |  |  |  |  |  |
|                                                                                                    |                                                  |                       | Properties           |  |  |  |  |  |
|                                                                                                    |                                                  | Gene                  | rate Close           |  |  |  |  |  |

Figure C.1. Convert Programming Files Dialog Box

| Convert Programming                                                                                                    | ; Files                          |                                                        |                  |                      |  |  |  |  |
|----------------------------------------------------------------------------------------------------|----------------------------------|--------------------------------------------------------|------------------|----------------------|--|--|--|--|
| Specify the input files to convert and the type of programming file to generate.<br>You can also import input file information from other files and save the conversion setup information created here for<br>future use. |                                  |                                                        |                  |                      |  |  |  |  |
| Conversion setup files                                                                                                    |                                  |                                                        |                  |                      |  |  |  |  |
| Open Conversion Setup Data <u>S</u> ave Conversion Setup                                                                                                    |                                  |                                                        |                  |                      |  |  |  |  |
| -                                                                                                    |                                  |                                                        |                  |                      |  |  |  |  |
| Output programming file                                                                                                    |                                  |                                                        |                  |                      |  |  |  |  |
| Programming file type:                                                                                                    | JTAG Indirect Configuration File | (.jic)                                                 |                  | -                    |  |  |  |  |
| Options                                                                                                    | Configuration device: EPCS1      | 28 💌 <u>M</u> ode:                                     | Active Serial    | -                    |  |  |  |  |
| File <u>n</u> ame:                                                                                                    | D:/output_file.jic               |                                                        |                  |                      |  |  |  |  |
|                                                                                                    | Remote/Local update difference   | file: NONE                                             |                  | -                    |  |  |  |  |
|                                                                                                    | Memory Map File                  | ,                                                      |                  |                      |  |  |  |  |
|                                                                                                    |                                  |                                                        |                  |                      |  |  |  |  |
| Input files to convert                                                                                                    |                                  |                                                        |                  |                      |  |  |  |  |
| File/Data area                                                                                                    | Properties                       | Star                                                   | Address          | Add <u>H</u> ex Data |  |  |  |  |
| SOF Data                                                                                                    | Page_0                           | <aut< td=""><td>D&gt;</td><td>Add Sof Data</td></aut<> | D>               | Add Sof Data         |  |  |  |  |
| <sup>i</sup> test_design.sof                                                                                                    | EP3SL340H                        | 1152                                                   |                  |                      |  |  |  |  |
|                                                                                                    |                                  |                                                        |                  | Add Device           |  |  |  |  |
|                                                                                                    |                                  |                                                        |                  | <u>R</u> emove       |  |  |  |  |
|                                                                                                    |                                  |                                                        |                  | Up                   |  |  |  |  |
|                                                                                                    |                                  |                                                        |                  | Down                 |  |  |  |  |
|                                                                                                    |                                  |                                                        |                  | Properties           |  |  |  |  |
| 1                                                                                                    |                                  |                                                        |                  |                      |  |  |  |  |
|                                                                                                    |                                  |                                                        | <u>G</u> enerate | Close                |  |  |  |  |

Figure C.2. Highlight Flash Loader

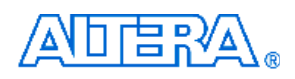

- 11. Select the targeted FPGA that you are using to program the serial configuration device. See Figure C.3.
- 12. Click OK. The Convert Programming Files page displays. See Figure C.4.
- 13. Click Generate.

| )evice family                                                           | Device name          |                 |  |
|-------------------------------------------------------------------------|----------------------|-----------------|--|
| □ APEX II<br>□ APEX20K                                                  | EP3SE110<br>EP3SE260 | <u>N</u> ew     |  |
| APEX20KC APEX20KE Arria GX Cyclone Cyclone II Cyclone II MAX II Stratig | EP3SE50              | Import          |  |
|                                                                         | EP3SL110             | Export          |  |
|                                                                         | EP3SL150ES           | <u>E</u> dit    |  |
|                                                                         | EP3SL340             | <u>R</u> emove  |  |
| □ Stratix GX<br>□ Stratix II                                            | EP3SL70              | Check           |  |
| ⊡ Stratix II GX<br>✔ Stratix III                                        |                      | <u>U</u> ncheck |  |
|                                                                         |                      |                 |  |

Figure C.3. Select Devices Page

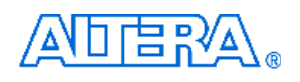

| Convert Programming                                                                                                    | ; Files                                          |                                                      |                                |                                                                                                    |  |  |  |  |
|----------------------------------------------------------------------------------------------------|--------------------------------------------------|------------------------------------------------------|--------------------------------|----------------------------------------------------------------------------------------------------|--|--|--|--|
| Specify the input files to convert and the type of programming file to generate.<br>You can also import input file information from other files and save the conversion setup information created here for<br>future use. |                                                  |                                                      |                                |                                                                                                    |  |  |  |  |
| Conversion setup files                                                                                                    |                                                  |                                                      |                                |                                                                                                    |  |  |  |  |
| Open Con <u>v</u>                                                                                                    | Open Conversion Setup Data Save Conversion Setup |                                                      |                                |                                                                                                    |  |  |  |  |
|                                                                                                    |                                                  |                                                      |                                |                                                                                                    |  |  |  |  |
| Output programming file                                                                                                    |                                                  |                                                      |                                |                                                                                                    |  |  |  |  |
| Programming file type:                                                                                                    | JTAG Indirect Config                             | guration File (.jic)                                 |                                | <b>•</b>                                                                                                    |  |  |  |  |
| Options                                                                                                    | Configuration device:                            | EPCS128 💌                                            | Mode: Active Serial            | -                                                                                                    |  |  |  |  |
| File <u>n</u> ame:                                                                                                    | D:/output_file.jic                               |                                                      |                                |                                                                                                    |  |  |  |  |
|                                                                                                    | Remote/Local updat                               | e difference file: NONE                              |                                | <b>T</b>                                                                                                    |  |  |  |  |
|                                                                                                    | 🔽 Memory Map File                                | ,                                                    |                                |                                                                                                    |  |  |  |  |
|                                                                                                    |                                                  |                                                      |                                |                                                                                                    |  |  |  |  |
| 1                                                                                                    |                                                  |                                                      |                                |                                                                                                    |  |  |  |  |
| Input files to convert                                                                                                    |                                                  |                                                      |                                |                                                                                                    |  |  |  |  |
| File/Data area                                                                                                    | 1                                                | Properties                                           | Start Address                  | Add <u>H</u> ex Data                                                                                                    |  |  |  |  |
| File/Data area<br>File/Data area<br>Flash Loader<br>L. EPSSL340                                                                                                    | 1                                                | Properties                                           | Start Address                  | Add <u>H</u> ex Data<br>Add <u>S</u> of Data                                                                                    |  |  |  |  |
| File/Data area<br>File/Data area<br>File/Data area<br>File/Data area<br>ErsSL340<br>SOF Data<br>Letst design.sof                                                                                                    | ]<br>   <br>                                     | Properties<br>Page_0<br>SP3SL340H1152                | Start Address<br><auto></auto> | Add <u>H</u> ex Data<br>Add <u>S</u> of Data                                                                                    |  |  |  |  |
| File/Data area<br>= Flash Loader<br>└─EP3SL340<br>□ SOCP Data<br>└─test_design.sof                                                                                                    | 1<br>F                                           | Properties<br>Page_0<br>EP3SL340H1152                | Start Address<br><auto></auto> | Add <u>H</u> ex Data<br>Add <u>S</u> of Data<br>Add Devjce                                                                      |  |  |  |  |
| File/Data area<br>File/Data area<br>Flash Loader<br>└─EPSL340<br>──SOF Data<br>└─test_design.sof                                                                                                    | 1<br>I<br>I<br>I                                 | Properties<br>Page_0<br>3P3SL 340H1152               | Start Address<br>«auto»        | Add <u>H</u> ex Data<br>Add <u>S</u> of Data<br>Add Devjce<br><u>R</u> emove                                                    |  |  |  |  |
| input files to convert<br>File/Data area<br>■ Flash Loader<br>LEP3SL340<br>■ SOF Data<br>Letst_design.sof                                                                                                    | I<br>I<br>I<br>I                                 | Properties<br>Page_0<br>3P3SL340H1152                | Start Address<br>«auto»        | Add <u>H</u> ex Data<br>Add <u>S</u> of Data<br>Add Devjce<br><u>R</u> emove                                                    |  |  |  |  |
| File/Data area<br>■ Flash Loader<br>↓ EP3SL340<br>■ SOF Data<br>↓ test_design.sof                                                                                                    | I<br>I<br>I<br>I                                 | Properties<br>Page_O<br>3P 3SL 340H 1152             | Start Address<br><auto></auto> | Add Hex Data<br>Add Sof Data<br>Add Devjce<br>Remove                                                                            |  |  |  |  |
| input files to convert<br>File/Data area<br>■ Flash Loader<br>↓ EF3SL340<br>■ SOF Data<br>↓ test_design.sof                                                                                                    | j<br>F<br>F                                      | Properties<br><sup>2</sup> age_O<br>2P 3SL 340H 1152 | Start Address<br><auto></auto> | Add <u>H</u> ex Data<br>Add <u>S</u> of Data<br>Add Devjce<br><u>R</u> emove<br><u>Up</u><br><u>D</u> own                       |  |  |  |  |
| input files to convert<br>File/Data area<br>■ Flash Loader<br>↓ EP3SL340<br>■ SOF Data<br>↓ test_design.sof                                                                                                    | j<br><u>F</u>                                    | Properties<br><sup>9</sup> age_0<br>2P3SL340H1152    | Start Address<br><auto></auto> | Add <u>H</u> ex Data<br>Add <u>S</u> of Data<br>Add Devjce<br><u>R</u> emove<br><u>Up</u><br><u>D</u> own<br><u>P</u> roperties |  |  |  |  |
| input files to convert<br>File/Data area.<br>■ Flash Loader<br>↓ EP3SL340<br>■ SOF Data<br>↓ test_design.sof                                                                                                    | J<br>F<br>T                                      | Properties<br><sup>?</sup> age_0<br>3P3SL340H1152    | Start Address<br><auto></auto> | Add <u>H</u> ex Data<br>Add <u>S</u> of Data<br>Add Device<br><u>B</u> emove<br><u>Up</u><br><u>D</u> own<br><u>B</u> roperties |  |  |  |  |

Figure C.4. Convert Programming Files Page

## Write JIC File into Serial Configuration Device

To program the serial configuration device with the JIC file that you just created, add the file to the Quartus II Programmer window and follow the steps:

- 1. When the SOF-to-JIC file conversion is complete, add the JIC file to the Quartus II Programmer window:
  - i. Choose **Programmer** (Tools menu). The **Chain1.cdf** window displays.
  - ii. Click Add File. From the Select Programming File page, browse to the JIC file.
  - iii. Click Open.
- 2. Program the serial configuration device by checking the corresponding **Program/Configure** box, a Factory default SFL image will be load (See Figure C.5).

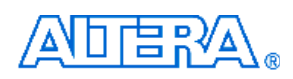

| 🔌 Quartus II Programmer - [Chain1.cdf*] 📃 🗖 🔀                |                           |                     |                      |          |                       |        |                 |         |                 |       |              |  |
|--------------------------------------------------------------|---------------------------|---------------------|----------------------|----------|-----------------------|--------|-----------------|---------|-----------------|-------|--------------|--|
| Elle Edit Options Processing Help                            |                           |                     |                      |          |                       |        |                 |         |                 |       |              |  |
| Lardware Setup USB-Blaster [USB-0] Mode: JTAG   Progress: 0% |                           |                     |                      |          |                       |        |                 |         |                 |       |              |  |
|                                                              |                           |                     |                      |          |                       |        |                 |         |                 |       |              |  |
| 🏓 Start                                                      | File                      | Device              | Checksum             | Usercode | Program/<br>Configure | Verify | Blank-<br>Check | Examine | Security<br>Bit | Erase | ISP<br>CLAMP |  |
| 🛍 Stop                                                       | Factory default SFL image | EP3SL340<br>EPCS128 | 2ACFF649<br>0A95297D | FFFFFFF  |                       |        |                 |         |                 |       |              |  |
| Auto Detect                                                  | []                        |                     |                      |          |                       |        |                 |         |                 |       |              |  |
| 🗙 Delete                                                     |                           |                     |                      |          |                       |        |                 |         |                 |       |              |  |
| 🍰 Add File                                                   |                           |                     |                      |          |                       |        |                 |         |                 |       |              |  |
| Change File                                                  |                           |                     |                      |          |                       |        |                 |         |                 |       |              |  |
| Save File                                                    |                           |                     |                      |          |                       |        |                 |         |                 |       |              |  |
| Add Device                                                   |                           |                     |                      |          |                       |        |                 |         |                 |       |              |  |
| Type Messag                                                  | je A                      |                     |                      |          |                       |        |                 |         |                 |       |              |  |
|                                                              |                           |                     |                      |          |                       |        |                 |         |                 |       |              |  |
|                                                              |                           |                     |                      |          |                       |        |                 |         |                 |       |              |  |
| System /                                                     |                           |                     |                      |          |                       |        |                 |         |                 |       |              |  |
| Ready                                                        |                           |                     |                      |          |                       |        |                 |         |                 |       | NUM          |  |

Figure C.5. Quartus II programmer window with one JIC file

3. Click **Start** to program serial configuration device.

#### **Erase the Serial Configuration Device**

To erase the existed file in the serial configuration device, follow the steps listed below:

- 1. Choose **Programmer** (Tools menu). The **Chain1.cdf** window displays.
- 2. Click Add File. From the Select Programming File page, browse to a JIC file.
- 3. Click Open.
- 4. Erase the serial configuration device by checking the corresponding **Erase** box, a Factory default SFL image will be load (See Figure C.6).
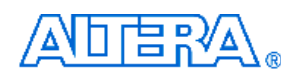

| 🔌 Quartus II Programmer - [Chain1.cdf*]                                   |                                  |          |          |            |                       |        |                 |           |                 |       |              |  |
|---------------------------------------------------------------------------|----------------------------------|----------|----------|------------|-----------------------|--------|-----------------|-----------|-----------------|-------|--------------|--|
| <u>File E</u> dit <u>O</u> ptions                                         | P <u>r</u> ocessing <u>H</u> elp |          |          |            |                       |        |                 |           |                 |       |              |  |
| Lardware Setup USB-Blaster [USB-0]                                        |                                  |          |          | Mode: JTAG |                       |        | -               | Progress: |                 | 0%    |              |  |
| Enable real-time ISP to allow background programming (for MAX II devices) |                                  |          |          |            |                       |        |                 |           |                 |       |              |  |
| 🏓 Start                                                                   | File                             | Device   | Checksum | Usercode   | Program/<br>Configure | Verify | Blank-<br>Check | Examine   | Security<br>Bit | Erase | ISP<br>CLAMP |  |
| Stop.                                                                     | Factory default SFL image        | EP3SL340 | 2ACFF649 | FFFFFFF    |                       |        |                 |           |                 |       |              |  |
|                                                                           | LD:/output_file.jic              | EPCS128  | 0A95297D |            |                       |        |                 |           |                 |       |              |  |
| Auto Detect                                                               |                                  |          |          |            |                       |        |                 |           |                 |       |              |  |
| 🗙 Delete                                                                  | 1                                |          |          |            |                       |        |                 |           |                 |       |              |  |
| 👺 Add File                                                                | 1                                |          |          |            |                       |        |                 |           |                 |       |              |  |
| Change File                                                               | 1                                |          |          |            |                       |        |                 |           |                 |       |              |  |
| 🕒 Save File                                                               | 1                                |          |          |            |                       |        |                 |           |                 |       |              |  |
| Add Device                                                                | 1                                |          |          |            |                       |        |                 |           |                 |       |              |  |
|                                                                           |                                  |          |          |            |                       |        |                 |           |                 |       |              |  |
| Type Message /                                                            |                                  |          |          |            |                       |        |                 |           |                 |       |              |  |
|                                                                           |                                  |          |          |            |                       |        |                 |           |                 |       |              |  |
|                                                                           |                                  |          |          |            |                       |        |                 |           |                 |       |              |  |
|                                                                           |                                  |          |          |            |                       |        |                 |           |                 |       |              |  |
| \                                                                         |                                  |          |          |            |                       |        |                 |           |                 |       |              |  |
| Ready NUM //                                                              |                                  |          |          |            |                       |        |                 |           |                 |       |              |  |

Figure C.6 Erasing setting in Quartus II programmer window

5. Click **Start** to erase the serial configuration device.

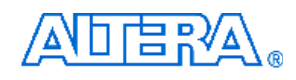

# Appendix D DE3\_HSTC Utility

DE3\_HSTC utility is to test the connection between I/O pins of HSTC connectors and Stratix III FPGA on DE3 board. To perform this test, a THDB\_HLB adapter card as shown in Figure D.1will be used which can be found in the DE3 package. The detailed test procedures are list in below:

- 1. Copy the whole folder named "**DE3\_HSTC\_Loopback**" from the **DE3\_System\_CD** to the host computer.
- 2. Execute the "**DE3\_HSTC.exe**" in the "**DE3\_HSTC\_Loopback**" folder.
- 3. Make sure the power of the DE3 board is turned off and all the daughter boards are removed from DE3 board.
- 4. Connect the THDB\_HLB adapter card to the HSTC connector which is needed to be tested as shown in Figure D.2.
- 5. Turn on the power of the DE3 board and connect the USB cable to the USB-Blaster port on the DE3 board.
- 6. In the **DE3\_HSTC** utility window, press "**Test HSTC-A**" button to start testing the HSTC connector A as shown in Figure D.3.
- 7. The test result will be reported on the panel of the DE3\_HSTC utility as shown in Figure D.4.
- 8. If the test result is failed, the HSTC pin number of the invalid pins will be listed on the panel of the DE3\_HSTC utility as shown in Figure D.5.
- 9. To test the rest of the HSCT connectors, connect the TRDB\_HLB adapter card to the other HSTC connector and redo the steps 3 to 8.
- 10. Finally, the HSTC connectors (J2, J4, J6, and J8) on the bottom side of the DE3 board also can use this utility and THDB\_HLB card to perform the connection test.

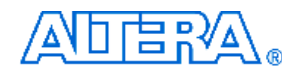

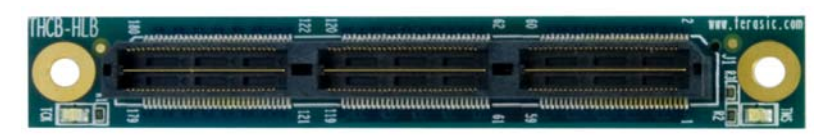

Figure D.1. The THDB\_HLB adapter card

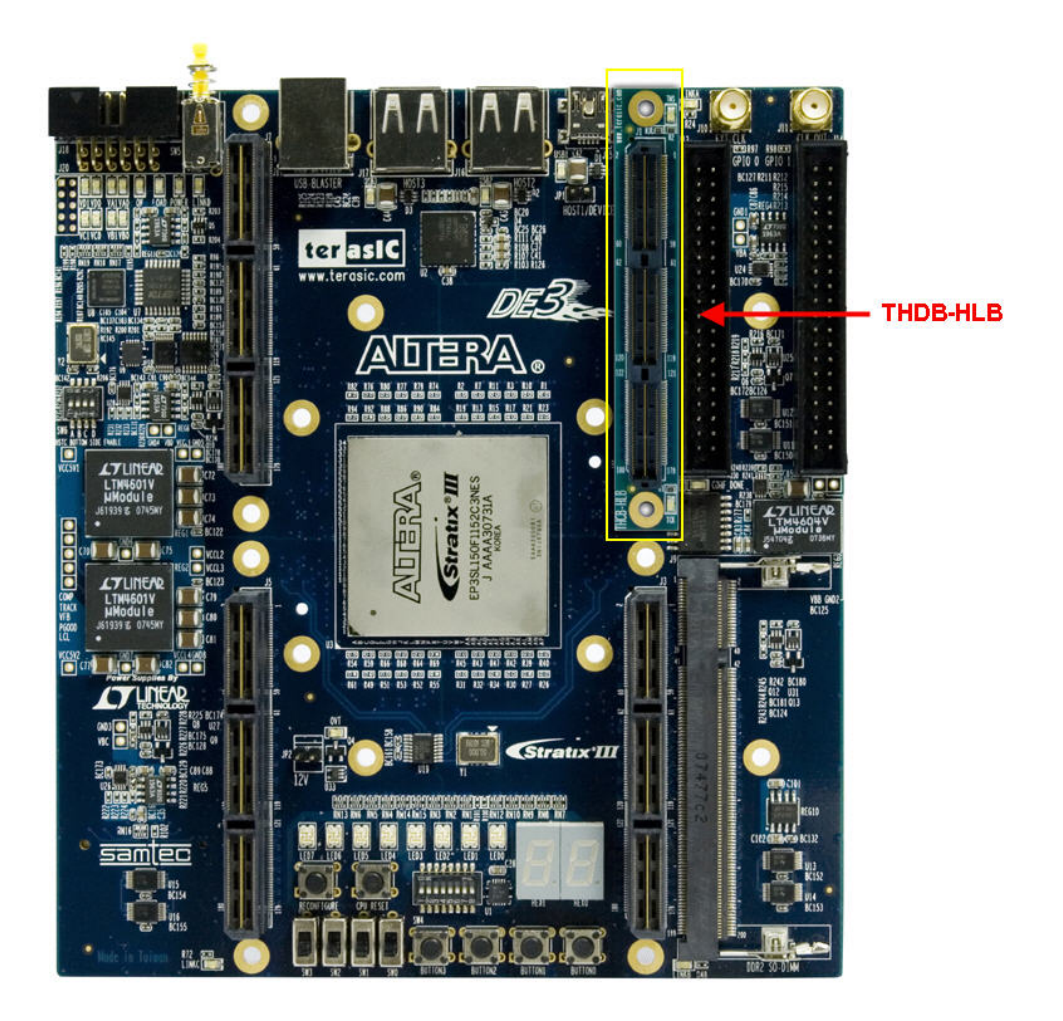

Figure D.2. The connection setup for THDB-HLB and DE3 board

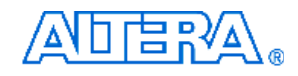

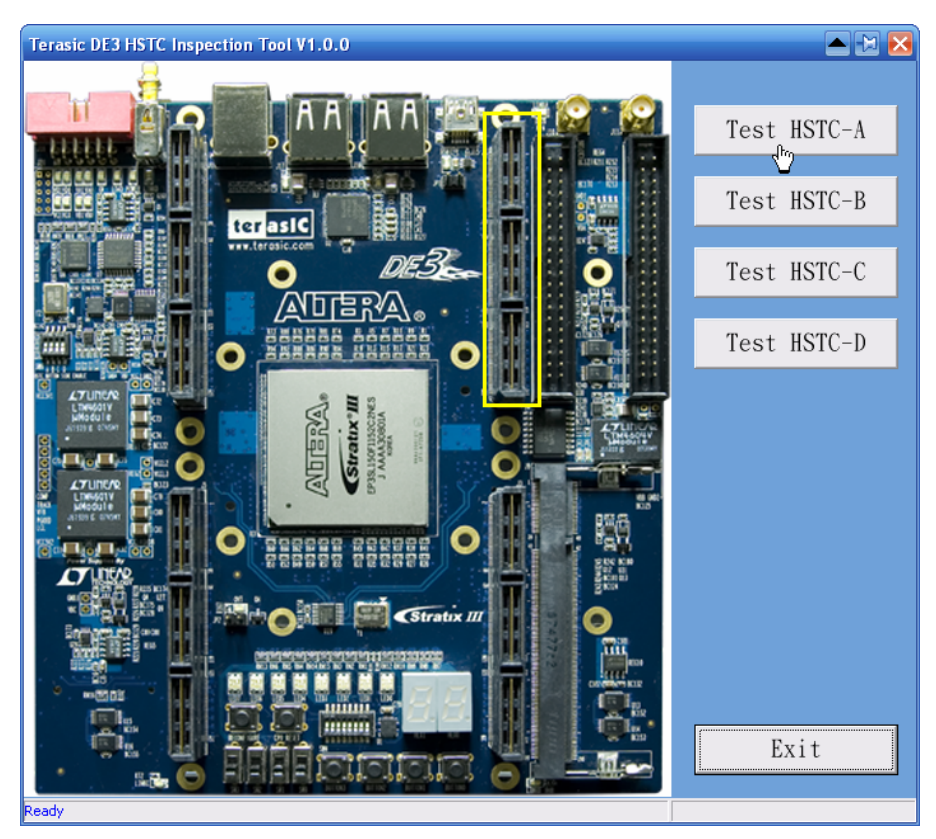

Figure D.3. The DE3\_HSTC utility

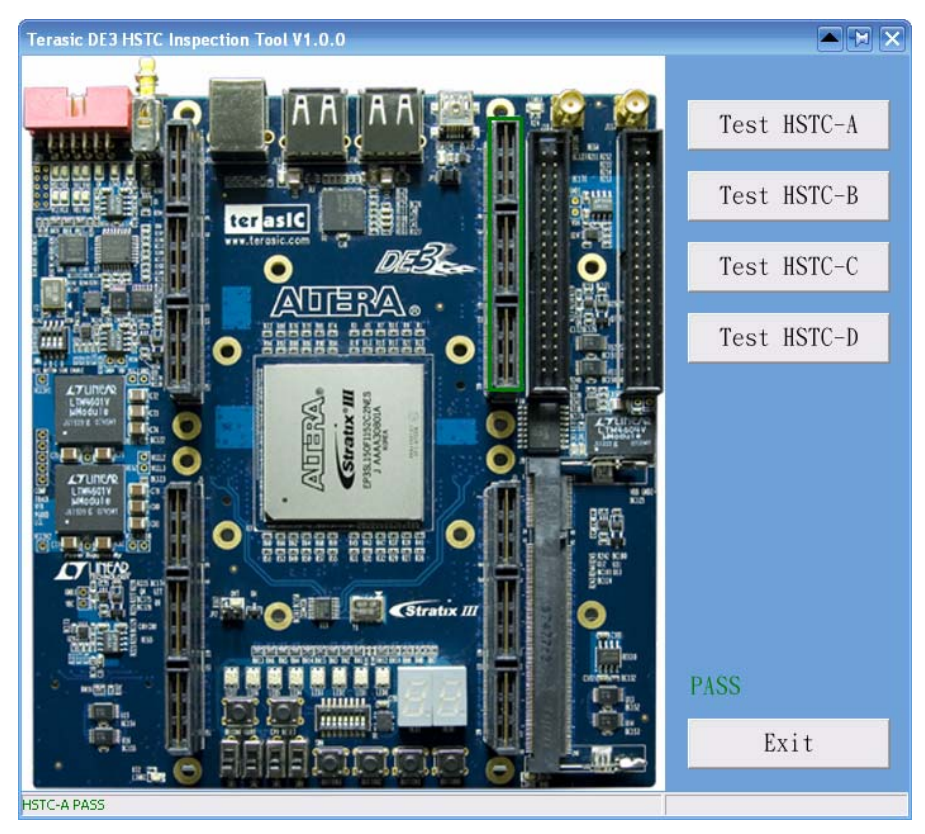

Figure D.4. The test result of the HSTC connector A

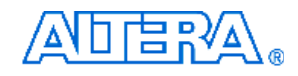

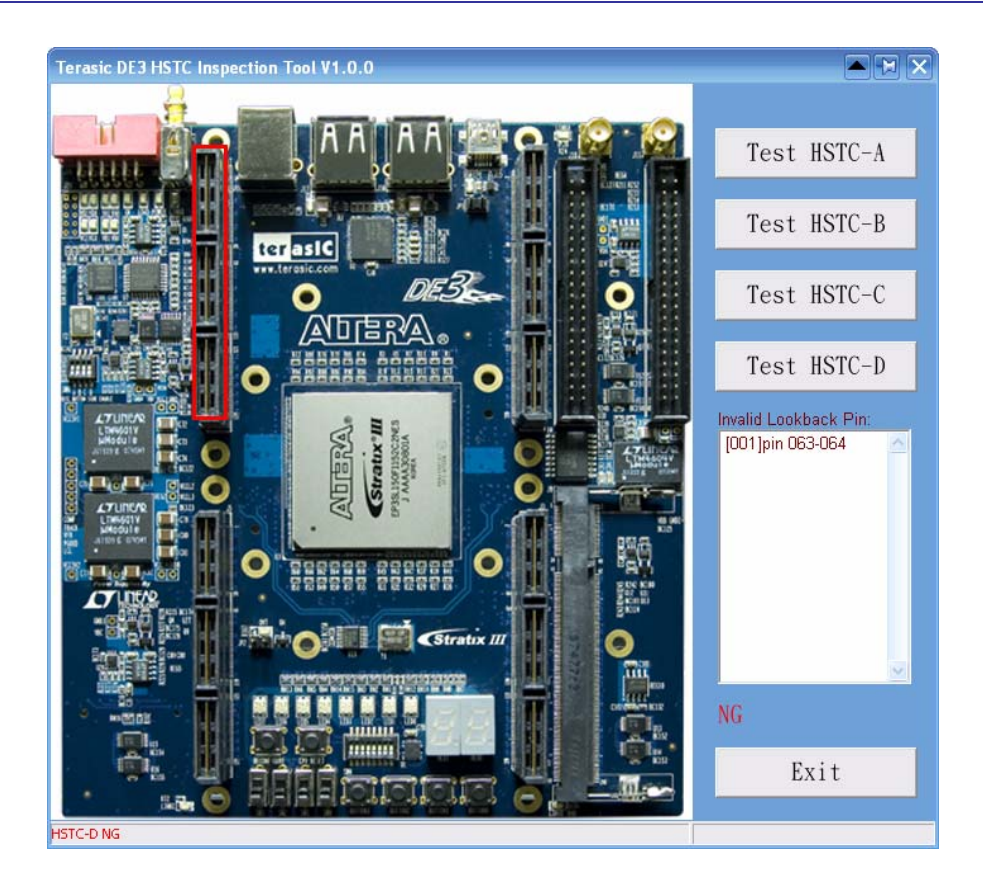

Figure D.5. The reported message of the invalid I/O pins

## Appendix E LVDS Termination Resistors

This chapter describes the distribution of LVDS termination resistors on DE3 board. The I/O pins of a HSTC connector on bank 2 and bank 3, which are used for differential transmitter channels, support emulated LVDS via a termination resistor, as illustrated in Figure E.1. The following tables list detailed distribution of termination resistors for each differential pin.

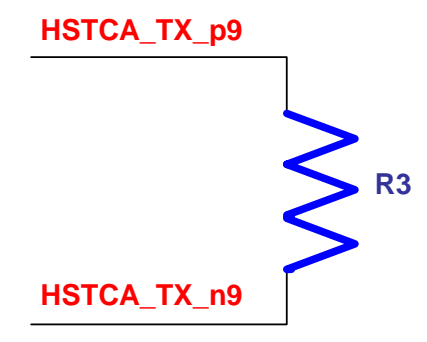

Figure E.1. The differential termination resistor on the differential transmitter channel

| Table E-1 The distribution of the differential termination resistors for HSTC connector |                |                                                    |     |      |      |  |  |
|-----------------------------------------------------------------------------------------|----------------|----------------------------------------------------|-----|------|------|--|--|
|                                                                                         |                | Part name of the differential termination resistor |     |      |      |  |  |
| Differential Pair                                                                       | Signal Name    | нятс нятс                                          |     | нѕтс | нѕтс |  |  |
|                                                                                         |                | Α                                                  | В   | С    | D    |  |  |
| 9                                                                                       | TX_p9, TX_n9   | R3                                                 | R27 | R51  | R75  |  |  |
| 10                                                                                      | TX_p10, TX_n10 | R4                                                 | R28 | R52  | R76  |  |  |
| 11                                                                                      | TX_p11, TX_n11 | R5                                                 | R29 | R53  | R77  |  |  |
| 12                                                                                      | TX_p12, TX_n12 | R6                                                 | R30 | R54  | R78  |  |  |
| 13                                                                                      | TX_p13, TX_n13 | R7                                                 | R31 | R55  | R79  |  |  |
| 14                                                                                      | TX_p14, TX_n14 | R8                                                 | R32 | R56  | R80  |  |  |
| 15                                                                                      | TX_p15, TX_n15 | R9                                                 | R33 | R57  | R81  |  |  |
| 16                                                                                      | TX_p16, TX_n16 | R10                                                | R34 | R58  | R82  |  |  |
| 17                                                                                      | TX_p17, TX_n17 | R11                                                | R35 | R59  | R83  |  |  |
| 18                                                                                      | TX_p18, TX_n18 | R12                                                | R36 | R60  | R84  |  |  |
| 19                                                                                      | TX_p19, TX_n19 | R13                                                | R37 | R61  | R85  |  |  |
| 20                                                                                      | TX_p20, TX_n20 | R14                                                | R38 | R62  | R86  |  |  |
| 21                                                                                      | TX_p21, TX_n21 | R15                                                | R39 | R63  | R87  |  |  |
| 22 TX_p22, TX_n22                                                                       |                | R16                                                | R40 | R64  | R88  |  |  |

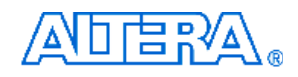

| Table E-2         The distribution of the differential termination resistors for HSTC connector |                  |                                                    |      |      |      |  |  |
|-------------------------------------------------------------------------------------------------|------------------|----------------------------------------------------|------|------|------|--|--|
| P                                                                                               |                  | Part name of the differential termination resistor |      |      |      |  |  |
| Differential Pair                                                                               | Signal Name      | HSTC                                               | нѕтс | нятс | HSTC |  |  |
|                                                                                                 |                  | Α                                                  | В    | С    | D    |  |  |
| 23                                                                                              | TX_p23, TX_n23   | R17                                                | R41  | R65  | R89  |  |  |
| 24                                                                                              | TX_p24, TX_n24   | R18                                                | R42  | R66  | R90  |  |  |
| 25                                                                                              | TX_p25, TX_n25   | R19                                                | R43  | R67  | R91  |  |  |
| 26                                                                                              | TX_p26, TX_n26   | R20                                                | R44  | R68  | R92  |  |  |
| 27                                                                                              | TX_p27, TX_n27   | R21                                                | R45  | R69  | R93  |  |  |
| 28                                                                                              | TX_p28, TX_n28   | R22                                                | R46  | R70  | R94  |  |  |
| 29                                                                                              | TX_p29, TX_n29   | R23                                                | R47  | R71  | R95  |  |  |
| CLK1_IN                                                                                         | HSTCA_CLKIN_n1,  | R1                                                 | R25  | R49  | R73  |  |  |
|                                                                                                 | HSTCA_CLKIN_p1   |                                                    |      |      |      |  |  |
| CLK1_OUT                                                                                        | HSTCA_CLKOUT_n1, | R2                                                 | R26  | R50  | R74  |  |  |
|                                                                                                 | HSTCA_CLKOUT_p1  |                                                    |      |      |      |  |  |

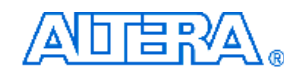

## **Additional Information**

### **Getting Help**

Here are the addresses where you can get help if you encounter problems:

- Altera Corporation

   101 Innovation Drive
   San Jose, California, 95134 USA
   Email: <u>mysupport@altera.com</u>
- Terasic Technologies

   No. 356, Sec. 1, Fusing E. Rd.
   Jhubei City, HsinChu County, Taiwan, 302
   Email: <u>support@terasic.com</u>
   Web: <u>www.terasic.com</u>

#### **Revision History**

| Date       | Version           | Changes                                                                                                    |  |  |  |  |  |
|------------|-------------------|----------------------------------------------------------------------------------------------------|--|--|--|--|--|
| 2008.7     | First publication |                                                                                                    |  |  |  |  |  |
| 2008.9     | V1.1              | <ul><li>Modify Figure 2.12</li><li>Add Appendix E</li></ul>                                                                                                    |  |  |  |  |  |
| 2008.11    | V1.2              | <ul> <li>Modify descriptions of POWER ON pin on HSTC connector.</li> <li>Add section 5.4 DDR2 demonstration.</li> <li>Modify section 2.2</li> <li>Add Figure 2.14 and Figure 2.15</li> <li>Modify Table A-12, Table A-12</li> </ul> |  |  |  |  |  |
| 2008.12.25 | V1.2.1            | Modify Figure 2.14.                                                                                                    |  |  |  |  |  |
| 2009.1.5   | V.1.2.2           | Modify Figure 2.12                                                                                                    |  |  |  |  |  |
| 2009.1.9   | V.1.2.3           | <ul><li>Modify Figure 1.2 and Figure 1.4</li><li>Modify section 1.2 and Appendix C</li></ul>                                                                                                    |  |  |  |  |  |
| 2009.2.1   | V.1.2.4           | <ul><li>Modify Figure 1.2 and Figure 1.4</li><li>Modify Table A-13</li></ul>                                                                                                    |  |  |  |  |  |

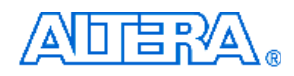